# **CHTDB User Manual**

November, 2021

CECIS Center for Environmental and Geographic Information Services House: 6, Road: 23/C, Gulshan-1, Dhaka-1212, Bangladesh. Tel: 8817648-52, Fax: 880-2-8823128

## Contents

| 1 | Que   | ery Module                                                                   | 4  |
|---|-------|------------------------------------------------------------------------------|----|
|   | 1.1   | S1: Basic Info                                                               | 4  |
|   | 1.2   | S2: Types of Water Source                                                    | 5  |
|   | 1.3   | S3, S4, S5 Jhorna Chhara Jhiri Info                                          | 6  |
|   | 1.3.1 | Reasons for the Water Source Becoming Seasonal from Perennial                | 7  |
|   | 1.3.2 | 2 Ways to make the Water Source Perennial                                    | 8  |
|   | 1.3.3 | 8 Reasons for the Water Source Being Dead                                    | 8  |
|   | 1.3.4 | 4 Ways to Revive the Water Source                                            | 9  |
|   | 1.3.  | 5 Amount of Water Flow in Dry Seasons                                        | 10 |
|   | 1.3.0 | 6 Amount of Water Flow in Monsoon                                            | 10 |
|   | 1.3.  | 2 Quality of Water from the Water Source                                     | 11 |
|   | 1.3.8 | 3 Usage of Water from the Water Source                                       | 12 |
|   | 1.3.9 | P Reasons for a Water Source Being Unstable                                  | 12 |
|   | 1.3.  | 0 Ways to make the Water Source Accessible/Usable                            | 13 |
|   | 1.3.  | 1 Possibility of Usage of the Water Source                                   | 14 |
|   | 1.3.  | 2 Landslides around the Water Source                                         | 14 |
|   | 1.3.1 | 3 Reasons for Landslides                                                     | 15 |
|   | 1.3.1 | 4 Types of Sediment                                                          | 16 |
|   | 1.3.  | 5 Situation of Sediment in the Water Source                                  | 16 |
|   | 1.3.  | 6 Magnitude of Breakage on the edge of the Water Source                      | 17 |
|   | 1.3.1 | 7 Existence of Breakage on the edge of the Water Source                      | 18 |
|   | 1.3.  | 8 Additional Information Regarding the Jhiri                                 | 18 |
|   | 1.4   | S6: Area Dependent on Jhorna / Chhara / Jhiri                                | 19 |
|   | 1.4.  | Profession of the People Living in the Dependent Area                        | 19 |
|   | 1.4.  | 2 Current Usage of Land with Approximate Amount (in acres)                   | 20 |
|   | 1.4.  | 3 Agricultural Usage with Approximate Amount of Land                         | 21 |
|   | 1.4.  | 4 Source of Irrigation                                                       | 21 |
|   | 1.4.  | 5 Types of Trees in the Area                                                 | 22 |
|   | 1.4.  | 3 Name of Trees                                                              | 22 |
|   | 1.4.  | 7 Total Number of Families Dependent on the Waterfall/Chhara/Jhiri           | 23 |
|   | 1.5   | S7: Project Information                                                      | 23 |
|   | 1.5.  | Has there been any project undertaken to develop the Waterfall/Chhara/Jhiri? | 24 |

| 1.5.2  | Type of project if undertaken to develop the Waterfall/Chhara/Jhiri               | 24 |
|--------|-----------------------------------------------------------------------------------|----|
| 1.5.3  | Is there any future plan to improve the Waterfall/Chhara/Jhiri?                   | 25 |
| 1.5.4  | Type of project if there is any future plan to improve the Waterfall/Chhara/Jhiri | 25 |
| 1.5.5  | Project Information                                                               | 26 |
| 1.6 \$ | S8: Alternate Water Sources                                                       | 26 |
| 1.6.1  | Total Number of Alternate Water Sources                                           | 27 |
| 1.6.2  | Total Number of Benefitted Families                                               | 27 |
| 1.6.3  | Count of Alternate Water Sources grouped by Season Type                           | 27 |
| 1.6.4  | Distance between Locality and Any Source of Water (in guz)                        | 28 |
| 1.6.5  | Land Currently Involved in Agriculture (in acres)                                 | 28 |

# 1 Query Module

### 1.1 S1: Basic Info

This page displays basic information regarding collectors, inspectors and supervisors for each case. The table displays the following fields of data for each of them:

- Name
- Designation
- Mobile
- Date

| Bas     | ic Informat          | ion          |                |               |                  |               |               |               |                             |             |              |            |
|---------|----------------------|--------------|----------------|---------------|------------------|---------------|---------------|---------------|-----------------------------|-------------|--------------|------------|
|         |                      |              | Search         |               |                  |               |               |               |                             |             |              |            |
| Distric | t •                  | Upazila/Than | a: 💶 🗸 Union/V | Vard: 💶 🗸 Ma  | uza: 🚭 🕶 Para: 🖃 | ~             |               |               |                             |             |              |            |
|         | Collector Data       |              |                |               | Inspector Data   |               |               |               | Supervisor Da               | ta          |              |            |
| Index   | Name                 | Designation  | Mobile         | Date          | Name             | Designation   | Mobile        | Date          | Name                        | Designation | Mobile       | Date       |
| 1       | LAYLA                | PW           | 01978067861    | 28/00/2020    | HAPPI BARUYA     | FO            | 01822364983   | 28/00/2020    | MD.<br>ABDULLAH AL<br>MAMUN | АРМ         | 01855960105  | 20/00/2020 |
| 2       | SHAHAWARI            | PW           | 01886347851    | 07/00/2020    | TASLIMA          | FO            | 01855960508   | 07/00/2020    | RAJENDRO<br>LAL CHAKMA      | APM         | 01855960111  | 07/00/2020 |
| 3       | Thuinuching<br>Marma | PW           | 01557314813    | 12/00/2020    | Numepru Marma    | FO            | 01855960592   | 20/00/2020    | Mukesh<br>Chakma            | APM         | 01553767572  | 20/00/2020 |
| 4       | Mohosena<br>Akter    | PW           | 01829-9099100  | 18/00/2020    | Asma Akter       | FO            | 01855-960598  | 20/00/2020    | Rubel Hossen                | APO         | 01855-960633 | 20/00/2020 |
| 5       | Achingnu<br>Marma    | PW           | 01882842256    | 20/00/2020    | Asma Akter       | FO            | 01855960598   | 20/00/2020    | Rubel                       | APM         | 01855960633  | 20/00/2020 |
| 6       | Zorinkim Bom         | PW           | 01575408686    | 29/00/2020    | Numepru Marma    | FO            | 01855960592   | 01/00/1900    | Mukesh<br>Chakma            | APM         | 01553767572  | 20/00/2020 |
| 7       | FATEMA<br>BEGUM      | PW           | 01834636848    | 29/00/2020    | HAPPY BARUYA     | FO            | 01822364983   | 01/00/1900    | MD.<br>ABDULLAH AL<br>MAMUN | APM         | 01855910105  | 01/00/1900 |
| 8       | NUIKHEN MRC          | PW           | 0188383457     | 18/00/2020    | NUMEPRU<br>MARMA | FO            | 01855960592   | 20/00/2020    | MUKESH<br>CHAKMA            | APM         | 01553767572  | 20/00/2020 |
| 9       | RAJIA BEGUM          | PW           | 01866286546    | 28/00/2020    | FAMEJUNNESA      | FO            | 01855960595   | 28/00/2020    | MUN MUNI<br>CHAKMA          | APM         | 01855960632  | 28/00/2020 |
| 10      | IVANA<br>TRIPURA     | PW           |                | 13/00/2020    | NUMEPRU<br>MARMA | FO            | 01855960592   | 20/00/2020    | MUKESH<br>CHAKMA            | APM         | 01553767572  | 20/00/2020 |
| 1 2     | 3 4 5 6 7 8          | 3 9 10 11 12 | 13 14 15 16 1  | 7 18 19 20 21 | 22 23 24 25 26 2 | 7 28 29 30 31 | 32 33 34 35 3 | 6 37 38 39 40 | 41 42 43 44 45              | 46 47 48 49 | 50           |            |

Figure 1.1 Basic Information Data Table

A search bar can be seen on the top of the page which allows a user to search the records using Case Ids.

There are also several filters available for use between the search bar and the table. These allow a user to filter the data by:

- District
- Upazila/Thana
- Union/Ward
- Mauza
- Para

These filters each depend on the filters to their left. So each filter will only show a list of options when an adjacent filter to its left has been applied. Once a selection is made on the dropdowns to the left of a filter, it would display a list of regions within the currently selected regions. This keeps the dropdown list short and easier to use.

### 1.2 S2: Types of Water Source

This page displays a table showing the count of selected types of water sources grouped by selected boundaries.

| Types of Water Sources              |                         |                                           |                          |
|-------------------------------------|-------------------------|-------------------------------------------|--------------------------|
| Select Boundaries:                  |                         |                                           |                          |
| District Upazila Union              | Mauza 🗌 Para            |                                           |                          |
|                                     |                         |                                           |                          |
| Water Sources: Toggle Check All     |                         |                                           |                          |
| 🗆 ১) গভীর নলকূপ                     | ২) অগভীর নলকূপ          | ৩) জিএফএস                                 | ৪) আংশিক জিএফএস          |
| 🗌 ৫) স্থানীয় জিএফএস                | ৬) কুয়া                | ৭) রিংওয়েল (পাতকুয়া)                    | ৮) সংরক্ষিত বৃষ্টির পানি |
| 🛛 ৯) ইনফিলট্রেসান গ্যালারী (আইএফজি) | ১০) পুকুর               | ১১) জলাশয়                                | ১২) ঝর্না                |
| 🗆 ১৩) ছড়া                          | ১৪) ঝিড়ি               | ১৫) নদী                                   | ১৬) খাল                  |
| 🗌 ১৭) লেক                           | ১৮) মৌসুমী বৃষ্টির পানি | ১৯) ছড়া/ঝিড়িতে বাঁধ দিয়ে সংরক্ষিত পানি | ২০) অন্যান্য             |
| Load                                |                         |                                           |                          |

Figure 1.2 Types of Water Sources Checkboxes

Several checkboxes can be seen on this page. They are displayed in two separate groups:

- Boundaries
- Water Sources

The first group of checkboxes are the boundaries. These checkboxes allow a user to specify what kind of regional grouping they want when they access the data from the database.

The second group of checkboxes are the water sources. These checkboxes allow the user to select which types of water sources they want to know the count of when retrieving the data from the database. As there are 20 options, selecting all of which can be a tedious task, a "Toggle Check All" button has been added to this group. This allows a user to toggle between having all of the checkboxes checked in the list and none at all.

| Se<br>2 | District                                                                  | ndaries:                                | azila 🕻                        | 2 Union                   | Mau Mau                                                                                                    | za 🗹                                               | Para                  |                  |                                                        |                                           |               |                       |                             |                                                                                                    |                |                         |       |    |       |       |     |     |                            |                                                    |            |
|---------|---------------------------------------------------------------------------|-----------------------------------------|--------------------------------|---------------------------|----------------------------------------------------------------------------------------------------|----------------------------------------------------|-----------------------|------------------|--------------------------------------------------------|-------------------------------------------|---------------|-----------------------|-----------------------------|----------------------------------------------------------------------------------------------------|----------------|-------------------------|-------|----|-------|-------|-----|-----|----------------------------|----------------------------------------------------|------------|
| Wa      | ater Sour<br>১) গড়ীর<br>৫) স্থানীয়<br>৯) ইনচ্চি<br>১৩) চূড়া<br>১৭) লেক | ces: া<br>বলকুপ<br>াজিএফ্ডর<br>নট্রেসান | ioggle Chi<br>মস<br>প্যালারী ( | ack All<br>আইএফজি)        | <ul> <li>2 /p</li> <li>3 /p</li> <li>3 /p</li> <li>3 /p</li> <li>4 /p</li> <li>4 /p</li> <li>5 /p</li> <li>5 /p<th>অগভীয়<br/>কুয়া<br/>) পুরুর<br/>) ঝিড়ি<br/>) মৌসুর্য</th><th>র নলকুপ<br/>যী বৃষ্টির</th><th>ठ<br/>ठ<br/>लामि ठ</th><th>৩) জিরাম<br/>৭) রিংওচ<br/>১১) জলা<br/>১৫) নদী<br/>১৯) ছড়া</th><th>হুএস<br/>য়ন (পাতকু<br/>শয়<br/>শ্বিড়িতে বা</th><th>য়া)<br/>ৰি দি</th><th>য়ে সংরক্ষি</th><th>ত পান্দি</th><th><ul> <li>৪) জ্যাংশি</li> <li>৮) সংরগি</li> <li>১২) ঝন্যা</li> <li>১৬) খান</li> <li>২০) জন্য</li> </ul></th><th>ক হি<br/>হৈত ব্</th><th>ইরক্ষরস<br/>ষ্টির পার্হি</th><th>िन</th><th></th><th></th><th></th><th></th><th></th><th></th><th></th><th></th></li></ul> | অগভীয়<br>কুয়া<br>) পুরুর<br>) ঝিড়ি<br>) মৌসুর্য | র নলকুপ<br>যী বৃষ্টির | ठ<br>ठ<br>लामि ठ | ৩) জিরাম<br>৭) রিংওচ<br>১১) জলা<br>১৫) নদী<br>১৯) ছড়া | হুএস<br>য়ন (পাতকু<br>শয়<br>শ্বিড়িতে বা | য়া)<br>ৰি দি | য়ে সংরক্ষি           | ত পান্দি                    | <ul> <li>৪) জ্যাংশি</li> <li>৮) সংরগি</li> <li>১২) ঝন্যা</li> <li>১৬) খান</li> <li>২০) জন্য</li> </ul> | ক হি<br>হৈত ব্ | ইরক্ষরস<br>ষ্টির পার্হি | िन    |    |       |       |     |     |                            |                                                    |            |
| ndex    | District                                                                  | Upazila                                 | Union                          | Mauza                     | Para                                                                                                    | গভীর<br>শলকুপ                                      | অগন্ডীর<br>নলকুপ      | জিৰদ্দৰগ         | আংশিক<br>জিরফরস                                        | স্থানীয়<br>জিনফরস                        | 문의            | রিংওয়েল<br>(পাতকুয়া | সংরক্ষিত<br>বৃষ্টির<br>পানি | ইবছিলট্টেসান<br>গ্যানারী<br>(আইএফজি)                                                                   | 1Ŧ             | জনাশ্য                  | ৰাৰ্শ | ছত | াৰিছি | त्वम् | খান | লেৰ | যৌসুর্য<br>বৃষ্টির<br>পানি | ছড়া/<br>বিড়িডে<br>বাঁধ দিয়ে<br>সংরক্ষিড<br>পানি | জ্ঞান<br>5 |
|         | Bandarban                                                                 | Alikadam                                | Alikadam                       | 20030431142<br>- Alikadam | Abu Maji<br>Para                                                                                                    | 0                                                  | 0                     | 0                | 0                                                      | 0                                         | 1             | 3                     | 0                           | 0                                                                                                    | 1              | 0                       | 0     | 0  | 0     | 0     | 0   | 0   | 0                          | 0                                                  | 0          |
|         | Bandarban                                                                 | Alikadam                                | Alikadam                       | 20030431142<br>- Alikadam | Abu Mia<br>Para                                                                                                    | 0                                                  | 0                     | 0                | 0                                                      | 0                                         | 0             | 4                     | 0                           | 0                                                                                                    | 10             | 0                       | 0     | 0  | 1     | 0     | 1   | 0   | 0                          | 0                                                  | 0          |
|         | Bandarban                                                                 | Alikadam                                | Alikadam                       | 20030431142<br>- Alikadam | Alimuddir<br>Para                                                                                                    | 118                                                | 0                     | 0                | 0                                                      | 0                                         | 0             | 4                     | 0                           | 0                                                                                                    | 28             | 2                       | 0     | 0  | 0     | 0     | 0   | 0   | 0                          | 0                                                  | 0          |
|         | Bandarban                                                                 | Alikadam                                | Alikadam                       | 20030431142<br>- Alikadam | Amtali                                                                                                    | 0                                                  | 0                     | 0                | 0                                                      | 0                                         | 0             | 3                     | 0                           | 0                                                                                                    | 4              | 0                       | 0     | 0  | 0     | 0     | 1   | 0   | 0                          | 0                                                  | 0          |
|         | Bandarban                                                                 | Alikadam                                | Alikadam                       | 20030431142<br>- Alikadam | Aongbai<br>Para                                                                                                    | 0                                                  | 0                     | 0                | 0                                                      | 0                                         | 0             | 32                    | 0                           | 0                                                                                                    | 10             | 0                       | 0     | 0  | 0     | 2     | 0   | 0   | 0                          | 0                                                  | 0          |
|         | Bandarban                                                                 | Alikadam                                | Alikadam                       | 20030431142<br>- Alikadam | Asthu<br>Tripura<br>Para                                                                                                    | 0                                                  | 0                     | 0                | 0                                                      | 0                                         | 0             | 3                     | 0                           | 0                                                                                                    | 0              | 1                       | 0     | 0  | 1     | 0     | 0   | 0   | 0                          | o                                                  | 0          |
|         | Bandarban                                                                 | Alikadam                                | Alikadam                       | 20030431142<br>- Alikadam | Battali<br>Para                                                                                                    | 0                                                  | 0                     | 0                | 0                                                      | 0                                         | 2             | 3                     | 0                           | 0                                                                                                    | 1              | 0                       | 0     | 0  | 0     | 0     | 0   | 0   | 0                          | 1                                                  | 0          |
|         | Bandarban                                                                 | Alikadam                                | Alikadam                       | 20030431142<br>- Alikadam | Buluka<br>Para                                                                                                    | 6                                                  | 0                     | 0                | 0                                                      | 0                                         | 18            | 0                     | 0                           | 0                                                                                                    | 3              | 0                       | 0     | 0  | 0     | 0     | 3   | 0   | 0                          | 0                                                  | 0          |
|         | Bandarban                                                                 | Alikadam                                | Alikadam                       | 20030431142<br>- Alikadam | Chandra<br>Mohan<br>Para                                                                                                    | 0                                                  | 0                     | 0                | 0                                                      | 0                                         | 1             | 5                     | 0                           | 0                                                                                                    | 3              | 0                       | 0     | 0  | 1     | 0     | 0   | 0   | 0                          | 0                                                  | 0          |
|         | Pandarban                                                                 | Alikadam                                | Alkadam                        | 20030431142               | Chator                                                                                                    |                                                    |                       |                  |                                                        |                                           |               | 1                     |                             | 0                                                                                                    |                |                         |       |    | 1     |       |     |     |                            | 0                                                  |            |

Figure 1.3 Types of Water Sources Data Table

To load the data, the user must click on the "Load" button after having finished filling up the checkbox forms above. Keep in mind, the user will not be able to access any data before at least one checkbox is filled from both groups. Failing to do so, will display an error at the bottom of the screen reminding the user to select at least one boundary and one water source.

| yp   | es of water Sources                                 |   |                         |   |                                           |   |                           |
|------|-----------------------------------------------------|---|-------------------------|---|-------------------------------------------|---|---------------------------|
| Se   | lect Boundaries:                                    |   |                         |   |                                           |   |                           |
| 0    | District 🗌 Upazila 🗌 Union                          | 0 | Mauza 🗌 Para            |   |                                           |   |                           |
|      |                                                     |   |                         |   |                                           |   |                           |
| Wa   | ter Sources: Toggle Check All                       |   |                         |   |                                           |   |                           |
|      | ১) গড়ীর নলকপ                                       |   | ১। আগভীর নলকপ           |   | <u>৬) জি বছ বস</u>                        | 0 | ৪) আংশিক ক্রি এচন এস      |
|      | <ul> <li>৫) जानीय क्रि.वफ.वज</li> </ul>             | 0 | ५) कया                  | 0 | ৭) বিংওয়েল (পাতকয়া)                     | 0 | ৮) সংবক্ষিত বর্ষ্টির পানি |
|      | <ul> <li>৯) ইনফিলটেসান গ্যালারী (আইএফজি)</li> </ul> | 0 | ১০) প্রকর               | 0 | 55) जानागाय                               |   | ১২) यन्ता                 |
| -    | ১৩) ছডা                                             |   | ১৪) ঝিডি                | 0 | ১৫) नमी                                   | 0 | ১৬) খাল                   |
| 0    | ১৭) লেক                                             |   | ১৮) মৌসুমী বৃষ্টির পানি |   | ১৯) ছড়া/ঝিড়িতে বাঁধ দিয়ে সংরক্ষিত পানি |   | ২০) অন্যান্য              |
|      |                                                     |   |                         |   |                                           |   |                           |
| Load |                                                     |   |                         |   |                                           |   |                           |
|      |                                                     |   |                         |   |                                           |   |                           |
|      | aries have not been selected!                       |   |                         |   |                                           |   |                           |

Figure 1.4 Types of Water Sources Error on No Selections

### 1.3 S3, S4, S5 Jhorna Chhara Jhiri Info

This page displays different kinds of data regarding the Jhorna, Chhara and Jhiris in each region.

The first input seen in the form is a dropdown list containing the kinds of data that the user may access using this page. The dropdown contains the following types of data:

- Reasons for the Water Source becoming Seasonal from Perennial
- Ways to make the Water Source Perennial
- Reasons for the Water Source Being Dead.
- Ways to Revive the Water Source
- Amount of Water Flow in Dry Seasons
- Amount of Water Flow in Monsoon
- Quality of Water from the Water Source
- Usage of Water from the Water Source
- Reasons for a Water Source Being Unstable
- Ways to make the Water Source Accessible/Usable
- Possibility of Usage of the Water Source
- Landslides around the Water Source
- Reasons for Landslides
- Types of Sediment
- Situation of Sediment in the Water Source
- Magnitude of Breakage on the edge of the Water Source
- Existence of Breakage on the edge of the Water Source
- Additional Information Regarding the Jhiri

Each of these options can generate a different table containing a different kind of data related to the option. But before a user can actually see the data there are more options that the user must select to define what kind of table the user wants from the system.

All of the options listed above have the same boundaries options listed in a checkbox. The user must specify at least one of these boundaries and therefore can group the accessed data using the boundary grouping.

Reasons the Waterfall/Chhara/Jhiri became Seasonal from Perennial

Figure 1.5 Data Type, Water Source and Boundary options

We can also see a radio button list of water sources containing the following options:

- Waterfall
- Chhara
- Jhiri

This option defines which water source we are extracting the data for. The list may vary based on the selection made by the user on the data field dropdown list but will always contain options from among the three mentioned above. These variations along with more information regarding these options are mentioned below in the sections 1.3.1 to 1.3.18.

### 1.3.1 Reasons for the Water Source Becoming Seasonal from Perennial

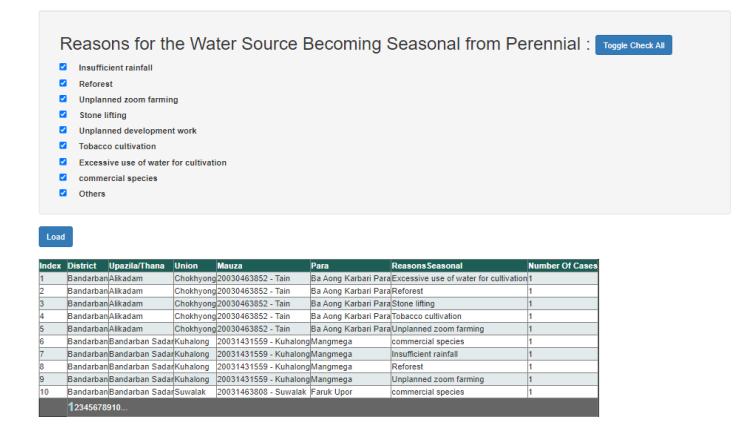

Figure 1.6 Boundary wise data listing count of cases for each reason for the waterfall becoming seasonal from perennial

The bottom section should now display a list of reasons for the water source becoming seasonal from perennial. Selecting the reasons would allow the data extraction from the database to add rows for each reason and show a count of the number of cases for which the corresponding reason was the reason specified in the form during data submission. This data would be grouped by the boundaries that were selected by the user earlier. A sample of the data is shown above on Figure 1.6.

### 1.3.2 Ways to make the Water Source Perennial

Selecting this data field keeps all three water sources in a radio button list that must have exactly one option selected before loading the data.

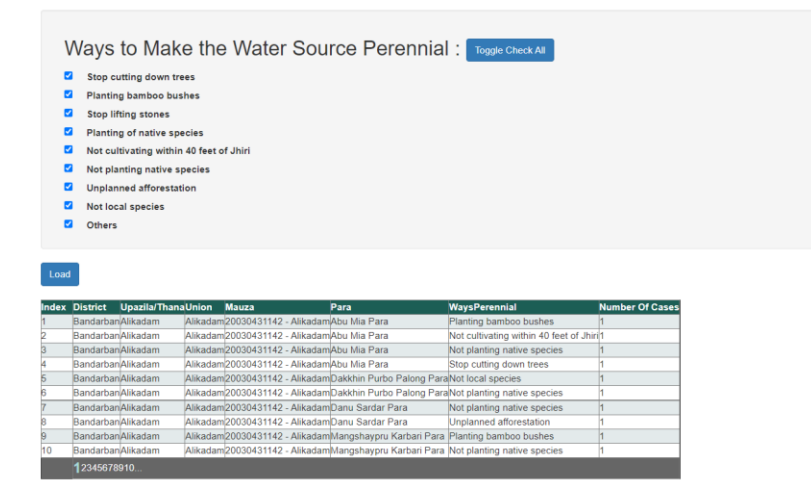

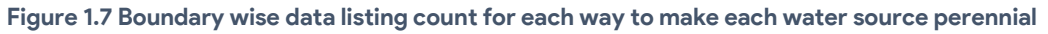

The bottom section should now display a list of ways to make the water source perennial. Selecting the ways would allow the data extraction from the database to add rows for each way and show a count of the number of cases for which the corresponding way was the way specified in the form during data submission. This data would be grouped by the boundaries that were selected by the user earlier. A sample of the data is shown above on Figure 1.7.

### 1.3.3 Reasons for the Water Source Being Dead

| F                  | Reasons for                                                                                                    | the Water S                                                                                                    | ource Being De                                                                                                    | ead : Toggle Check All                                                                                                    |                                                                   |
|--------------------|----------------------------------------------------------------------------------------------------|----------------------------------------------------------------------------------------------------|----------------------------------------------------------------------------------------------------|----------------------------------------------------------------------------------------------------|-------------------------------------------------------------------|
|                    | Insufficient rainfall                                                                                                    |                                                                                                    |                                                                                                    |                                                                                                    |                                                                   |
|                    | msumclent rainai                                                                                                    |                                                                                                    |                                                                                                    |                                                                                                    |                                                                   |
|                    | Cutting down trees a                                                                                                    | nd not reforesting                                                                                                    |                                                                                                    |                                                                                                    |                                                                   |
| <ul><li></li></ul> | Unplanned zoom cul                                                                                                    | tivation                                                                                                    |                                                                                                    |                                                                                                    |                                                                   |
| 2                  | Stone lifting                                                                                                    |                                                                                                    |                                                                                                    |                                                                                                    |                                                                   |
|                    | Unplanned developm                                                                                                    | nent work                                                                                                    |                                                                                                    |                                                                                                    |                                                                   |
|                    | Tobacco cultivation b                                                                                                    | by destroying forests                                                                                                    |                                                                                                    |                                                                                                    |                                                                   |
|                    | Excessive use of wat                                                                                                    | ter for cultivation                                                                                                    |                                                                                                    |                                                                                                    |                                                                   |
|                    | Commercial Tree                                                                                                    |                                                                                                    |                                                                                                    |                                                                                                    |                                                                   |
|                    | Others                                                                                                    |                                                                                                    |                                                                                                    |                                                                                                    |                                                                   |
|                    | Others                                                                                                    |                                                                                                    |                                                                                                    |                                                                                                    |                                                                   |
|                    |                                                                                                    |                                                                                                    |                                                                                                    |                                                                                                    |                                                                   |
| Load               |                                                                                                    |                                                                                                    |                                                                                                    |                                                                                                    |                                                                   |
| Load               | District Unazila/Than                                                                                                    | allnion Mauza                                                                                                    | Para                                                                                                    | ReasonsDeath                                                                                                    | Number Of Cases                                                   |
| Load<br>ndex       | District Upazila/Than<br>BandarbanAlikadam                                                                                                    | aUnion Mauza<br>Alikadam20030431142                                                                                                    | Para<br>AlikadamAbu Mia Para                                                                                                    | ReasonsDeath<br>Cutting down trees and not reforesting                                                                                                    | Number Of Cases                                                   |
| Load<br>ndex       | District Upszila/Than<br>Bandarban Alikadam<br>Bandarban Alikadam                                                                                                    | aUnion Mauza<br>Alikadam20030431142<br>Alikadam20030431142                                                                                                    | Para<br>Alikadam Abu Mia Para<br>Alikadam Abu Mia Para                                                                                                    | ReasonsDeath<br>Cutting down trees and not reforesting<br>Insufficient rainfall                                                                                                    | Number Of Cases                                                   |
| Load<br>ndex       | District Upazila/Than<br>Bandarban Alikadam<br>Bandarban Alikadam<br>Bandarban Alikadam                                                                                         | a <mark>Union Mauza</mark><br>Alikadam20030431142<br>Alikadam20030431142<br>Alikadam20030431142                                                                                      | Para<br>Alikadam Abu Mia Para<br>Alikadam Abu Mia Para<br>Alikadam Abu Mia Para                                                                                                    | ReasonsDeath<br>Cutting down trees and not reforesting<br>Insufficient rainfall<br>Tobacco cutivation by destroying forests                                                                                                    | Number Of Cases<br>1<br>1<br>1                                    |
| Load               | District Upazila/Than<br>Bandarban/Alikadam<br>Bandarban/Alikadam<br>Bandarban/Alikadam                                                                                         | a <mark>Union Mauza</mark><br>Jalikadam/20030431142<br>Alikadam/20030431142<br>Alikadam/20030431142<br>Alikadam/20030431142                                                          | Para<br>Alikadam¦Abu Mia Para<br>Alikadam Abu Mia Para<br>Alikadam Abu Mia Para<br>Alikadam Abu Mia Para                                                                                                    | ReasonsDeath<br>Cutting down trees and not reforesting<br>Insufficient rainfall<br>Tobacco cuttivation by destroying forests<br>Upglanned development work                                                                                                    | Number Of Cases<br>1<br>1<br>1<br>1                               |
| Load               | District Upazila/Than<br>Bandarban/Alikadam<br>Bandarban/Alikadam<br>Bandarban/Alikadam<br>Bandarban/Alikadam                                                                   | aUnion Mauza<br>Alikadam20030431142<br>Alikadam20030431142<br>Alikadam20030431142<br>Alikadam20030431142<br>Alikadam20030431142                                                      | Pora<br>Alikadam/Abu Mia Para<br>Alikadam/Abu Mia Para<br>Alikadam/Abu Mia Para<br>Alikadam/Abu Mia Para                                                                                                    | ReasonsDeath<br>Cutting down trees and not reforesting<br>Insufficient rainfall<br>Tobacco cultivation by destroying forests<br>Unplanned development work<br>og Pan2Commercial Tree                                                                                                    | Number Of Cases<br>1<br>1<br>1<br>1<br>1                          |
| Load               | District Upazila/Than<br>Bandarbar/Alikadam<br>Bandarbar/Alikadam<br>Bandarbar/Alikadam<br>Bandarbar/Alikadam<br>Bandarbar/Alikadam                                             | aUnion Mauza<br>Alikadam20030431142<br>Alikadam20030431142<br>Alikadam20030431142<br>Alikadam20030431142<br>Alikadam20030431142<br>Alikadam20030431142                               | Para<br>Aikadam/Abu Mia Para<br>Aikadam/Abu Mia Para<br>Aikadam/Abu Mia Para<br>Aikadam/Abu Mia Para<br>Aikadam/Abu Mia Para                                                                                               | RessonsDeath<br>Cutting down trees and not reforesting<br>Insufficient rainfail<br>Tobacco cutivation by destroying forests<br>Unplanned development work<br>g PangCoacco cutivation by destroying forests                                                                                                    | Number Of Cases<br>1<br>1<br>1<br>1<br>1<br>1<br>1                |
| Load               | District Upszila/Than<br>Bandarban/Alikadam<br>Bandarban/Alikadam<br>Bandarban/Alikadam<br>Bandarban/Alikadam<br>Bandarban/Alikadam<br>Bandarban/Alikadam                       | Alikadam/20030431142<br>Alikadam/20030431142<br>Alikadam/20030431142<br>Alikadam/20030431142<br>Alikadam/20030431142<br>Alikadam/20030431142                                         | Para<br>Alikadam/Abu Mia Para<br>Alikadam/Abu Mia Para<br>Alikadam/Abu Mia Para<br>Alikadam/Dakkhin Purbo Palor<br>Alikadam/Dakkhin Purbo Palor<br>Alikadam/Dakkhin Purbo Palor<br>Alikadam/Dakkhin Purbo Palor            | ReasonsDeath<br>Cutting down trees and not reforesting<br>Insufficient rainfall<br>Tobacco cuttivation by destroying forests<br>Upglanned development work<br>gi ParaCommercial Tree<br>or ParaTobacco cuttivation by destroying forests<br>Excessive use of water for cuttivation                                                                 | Number Of Cases<br>1<br>1<br>1<br>1<br>1<br>1<br>1<br>1           |
| Load<br>ndex       | District Upazila/Than<br>Bandarban/Alikadam<br>Bandarban/Alikadam<br>Bandarban/Alikadam<br>Bandarban/Alikadam<br>Bandarban/Alikadam<br>Bandarban/Alikadam                       | Alkiadam20030431142<br>Alkiadam20030431142<br>Alkiadam20030431142<br>Alkiadam20030431142<br>Alkiadam20030431142<br>Alkiadam20030431142<br>Alkiadam20030431142<br>Alkiadam20030431142 | Para<br>Alikadam/bu Mia Para<br>Alikadam/bu Mia Para<br>Alikadam/bu Mia Para<br>Alikadam/bu Mia Para<br>Alikadam/bakhin Puto Palor<br>Alikadam/bakhin Puto Palor<br>Alikadam/banu Sardar Para<br>Alikadam/banu Sardar Para | RessonsDeath<br>Outing down trees and not reforesting<br>Insufficient rainfall<br>Tobacco culturation by destroying forests<br>Unplanned development work<br>go Paral Cobacco culturation by destroying forests,<br>Excessive use of water for culturation<br>Tobacco culturation by destroying forests.                                           | Number Of Cases<br>1<br>1<br>1<br>1<br>1<br>1<br>1<br>1<br>1      |
| Load               | District Upazila/Than<br>Bandarban/Alikadam<br>Bandarban/Alikadam<br>Bandarban/Alikadam<br>Bandarban/Alikadam<br>Bandarban/Alikadam<br>Bandarban/Alikadam<br>Bandarban/Alikadam | Alikadam20030431142<br>Alikadam20030431142<br>Alikadam20030431142<br>Alikadam20030431142<br>Alikadam20030431142<br>Alikadam20030431142<br>Alikadam20030431142<br>Alikadam20030431142 | Pria<br>Alikadam/Abu Mia Para<br>Alikadam/Abu Mia Para<br>Alikadam/Abu Mia Para<br>Alikadam/Dakhin Purbo Palo<br>Alikadam/Dakhin Purbo Palo<br>Alikadam/Danu Sardar Para<br>Alikadam/Danu Sardar Para                      | RessonsDeath<br>Cutting down trees and not reforesting<br>Insufficient rainfall<br>Tobacco cuttivation by destroying forests<br>Upgianaed development work<br>g ParaTobacco cuttivation by destroying forests<br>Excessive used valier for cuttivation<br>Tobacco cuttivation by destroying forests<br>Para Cutting down trees and not reforesting | Number Of Cases<br>1<br>1<br>1<br>1<br>1<br>1<br>1<br>1<br>1<br>1 |

Figure 1.8 Boundary wise data listing count of cases for each reason for the water source being dead

The bottom section should now display a list of reasons for the water source being dead. Selecting the reasons would allow the data extraction from the database to add rows for each reason and show a count of the number of cases for which the corresponding reason was the reason specified in the form during data submission. This data would be grouped by the boundaries that were selected by the user earlier. A sample of the data is shown above on Figure 1.8.

### 1.3.4 Ways to Revive the Water Source

|      | Stopping<br>Planting<br>Planting<br>Not plant<br>Stopping<br>Stopping<br>No cultiv<br>Raising a<br>Others                     | Deforestation<br>Bamboo Bushe<br>of special speci<br>plants of native<br>ing foreign/com<br>unplanned affor<br>stone extractio<br>ation within 40 f<br>wareness regar | s<br>es of plants<br>species<br>imercial/han<br>restation<br>n<br>seet of the v<br>rding water             | s (pani kumari, figs, r<br>rmful species of plar<br>vaterfall<br>fall preservation                                                                                                    | elephant apples, l<br>nts                                                                                                    | broom grass) to revive natural water sources                                                                                                    |                                                                                                    |
|------|----------------------------------------------------------------------------------------------------|----------------------------------------------------------------------------------------------------|----------------------------------------------------------------------------------------------------|----------------------------------------------------------------------------------------------------|----------------------------------------------------------------------------------------------------|----------------------------------------------------------------------------------------------------|----------------------------------------------------------------------------------------------------|
| Load |                                                                                                    |                                                                                                    |                                                                                                    |                                                                                                    |                                                                                                    |                                                                                                    |                                                                                                    |
| dex  | District                                                                                                    | Upazila/Thana                                                                                                    | Union                                                                                                    | Mauza                                                                                                    | Para                                                                                                    | WaysToRevive                                                                                                    | Number Ol<br>Cases                                                                                                    |
| dex  | District<br>Bandarban                                                                                                    | Upazila/Thana<br>Alikadam                                                                                                    | Union<br>Chokhyong                                                                                         | Mauza<br>20030463852 - Tain                                                                                                    | Para<br>Ba Aong Karbari<br>Para                                                                                                    | WaysToRevive<br>Planting Bamboo Bushes                                                                                                    | Number Of<br>Cases<br>1                                                                                                    |
| dex  | District<br>Bandarban<br>Bandarban                                                                                            | <b>Upazila/Thana</b><br>Alikadam<br>Alikadam                                                                                                    | Union<br>Chokhyong<br>Chokhyong                                                                            | Mauza<br>20030463852 - Tain<br>20030463852 - Tain                                                                                                    | Para<br>Ba Aong Karbari<br>Para<br>Ba Aong Karbari<br>Para                                                                                                    | WaysToRovive<br>Planting Bamboo Bushes<br>Planting of special species of plants (pari kumari, figs, elephant apples, broom<br>grass) to revive natural water sources                                                                                                    | Number Of<br>Cases<br>1<br>1                                                                                                    |
| dex  | District<br>Bandarban<br>Bandarban<br>Bandarban                                                                               | <b>Upazila/Thana</b><br>Alikadam<br>Alikadam<br>Alikadam                                                                                                    | Union<br>Chokhyong<br>Chokhyong<br>Chokhyong                                                               | Mauza<br>20030463852 - Tain<br>20030463852 - Tain<br>20030463852 - Tain                                                                                                    | Para<br>Ba Aong Karbari<br>Para<br>Ba Aong Karbari<br>Para<br>Ba Aong Karbari<br>Para                                                                                           | WaysToRevive<br>Planting Bamboo Bushes<br>Planting of special species of plants (pani kumari, figs, elephant apples, broom<br>grass) to revie natural water sources<br>Planting plants of native species                                                                                                    | Number Of<br>Cases<br>1<br>1<br>1                                                                                                    |
| dex  | District<br>Bandarban<br>Bandarban<br>Bandarban<br>Bandarban                                                                  | <b>Upazila/Thana</b><br>Alikadam<br>Alikadam<br>Alikadam<br>Alikadam                                                                                                  | Union<br>Chokhyong<br>Chokhyong<br>Chokhyong<br>Chokhyong                                                  | Mauza<br>20030463852 - Tain<br>20030463852 - Tain<br>20030463852 - Tain<br>20030463852 - Tain                                                                                                    | Para<br>Ba Aong Karbari<br>Para<br>Ba Aong Karbari<br>Para<br>Ba Aong Karbari<br>Para<br>Ba Aong Karbari<br>Para                                                                | WaysToRevive<br>Planting Bamboo Bushes<br>Planting of special species of plants (pani kumari, figs, elephant apples, broom<br>grass) to revie natural water sources<br>Planting plants of native species<br>Stopping stone extraction                                                                                                    | Number Of<br>Cases<br>1<br>1<br>1<br>1<br>1                                                                                                    |
| dex  | District<br>Bandarban<br>Bandarban<br>Bandarban<br>Bandarban<br>Bandarban                                                     | Upozila/Thana<br>Alikadam<br>Alikadam<br>Alikadam<br>Alikadam<br>Alikadam                                                                                             | Union<br>Chokhyong<br>Chokhyong<br>Chokhyong<br>Chokhyong<br>Chokhyong                                     | Mauza<br>20030463852 - Tain<br>20030463852 - Tain<br>20030463852 - Tain<br>20030463852 - Tain<br>20030463852 - Tain                                                                                                    | Para<br>Ba Aong Karbari<br>Para<br>Ba Aong Karbari<br>Para<br>Ba Aong Karbari<br>Para<br>Ba Aong Karbari<br>Para<br>Ba Aong Karbari<br>Para                                     | WaysToRevive<br>Planting Bamboo Bushes<br>Planting of special species of plants (pani kumari, figs, elephant apples, broom<br>grass) to revie natural water sources<br>Planting plants of native species<br>Stopping stone extraction<br>Stopping unplanned afforestation                                                                                                    | Number Of<br>Cases<br>1<br>1<br>1<br>1<br>1<br>1<br>1<br>1                                                                                                    |
| dex  | District<br>Bandarban<br>Bandarban<br>Bandarban<br>Bandarban<br>Bandarban<br>Bandarban                                        | Upazila/Thana<br>Alikadam<br>Alikadam<br>Alikadam<br>Alikadam<br>Bandarban<br>Sadar                                                                                   | Union<br>Chokhyong<br>Chokhyong<br>Chokhyong<br>Chokhyong<br>Chokhyong<br>Kuhalong                         | Mauza<br>20030463852 - Tain<br>20030463852 - Tain<br>20030463852 - Tain<br>20030463852 - Tain<br>20030463852 - Tain<br>20031431559 -<br>Kuhalong                                                                                      | Para<br>Ba Aong Karbari<br>Para<br>Ba Aong Karbari<br>Para<br>Ba Aong Karbari<br>Para<br>Ba Aong Karbari<br>Para<br>Ba Aong Karbari<br>Para<br>Mangmega                         | WaysToRevive<br>Planting Bamboo Bushes<br>Planting of special species of plants (pan kumari, figs, elephant apples, broom<br>grass) to revie natural water sources<br>Planting plants of native species<br>Stopping stone extraction<br>Stopping unplanned afforestation<br>No cultivation within 40 feet of the waterfall                                                                                                    | Number Of<br>Cases<br>1<br>1<br>1<br>1<br>1<br>1<br>1<br>1<br>1                                                                                                    |
| dex  | District<br>Bandarban<br>Bandarban<br>Bandarban<br>Bandarban<br>Bandarban<br>Bandarban<br>Bandarban                           | Upazila/Thana<br>Alikadam<br>Alikadam<br>Alikadam<br>Alikadam<br>Alikadam<br>Bandarban<br>Sadar<br>Bandarban<br>Sadar                                                 | Union<br>Chokhyong<br>Chokhyong<br>Chokhyong<br>Chokhyong<br>Kuhalong<br>Kuhalong                          | Mauza<br>20030463852 - Tain<br>20030463852 - Tain<br>20030463852 - Tain<br>20030463852 - Tain<br>20030463852 - Tain<br>20030463852 - Tain<br>20030463855 - Tain<br>20031431559 -<br>Kuhalong<br>20031431559 -                         | Para<br>Ba Aong Karbari<br>Para<br>Ba Aong Karbari<br>Para<br>Ba Aong Karbari<br>Para<br>Ba Aong Karbari<br>Para<br>Ba Aong Karbari<br>Para<br>Mangmega<br>Mangmega             | WaysToRevive<br>Planting Bamboo Bushes<br>Planting of special species of plants (pani kumari, figs, elephant apples, broom<br>grass) to revie natural water sources<br>Planting plants of native species<br>Stopping stone extraction<br>Stopping unplanned afforestation<br>No cultivation within 40 feet of the waterfail<br>Planting Bamboo Bushes                                                                                                    | Number Of Cases           1           1           1           1           1           1           1           1           1           1           1           1           1           1           1           1           1           1                            |
| dex  | District<br>Bandarban<br>Bandarban<br>Bandarban<br>Bandarban<br>Bandarban<br>Bandarban<br>Bandarban<br>Bandarban              | Upazila/Thana<br>Alikadam<br>Alikadam<br>Alikadam<br>Alikadam<br>Alikadam<br>Bandarban<br>Sadar<br>Bandarban<br>Sadar<br>Sadar                                        | Union<br>Chokhyong<br>Chokhyong<br>Chokhyong<br>Chokhyong<br>Chokhyong<br>Kuhalong<br>Kuhalong<br>Kuhalong | Mauza<br>20030463852 - Tain<br>20030463852 - Tain<br>20030463852 - Tain<br>20030463852 - Tain<br>20030463852 - Tain<br>20031431559<br>Kuhalong<br>20031431559<br>Kuhalong<br>20031431559                                              | Para<br>Ba Aong Karbari<br>Para<br>Ba Aong Karbari<br>Para<br>Ba Aong Karbari<br>Para<br>Ba Aong Karbari<br>Para<br>Mangmega<br>Mangmega<br>Mangmega                            | WaysToRevive Planting Bamboo Bushes Planting of special species of plants (pani kumari, figs, elephant apples, broom grass) to revie natural water sources Planting plants of native species Stopping stone extraction Stopping unplanned afforestation No cultivation within 40 feet of the waterfail Planting of special species of plants (pani kumari, figs, elephant apples, broom grass) to revie natural water sources                                               | Number Of<br>Cases           1           1           1           1           1           1           1           1           1           1           1           1           1           1           1           1           1           1                         |
| dex  | District<br>Bandarban<br>Bandarban<br>Bandarban<br>Bandarban<br>Bandarban<br>Bandarban<br>Bandarban<br>Bandarban<br>Bandarban | Upazila/Thana<br>Alikadam<br>Alikadam<br>Alikadam<br>Alikadam<br>Alikadam<br>Bandarban<br>Sadar<br>Bandarban<br>Sadar<br>Bandarban<br>Sadar<br>Bandarban<br>Sadar     | Union<br>Chokhyong<br>Chokhyong<br>Chokhyong<br>Chokhyong<br>Kuhalong<br>Kuhalong<br>Kuhalong<br>Kuhalong  | Mauza<br>20030463852 - Tain<br>20030463852 - Tain<br>20030463852 - Tain<br>20030463852 - Tain<br>20030463852 - Tain<br>20031431559<br>Kuhalong<br>20031431559<br>- Kuhalong<br>20031431559<br>- Kuhalong<br>20031431559<br>- Kuhalong | Para<br>Ba Aong Karbari<br>Para<br>Ba Aong Karbari<br>Para<br>Ba Aong Karbari<br>Para<br>Ba Aong Karbari<br>Para<br>Ba Aong Karbari<br>Para<br>Mangmega<br>Mangmega<br>Mangmega | WaysToRevive Planting Bamboo Bushes Planting of special species of plants (pani kumari, figs, elephant apples, broom grass) to revie natural water sources Planting plants of native species Stopping stone extraction Stopping unplanned afforestation No cultivation within 40 feet of the waterfail Planting of special species of plants (pani kumari, figs, elephant apples, broom grass) to revie natural water sources Stopping Deforestation Stopping Deforestation | Number Of<br>Cases           1           1           1           1           1           1           1           1           1           1           1           1           1           1           1           1           1           1           1           1 |

Figure 1.9 Boundary wise data listing count for each way to revive each water source

The bottom section should now display a list of ways to revive the water source. Selecting the ways would allow the data extraction from the database to add rows for each way and show a count of the number of cases for which the corresponding way was the way specified in the form during data submission. This data would be grouped by the boundaries that were selected by the user earlier. A sample of the data is shown above on Figure 1.9.

### 1.3.5 Amount of Water Flow in Dry Seasons

Selecting this data field keeps only two water sources (Waterfall and Chhara) in a radio button list that must have exactly one option selected before loading the data.

| ŀ                                               | Amoui                                                                                                    | nt Of Wa                                                                                                    | ter Fl                                                                                                    | ow in Dry Sea                                                                                                    | asons : 📷                                                                                                    | gle Check All                                                                                                    |                                                     |
|-------------------------------------------------|----------------------------------------------------------------------------------------------------|----------------------------------------------------------------------------------------------------|----------------------------------------------------------------------------------------------------|----------------------------------------------------------------------------------------------------|----------------------------------------------------------------------------------------------------|----------------------------------------------------------------------------------------------------|-----------------------------------------------------|
|                                                 | No Ansi<br>No Flov<br>Small<br>Modera<br>Good                                                                                  | wer<br>v                                                                                                    |                                                                                                    |                                                                                                    |                                                                                                    |                                                                                                    |                                                     |
| Load                                            | District                                                                                                    | Upazila/Thana                                                                                                    | Union                                                                                                    | Maura                                                                                                    | Para                                                                                                    |                                                                                                    |                                                     |
|                                                 |                                                                                                    |                                                                                                    |                                                                                                    | mauza                                                                                                    | Fala                                                                                                    | AmountOfwater-lowDry season                                                                                                    | Number Of Cases                                     |
| 1                                               | Bandarban                                                                                                    | Alikadam                                                                                                    | Chokhyong                                                                                                    | 20030463852 - Tain                                                                                                    | Ba Aong Karbari Para                                                                                                    | Good                                                                                                    | Number Of Cases                                     |
| 1<br>2                                          | Bandarban<br>Bandarban                                                                                                    | Alikadam<br>Alikadam                                                                                                    | Chokhyong<br>Chokhyong                                                                                           | 20030463852 - Tain<br>20030463852 - Tain                                                                                                    | Ba Aong Karbari Para<br>Ba Aong Karbari Para                                                                                                    | Good<br>Moderate                                                                                                    | Number Of Cases                                     |
| 1<br>2<br>3                                     | Bandarban<br>Bandarban<br>Bandarban                                                                                            | Alikadam<br>Alikadam<br>Alikadam                                                                                                    | Chokhyong<br>Chokhyong<br>Chokhyong                                                                              | 20030463852 - Tain<br>20030463852 - Tain<br>20030463852 - Tain<br>20030463852 - Tain                                                                                                    | Ba Aong Karbari Para<br>Ba Aong Karbari Para<br>Ba Aong Karbari Para                                                                                               | AmountorwaterFlowDrySeason<br>Good<br>Moderate<br>Small                                                                        | Number Of Cases<br>1<br>1<br>1                      |
| 1<br>2<br>3<br>4                                | Bandarban<br>Bandarban<br>Bandarban<br>Bandarban                                                                               | Alikadam<br>Alikadam<br>Alikadam<br>Bandarban Sadar                                                                                            | Chokhyong<br>Chokhyong<br>Chokhyong<br>Kuhalong                                                                  | 20030463852 - Tain<br>20030463852 - Tain<br>20030463852 - Tain<br>20030463852 - Tain<br>20031431559 - Kuhalong                                                                                                    | Ba Aong Karbari Para<br>Ba Aong Karbari Para<br>Ba Aong Karbari Para<br>Mangmega                                                                                   | AmountorwaterFlowDrySeason<br>Good<br>Moderate<br>Small<br>Moderate                                                            | Number Of Cases<br>1<br>1<br>1<br>1<br>1            |
| 1<br>2<br>3<br>4<br>5                           | Bandarban<br>Bandarban<br>Bandarban<br>Bandarban<br>Bandarban                                                                  | Alikadam<br>Alikadam<br>Alikadam<br>Bandarban Sadar<br>Bandarban Sadar                                                                         | Chokhyong<br>Chokhyong<br>Chokhyong<br>Kuhalong<br>Kuhalong                                                      | 20030463852 - Tain<br>20030463852 - Tain<br>20030463852 - Tain<br>20030463852 - Tain<br>20031431559 - Kuhalong<br>20031431559 - Kuhalong                                                                                                    | Ba Aong Karbari Para<br>Ba Aong Karbari Para<br>Ba Aong Karbari Para<br>Mangmega<br>Mangmega                                                                       | AmountorwaterFlowDrySeason<br>Good<br>Moderate<br>Small<br>Moderate<br>No Flow                                                 | Number Of Cases<br>1<br>1<br>1<br>1<br>1<br>1<br>1  |
| 1<br>2<br>3<br>4<br>5<br>6                      | Bandarban<br>Bandarban<br>Bandarban<br>Bandarban<br>Bandarban<br>Bandarban                                                     | Alikadam<br>Alikadam<br>Alikadam<br>Bandarban Sadar<br>Bandarban Sadar<br>Bandarban Sadar                                                      | Chokhyong<br>Chokhyong<br>Chokhyong<br>Kuhalong<br>Kuhalong<br>Kuhalong                                          | 20030463852 - Tain<br>20030463852 - Tain<br>20030463852 - Tain<br>20031463852 - Tain<br>20031431559 - Kuhalong<br>20031431559 - Kuhalong<br>20031431559 - Kuhalong                                                                              | Ba Aong Karbari Para<br>Ba Aong Karbari Para<br>Ba Aong Karbari Para<br>Mangmega<br>Mangmega<br>Mangmega                                                           | AmountorwaterFlowUrySeason<br>Good<br>Moderate<br>Small<br>Moderate<br>No Flow<br>Small                                        | Number of Cases 1 1 1 1 1 1 1 1 1 1 1 1 1 1 1 1 1 1 |
| 1<br>2<br>3<br>4<br>5<br>6<br>7                 | Bandarban<br>Bandarban<br>Bandarban<br>Bandarban<br>Bandarban<br>Bandarban<br>Bandarban                                        | Alikadam<br>Alikadam<br>Alikadam<br>Bandarban Sadar<br>Bandarban Sadar<br>Bandarban Sadar<br>Bandarban Sadar                                   | Chokhyong<br>Chokhyong<br>Chokhyong<br>Kuhalong<br>Kuhalong<br>Kuhalong<br>Suwalak                               | 20030463852 - Tain<br>20030463852 - Tain<br>20030463852 - Tain<br>20031431559 - Kuhalong<br>20031431559 - Kuhalong<br>20031431559 - Kuhalong<br>20031431559 - Kuhalong                                                                          | Ba Aong Karbari Para<br>Ba Aong Karbari Para<br>Ba Aong Karbari Para<br>Mangmega<br>Mangmega<br>Faruk Upor                                                         | Amountervater FlowDryseason<br>Good<br>Moderate<br>Small<br>Moderate<br>No Flow<br>Small<br>Moderate                           | Number of Cases 1 1 1 1 1 1 1 1 1 1 1 1 1 1 1 1 1 1 |
| 1<br>2<br>3<br>4<br>5<br>6<br>7<br>8            | Bandarban<br>Bandarban<br>Bandarban<br>Bandarban<br>Bandarban<br>Bandarban<br>Bandarban<br>Bandarban                           | Alikadam<br>Alikadam<br>Alikadam<br>Bandarban Sadar<br>Bandarban Sadar<br>Bandarban Sadar<br>Bandarban Sadar<br>Bandarban Sadar                | Chokhyong<br>Chokhyong<br>Chokhyong<br>Kuhalong<br>Kuhalong<br>Suwalak<br>Suwalak                                | 20030463852 - Tain<br>20030463852 - Tain<br>20030463852 - Tain<br>20031431559 - Kuhalong<br>20031431559 - Kuhalong<br>20031431559 - Kuhalong<br>20031463808 - Suwalak<br>20031463808 - Suwalak                                                  | Ba Aong Karbari Para<br>Ba Aong Karbari Para<br>Ba Aong Karbari Para<br>Mangmega<br>Mangmega<br>Faruk Upor<br>Faruk Upor                                           | Amountorvater FlowDryseason<br>Good<br>Moderate<br>Small<br>Moderate<br>No Flow<br>Small<br>Moderate<br>No Flow                | Number Of Cases 1 1 1 1 1 1 1 1 1 1 1 1 1 1 1 1 1 1 |
| 1<br>2<br>3<br>4<br>5<br>6<br>7<br>8<br>9       | Bandarban<br>Bandarban<br>Bandarban<br>Bandarban<br>Bandarban<br>Bandarban<br>Bandarban<br>Bandarban<br>Bandarban              | Alikadam<br>Alikadam<br>Alikadam<br>Bandarban Sadar<br>Bandarban Sadar<br>Bandarban Sadar<br>Bandarban Sadar<br>Bandarban Sadar                | Chokhyong<br>Chokhyong<br>Chokhyong<br>Kuhalong<br>Kuhalong<br>Suwalak<br>Suwalak<br>Suwalak                     | 20030463852 - Tain<br>20030463852 - Tain<br>20030463852 - Tain<br>20031431559 - Kuhalong<br>20031431559 - Kuhalong<br>20031431559 - Kuhalong<br>20031463808 - Suwalak<br>20031463808 - Suwalak<br>20031463808 - Suwalak                         | Ba Aong Karbari Para<br>Ba Aong Karbari Para<br>Ba Aong Karbari Para<br>Mangmega<br>Mangmega<br>Faruk Upor<br>Faruk Upor<br>Faruk Upor                             | Amountorvater FlowDryseason<br>Good<br>Moderate<br>Small<br>Moderate<br>Small<br>Moderate<br>No Flow<br>Small                  | Number Of Cases 1 1 1 1 1 1 1 1 1 1 1 1 1 1 1 1 1 1 |
| 1<br>2<br>3<br>4<br>5<br>6<br>7<br>8<br>9<br>10 | Bandarban<br>Bandarban<br>Bandarban<br>Bandarban<br>Bandarban<br>Bandarban<br>Bandarban<br>Bandarban<br>Bandarban<br>Bandarban | Alikadam<br>Alikadam<br>Bandarban Sadar<br>Bandarban Sadar<br>Bandarban Sadar<br>Bandarban Sadar<br>Bandarban Sadar<br>Bandarban Sadar<br>Lama | Chokhyong<br>Chokhyong<br>Chokhyong<br>Kuhalong<br>Kuhalong<br>Kuhalong<br>Suwalak<br>Suwalak<br>Suwalak<br>Lama | 20030463852 - Tain<br>20030463852 - Tain<br>20030463852 - Tain<br>2003104559 - Kuhalong<br>20031431559 - Kuhalong<br>20031431559 - Kuhalong<br>20031463808 - Suwalak<br>20031463808 - Suwalak<br>20031463808 - Suwalak<br>20031463808 - Suwalak | Ba Aong Karbari Para<br>Ba Aong Karbari Para<br>Ba Aong Karbari Para<br>Mangmega<br>Mangmega<br>Faruk Upor<br>Faruk Upor<br>Faruk Upor<br>Raruk Upor<br>Nunar Ziri | Amoninolwet/FlowDrySeason<br>Good<br>Moderate<br>Small<br>Moderate<br>No Flow<br>Small<br>Moderate<br>No Flow<br>Small<br>Good | Number Of Cases 1 1 1 1 1 1 1 1 1 1 1 1 1 1 1 1 1 1 |

Figure 1.10 Boundary wise data listing count for the water source grouped by water flow amount in dry seasons.

The bottom section should now display a list of different categories of amounts of water flow including the option of "No Answer". Selecting the amounts would allow the data extraction from the database to add rows for each category of amount and show a count of the number of cases for which the corresponding amount was the amount specified in the form during data submission. This data would be grouped by the boundaries that were selected by the user earlier. A sample of the data is shown above on Figure 1.10.

### 1.3.6 Amount of Water Flow in Monsoon

Selecting this data field keeps only two water sources (Waterfall and Chhara) in a radio button list that must have exactly one option selected before loading the data.

|      | Amou                                                                                                    | nt Of Wa                                                                                                    | ter Fl                                                                                               | ow in M                                                                                                    | lonso                                                                                     | ON : Toggle Che                                                                                                    | ck All                                                                                                    |                                                                             |
|------|----------------------------------------------------------------------------------------------------|----------------------------------------------------------------------------------------------------|----------------------------------------------------------------------------------------------------|----------------------------------------------------------------------------------------------------|-------------------------------------------------------------------------------------------|----------------------------------------------------------------------------------------------------|----------------------------------------------------------------------------------------------------|-----------------------------------------------------------------------------|
|      | No Ans<br>No Flor<br>Small<br>Modera<br>Good                                                                                  | wer<br>W                                                                                                    |                                                                                                    |                                                                                                    |                                                                                           |                                                                                                    |                                                                                                    |                                                                             |
| Load |                                                                                                    |                                                                                                    |                                                                                                    |                                                                                                    |                                                                                           |                                                                                                    |                                                                                                    |                                                                             |
| ndex | District                                                                                                    | Upazila/Thana                                                                                                    | Union                                                                                                | Mauza                                                                                                    |                                                                                           | Para                                                                                                    | AmountOfWaterFlowMonsoon                                                                                     | Number Of Case                                                              |
| ndex | District<br>Bandarban                                                                                                    | <b>Upazila/Thana</b><br>Alikadam                                                                                                    | Union<br>Chokhyong                                                                                   | <b>Mauza</b><br>20030463852 -                                                                                                    | Tain                                                                                      | Para<br>Ba Aong Karbari Para                                                                                                    | AmountOfWaterFlowMonsoon<br>Good                                                                             | Number Of Case                                                              |
| ndex | District<br>Bandarban<br>Bandarban                                                                                            | Upazila/Thana<br>Alikadam<br>Alikadam                                                                                                    | Union<br>Chokhyong<br>Chokhyong                                                                      | Mauza<br>20030463852 -<br>20030463852 -                                                                                                    | Tain<br>Tain                                                                              | <b>Para</b><br>Ba Aong Karbari Para<br>Ba Aong Karbari Para                                                                                                  | AmountOfWaterFlowMonsoon<br>Good<br>Moderate                                                                 | Number Of Case:<br>1<br>1                                                   |
| dex  | District<br>Bandarban<br>Bandarban<br>Bandarban                                                                               | <b>Upazila/Thana</b><br>Alikadam<br>Alikadam<br>Alikadam                                                                                         | Union<br>Chokhyong<br>Chokhyong<br>Chokhyong                                                         | Mauza<br>20030463852 -<br>20030463852 -<br>20030463852 -                                                                                      | Tain<br>Tain<br>Tain                                                                      | <b>Para</b><br>Ba Aong Karbari Para<br>Ba Aong Karbari Para<br>Ba Aong Karbari Para                                                                          | AmountOfWaterFlowMonsoon<br>Good<br>Moderate<br>Small                                                        | Number Of Cases<br>1<br>1<br>1                                              |
| dex  | District<br>Bandarban<br>Bandarban<br>Bandarban<br>Bandarban                                                                  | <b>Upazila/Thana</b><br>Alikadam<br>Alikadam<br>Alikadam<br>Bandarban Sadar                                                                      | Union<br>Chokhyong<br>Chokhyong<br>Chokhyong<br>Kuhalong                                             | Mauza<br>20030463852 -<br>20030463852 -<br>20030463852 -<br>20031431559 -                                                                     | Tain<br>Tain<br>Tain<br>Kuhalong                                                          | <b>Para</b><br>Ba Aong Karbari Para<br>Ba Aong Karbari Para<br>Ba Aong Karbari Para<br>Mangmega                                                              | AmountOfWaterFlowMonsoon<br>Good<br>Moderate<br>Small<br>Moderate                                            | Number Of Case<br>1<br>1<br>1<br>1                                          |
| dex  | District<br>Bandarban<br>Bandarban<br>Bandarban<br>Bandarban<br>Bandarban                                                     | <b>Upazila/Thana</b><br>Alikadam<br>Alikadam<br>Alikadam<br>Bandarban Sadar<br>Bandarban Sadar                                                   | Union<br>Chokhyong<br>Chokhyong<br>Chokhyong<br>Kuhalong<br>Kuhalong                                 | Mauza<br>20030463852 -<br>20030463852 -<br>20030463852 -<br>20031431559 -<br>20031431559 -                                                    | Tain<br>Tain<br>Tain<br>Kuhalong<br>Kuhalong                                              | Para<br>Ba Aong Karbari Para<br>Ba Aong Karbari Para<br>Ba Aong Karbari Para<br>Mangmega<br>Mangmega                                                         | AmountOfWaterFlowMonsoon<br>Good<br>Moderate<br>Small<br>Moderate<br>No Flow                                 | Number Of Case<br>1<br>1<br>1<br>1<br>1<br>1                                |
| dex  | District<br>Bandarbar<br>Bandarbar<br>Bandarbar<br>Bandarbar<br>Bandarbar<br>Bandarbar                                        | Upazila/Thana<br>Alikadam<br>Alikadam<br>Alikadam<br>Bandarban Sadar<br>Bandarban Sadar<br>Bandarban Sadar                                       | Union<br>Chokhyong<br>Chokhyong<br>Chokhyong<br>Kuhalong<br>Kuhalong<br>Kuhalong                     | Mauza<br>20030463852 -<br>20030463852 -<br>20030463852 -<br>20031431559 -<br>20031431559 -<br>20031431559 -                                   | Tain<br>Tain<br>Tain<br>Kuhalong<br>Kuhalong<br>Kuhalong                                  | Para<br>Ba Aong Karbari Para<br>Ba Aong Karbari Para<br>Ba Aong Karbari Para<br>Mangmega<br>Mangmega<br>Mangmega                                             | AmountOfWaterFlowMonsoon<br>Good<br>Moderate<br>Small<br>Moderate<br>No Flow<br>Small                        | Number Of Case:<br>1<br>1<br>1<br>1<br>1<br>1<br>1                          |
| dex  | District<br>Bandarbar<br>Bandarbar<br>Bandarbar<br>Bandarbar<br>Bandarbar<br>Bandarbar                                        | Upazila/Thana<br>Alikadam<br>Alikadam<br>Alikadam<br>Bandarban Sadar<br>Bandarban Sadar<br>Bandarban Sadar<br>Bandarban Sadar                    | Union<br>Chokhyong<br>Chokhyong<br>Chokhyong<br>Kuhalong<br>Kuhalong<br>Suwalak                      | Mauza<br>20030463852 -<br>20030463852 -<br>20030463852 -<br>20031431559 -<br>20031431559 -<br>20031431559 -<br>20031463808 -                  | Tain<br>Tain<br>Tain<br>Kuhalong<br>Kuhalong<br>Kuhalong<br>Suwalak                       | Para<br>Ba Aong Karbari Para<br>Ba Aong Karbari Para<br>Ba Aong Karbari Para<br>Mangmega<br>Mangmega<br>Faruk Upor                                           | AmountOfWaterFlowMonsoon<br>Good<br>Moderate<br>Small<br>Moderate<br>No Flow<br>Small<br>Moderate            | Number Of Case<br>1<br>1<br>1<br>1<br>1<br>1<br>1<br>1                      |
| dex  | District<br>Bandarban<br>Bandarban<br>Bandarban<br>Bandarban<br>Bandarban<br>Bandarban<br>Bandarban<br>Bandarban              | Upazila/Thana<br>Alikadam<br>Alikadam<br>Alikadam<br>Bandarban Sadar<br>Bandarban Sadar<br>Bandarban Sadar<br>Bandarban Sadar                    | Union<br>Chokhyong<br>Chokhyong<br>Chokhyong<br>Kuhalong<br>Kuhalong<br>Suwalak<br>Suwalak           | Mauza<br>20030463852 -<br>20030463852 -<br>20031431559 -<br>20031431559 -<br>20031431559 -<br>200314363808 -<br>20031463808 -                 | Tain<br>Tain<br>Tain<br>Kuhalong<br>Kuhalong<br>Kuhalong<br>Suwalak<br>Suwalak            | Para<br>Ba Aong Karbari Para<br>Ba Aong Karbari Para<br>Ba Aong Karbari Para<br>Mangmega<br>Mangmega<br>Mangmega<br>Faruk Upor<br>Faruk Upor                 | AmountOfWaterFlowMonsoon<br>Good<br>Moderate<br>Small<br>Moderate<br>No Flow<br>Small<br>Moderate<br>No Flow | Number Of Case<br>1<br>1<br>1<br>1<br>1<br>1<br>1<br>1<br>1                 |
| Idex | District<br>Bandarban<br>Bandarban<br>Bandarban<br>Bandarban<br>Bandarban<br>Bandarban<br>Bandarban<br>Bandarban<br>Bandarban | Upazila/Thana<br>Alikadam<br>Alikadam<br>Alikadam<br>Bandarban Sadar<br>Bandarban Sadar<br>Bandarban Sadar<br>Bandarban Sadar<br>Bandarban Sadar | Union<br>Chokhyong<br>Chokhyong<br>Kuhalong<br>Kuhalong<br>Kuhalong<br>Suwalak<br>Suwalak<br>Suwalak | Mauza<br>20030463852 -<br>20030463852 -<br>20030463852 -<br>20031431559 -<br>20031431559 -<br>20031431559 -<br>20031463808 -<br>20031463808 - | Tain<br>Tain<br>Tain<br>Kuhalong<br>Kuhalong<br>Kuhalong<br>Suwalak<br>Suwalak<br>Suwalak | Para<br>Ba Aong Karbari Para<br>Ba Aong Karbari Para<br>Ba Aong Karbari Para<br>Mangmega<br>Mangmega<br>Faruk Upor<br>Faruk Upor<br>Faruk Upor<br>Faruk Upor | AmountOrWaterFlowMonsoon<br>Good<br>Moderate<br>Small<br>Moderate<br>Small<br>Moderate<br>No Flow<br>Small   | Number Of Case:<br>1<br>1<br>1<br>1<br>1<br>1<br>1<br>1<br>1<br>1<br>1<br>1 |

Figure 1.11 Boundary wise data listing count for the water source grouped by water flow amount in monsoon.

The bottom section should now display a list of different categories of amounts of water flow including the option of "No Answer". Selecting the amounts would allow the data extraction from the database to add rows for each category of amount and show a count of the number of cases for which the corresponding amount was the amount specified in the form during data submission. This data would be grouped by the boundaries that were selected by the user earlier. A sample of the data is shown above on Figure 1.11.

### 1.3.7 Quality of Water from the Water Source

Selecting this data field keeps all three water sources in a radio button list that must have exactly one option selected before loading the data.

|     | Eligibl       | e<br>ation<br>ble |           | on the t      | valer       | Source .             | Toggle Check | All            |
|-----|---------------|-------------------|-----------|---------------|-------------|----------------------|--------------|----------------|
| Loa | d<br>District | Upazila/Thana     | Union     | Mauza         |             | Para                 | WaterQuality | Number Of Case |
| 1   | Bandarban     | Alikadam          | Chokhyong | 20030463852 - | Tain        | Ba Aong Karbari Para | Purification | 1              |
|     | Bandarban     | Alikadam          | Chokhyong | 20030463852 - | Tain        | Ba Aong Karbari Para | Unusable     | 1              |
|     | Bandarban     | Bandarban Sadai   | Kuhalong  | 20031431559 - | Kuhalong    | Mangmega             | Eligible     | 1              |
| ļ.  | Bandarban     | Bandarban Sadai   | Kuhalong  | 20031431559 - | Kuhalong    | Mangmega             | Purification | 1              |
|     | Bandarban     | Bandarban Sadai   | Kuhalong  | 20031431559 - | Kuhalong    | Mangmega             | Unusable     | 1              |
|     | Bandarban     | Bandarban Sadai   | Suwalak   | 20031463808 - | Suwalak     | Faruk Upor           | Eligible     | 1              |
|     | Bandarban     | Bandarban Sadai   | Suwalak   | 20031463808 - | Suwalak     | Faruk Upor           | Purification | 1              |
|     | Bandarban     | Bandarban Sadai   | Suwalak   | 20031463808 - | Suwalak     | Faruk Upor           | Unusable     | 1              |
|     | Randarban     | Lama              | Lama      | 20035163166 - | Sagalkhieva | Nunar Ziri           | Eligible     | 1              |
| 9   | Danualban     | c. carrier        | L.C.TTICA |               |             |                      |              |                |

Figure 1.12 Boundary wise data listing count of water sources for each quality of water

The bottom section should now display a list of different categories of water quality. Selecting the qualities would allow the data extraction from the database to add rows for each category of quality and show a count of the number of cases for which the corresponding quality was the quality specified in the form during data submission. This data would be grouped by the

boundaries that were selected by the user earlier. A sample of the data is shown above on Figure 1.12.

### 1.3.8 Usage of Water from the Water Source

Selecting this data field keeps all three water sources in a radio button list that must have exactly one option selected before loading the data.

|                  | lean                                                | o Of Wat                                                                 | or fro                                    | m the \                                                          | Nato                                              |                                                    | Toggle Check                                   |                  |
|------------------|-----------------------------------------------------|--------------------------------------------------------------------------|-------------------------------------------|------------------------------------------------------------------|---------------------------------------------------|----------------------------------------------------|------------------------------------------------|------------------|
|                  | Drinki<br>House<br>Irrigat<br>All<br>No Us<br>Other | ng water<br>shold uses<br>ion<br>s                                       | .61 110                                   |                                                                  | vale                                              |                                                    | Toggic CIICCA                                  | 4                |
| Loa              | d<br>District                                       | Upazila/Thana                                                            | Union                                     | Mauza                                                            |                                                   | Para                                               | WaterUsage                                     | Number Of Cases  |
|                  | Bandarbar                                           | Alikadam                                                                 | Chokhyong                                 | 20030463852 -                                                    | - Tain                                            | Ba Aong Karbari Para                               | All                                            | 1                |
|                  | Bandarbar                                           | Alikadam                                                                 | Chokhyong                                 | 20030463852 -                                                    | Tain                                              | Ba Aong Karbari Para                               | Household uses                                 | 1                |
|                  | Bandarbar                                           | Alikadam                                                                 | Chokhyong                                 | 20030463852 -                                                    | Tain                                              | Ba Aong Karbari Para                               | Irrigation                                     | 1                |
|                  | Bandarbar                                           | Alikadam                                                                 | Chokhyong                                 | 20030463852 -                                                    | - Tain                                            | Ba Aong Karbari Para                               | Others                                         | 1                |
|                  | Bandarbar                                           | Bandarban Sadar                                                          | Kuhalong                                  | 20031431559 -                                                    | <ul> <li>Kuhalong</li> </ul>                      | Mangmega                                           | Drinking water                                 | 1                |
|                  | Bandarbar                                           | Bandarban Sadar                                                          | Kuhalong                                  | 20031431559 -                                                    | Kuhalong                                          | Mangmega                                           | Household uses                                 | 1                |
| 5                |                                                     |                                                                          |                                           |                                                                  |                                                   |                                                    | Irrigotion                                     | 4                |
|                  | Bandarbar                                           | Bandarban Sadar                                                          | Kuhalong                                  | 20031431559 -                                                    | Kuhalong                                          | Mangmega                                           | ingation                                       | 1                |
| 5<br>7<br>5      | Bandarbar<br>Bandarbar                              | Bandarban Sadar<br>Bandarban Sadar                                       | Kuhalong<br>Suwalak                       | 20031431559 -<br>20031463808 -                                   | <ul> <li>Kuhalong</li> <li>Suwalak</li> </ul>     | Mangmega<br>Faruk Upor                             | Drinking water                                 | 1                |
| 5<br>7<br>3<br>9 | Bandarbar<br>Bandarbar<br>Bandarbar                 | Bandarban Sadar<br>Bandarban Sadar<br>Bandarban Sadar                    | Kuhalong<br>Suwalak<br>Suwalak            | 20031431559 -<br>20031463808 -<br>20031463808 -                  | - Kuhalong<br>- Suwalak<br>- Suwalak              | Faruk Upor<br>Faruk Upor                           | Drinking water<br>Household uses               | 1<br>1<br>1      |
| 6<br>6<br>6<br>0 | Bandarbar<br>Bandarbar<br>Bandarbar<br>Bandarbar    | Bandarban Sadar<br>Bandarban Sadar<br>Bandarban Sadar<br>Bandarban Sadar | Kuhalong<br>Suwalak<br>Suwalak<br>Suwalak | 20031431559 -<br>20031463808 -<br>20031463808 -<br>20031463808 - | - Kuhalong<br>- Suwalak<br>- Suwalak<br>- Suwalak | Mangmega<br>Faruk Upor<br>Faruk Upor<br>Faruk Upor | Drinking water<br>Household uses<br>Irrigation | 1<br>1<br>1<br>1 |

Figure 1.13 Boundary wise data listing count of water sources for each category of water usage

The bottom section should now display a list of different categories of water usage. Selecting the usages would allow the data extraction from the database to add rows for each category of usage and show a count of the number of cases for which the corresponding usage was the usage specified in the form during data submission. This data would be grouped by the boundaries that were selected by the user earlier. A sample of the data is shown above on Figure 1.13.

### 1.3.9 Reasons for a Water Source Being Unstable

| Load<br>Index Distri<br>1 Banda<br>2 Banda<br>3 Banda |                |           |           |               |            |                      |                                                            |                 |
|-------------------------------------------------------|----------------|-----------|-----------|---------------|------------|----------------------|------------------------------------------------------------|-----------------|
| 1 Banda<br>2 Banda<br>3 Banda                         | ict Unazila    | /Thana    | Union     | Мацга         |            | Para                 | Reasons Inusable                                           | Number Of Cases |
| 2 Banda<br>3 Banda                                    | arban Alikadar | m         | Chokhyong | 20030463852   | - Tain     | Ba Aong Karbari Para | Reing under private reservation                            | 1               |
| 3 Band                                                | arbanAlikadar  | m         | Chokhyonc | 20030463852   | - Tain     | Ba Aong Karbari Para | l ocated in an area reserved by the government             | 1               |
|                                                       | arbanAlikadar  | m         | Chokhyonc | 20030463852   | - Tain     | Ba Aong Karbari Para | Low quality of water (color, smell, etc.) due to pollution | 1               |
| 4 Band:                                               | arbanAlikadar  | m         | Chokhyond | 20030463852 - | - Tain     | Ba Aong Karbari Para | Others                                                     | 1               |
| 5 Band                                                | arbanBandart   | ban Sadar | Kuhalong  | 20031431559 - | - Kuhalong | Mangmega             | Being under private reservation                            | 1               |
| 6 Band                                                | arban Bandart  | ban Sadar | Kuhalong  | 20031431559 - | - Kuhalong | Mangmega             | Lack of means of communication                             | 1               |
| 7 Band                                                | arbanBandart   | ban Sadar | Kuhalong  | 20031431559 - | - Kuhalong | Mangmega             | Located in an area reserved by the government              | 1               |
| 8 Band                                                | arban Bandart  | ban Sadar | Suwalak   | 20031463808 - | - Suwalak  | Faruk Upor           | Being under private reservation                            | 1               |
| 9 Band                                                | arbanBandart   | ban Sadar | Suwalak   | 20031463808 - | - Suwalak  | Faruk Upor           | Lack of means of communication                             | 1               |
| 10 Banda                                              | andandant      |           | Suwalak   | 20031463808 - | - Suwalak  | Faruk Upor           | Located in an area reserved by the government              | 1               |

Figure 1.14 Boundary wise data listing count of water sources for each category of reasons for the water source being unusable

The bottom section should now display a list of different reasons for the water source having become unusable. Selecting the reasons would allow the data extraction from the database to add rows for each row of usage and show a count of the number of cases for which the corresponding reason was the reason specified in the form during data submission. This data would be grouped by the boundaries that were selected by the user earlier. A sample of the data is shown above on Figure 1.14.

### 1.3.10 Ways to make the Water Source Accessible/Usable

|                                                      | <ul> <li>Ways to make the Water Source Accessible/Usable : Toggle Check All</li> <li>Arranging means of communication</li> <li>Acquiring approval from necessary authorities (government/private)</li> <li>Getting rid of the source of contamination</li> <li>Others</li> </ul> |                                                                                                    |                                                                                                    |                                                                                                    |                                                                                                    |                                                                                                    |                                                     |  |  |  |  |  |  |
|------------------------------------------------------|----------------------------------------------------------------------------------------------------|----------------------------------------------------------------------------------------------------|----------------------------------------------------------------------------------------------------|----------------------------------------------------------------------------------------------------|----------------------------------------------------------------------------------------------------|----------------------------------------------------------------------------------------------------|-----------------------------------------------------|--|--|--|--|--|--|
| Load<br>Index                                        | District                                                                                                    | l Inazila/Thana                                                                                                    | linion                                                                                                  | Maura                                                                                                    | Dara                                                                                                    |                                                                                                    |                                                     |  |  |  |  |  |  |
|                                                      |                                                                                                    | oparia mana                                                                                                    | Union                                                                                                   | wauza                                                                                                    | rara                                                                                                    | WaysToMakeUsable                                                                                                    | Number Of Cases                                     |  |  |  |  |  |  |
| 1                                                    | Bandarban                                                                                                    | Alikadam                                                                                                    | Chokhyong                                                                                               | 20030463852 - Tain                                                                                                    | Ba Aong Karbari Para                                                                                                    | WaysToMakeUsable<br>Acquiring approval from necessary authorities (government/private)                                                                                                    | Number Of Cases<br>1                                |  |  |  |  |  |  |
| 1<br>2                                               | Bandarban<br>Bandarban                                                                                                    | Alikadam<br>Alikadam                                                                                                    | Chokhyong<br>Chokhyong                                                                                  | 20030463852 - Tain<br>20030463852 - Tain                                                                                                    | Para<br>Ba Aong Karbari Para<br>Ba Aong Karbari Para                                                                                                    | WaysToMakeUsable<br>Acquiring approval from necessary authorities (government/private)<br>Getting rid of the source of contamination                                                                                                    | Number Of Cases<br>1<br>1                           |  |  |  |  |  |  |
| 1<br>2<br>3                                          | Bandarban<br>Bandarban<br>Bandarban                                                                                                    | Alikadam<br>Alikadam<br>Alikadam                                                                                                    | Chokhyong<br>Chokhyong<br>Chokhyong                                                                     | 20030463852 - Tain<br>20030463852 - Tain<br>20030463852 - Tain<br>20030463852 - Tain                                                                                                    | Pana<br>Ba Aong Karbari Para<br>Ba Aong Karbari Para<br>Ba Aong Karbari Para                                                                                       | WaysToMakeUsable<br>Acquiring approval from necessary authorities (government/private)<br>Getting rid of the source of contamination<br>Others                                                                                                    | Number Of Cases 1 1 1 1 1 1 1 1 1 1 1 1 1 1 1 1 1 1 |  |  |  |  |  |  |
| 1<br>2<br>3<br>4                                     | Bandarban<br>Bandarban<br>Bandarban<br>Bandarban                                                                                                    | Alikadam<br>Alikadam<br>Alikadam<br>Bandarban Sadar                                                                                                | Chokhyong<br>Chokhyong<br>Chokhyong<br>Kuhalong                                                         | 20030463852 - Tain<br>20030463852 - Tain<br>20030463852 - Tain<br>20030463852 - Tain<br>20031431559 - Kuhalong                                                                                                    | Ba Aong Karbari Para<br>Ba Aong Karbari Para<br>Ba Aong Karbari Para<br>Mangmega                                                                                   | WaysToMakeUsable<br>Acquiring approval from necessary authonties (government/private)<br>Cetting rid of the source of contamination<br>Others<br>Acquiring approval from necessary authonties (government/private)                                                                                                    | Number Of Cases 1 1 1 1 1 1 1 1 1 1 1 1 1 1 1 1 1 1 |  |  |  |  |  |  |
| 1<br>2<br>3<br>4<br>5                                | Bandarban<br>Bandarban<br>Bandarban<br>Bandarban<br>Bandarban                                                                                                    | Alikadam<br>Alikadam<br>Alikadam<br>Bandarban Sadar<br>Bandarban Sadar                                                                             | Chokhyong<br>Chokhyong<br>Chokhyong<br>Kuhalong<br>Kuhalong                                             | 20030463852 - Tain<br>20030463852 - Tain<br>20030463852 - Tain<br>20030463852 - Tain<br>20031431559 - Kuhalong<br>20031431559 - Kuhalong                                                                                                    | Ba Aong Karbari Para<br>Ba Aong Karbari Para<br>Ba Aong Karbari Para<br>Mangmega<br>Mangmega                                                                       | WaysToMakeUsable<br>Acquiring approval from necessary authorities (government/private)<br>Getting rid of the source of contamination<br>Others<br>Acquiring approval from necessary authorities (government/private)<br>Arranging means of communication                                                                                                    | Number Of Cases 1 1 1 1 1 1 1 1 1 1 1 1 1 1 1 1 1 1 |  |  |  |  |  |  |
| 1<br>2<br>3<br>4<br>5<br>6                           | Bandarban<br>Bandarban<br>Bandarban<br>Bandarban<br>Bandarban<br>Bandarban                                                                                                    | Alikadam<br>Alikadam<br>Alikadam<br>Bandarban Sadar<br>Bandarban Sadar<br>Bandarban Sadar                                                          | Chokhyong<br>Chokhyong<br>Chokhyong<br>Kuhalong<br>Kuhalong<br>Kuhalong                                 | 20030463852 - Tain<br>20030463852 - Tain<br>20030463852 - Tain<br>20030463852 - Tain<br>20031431559 - Kuhalong<br>20031431559 - Kuhalong<br>20031431559 - Kuhalong                                                                               | Ba Aong Karbari Para<br>Ba Aong Karbari Para<br>Ba Aong Karbari Para<br>Ba Aong Karbari Para<br>Mangmega<br>Mangmega<br>Mangmega                                   | WaysToMakeUsable<br>Acquiring approval from necessary authorities (government/private)<br>Getting rid of the source of contamination<br>Others<br>Acquiring approval from necessary authorities (government/private)<br>Arranging means of communication<br>Getting rid of the source of contamination                                                                                                    | Number Of Cases 1 1 1 1 1 1 1 1 1 1 1 1 1 1 1 1 1 1 |  |  |  |  |  |  |
| 1<br>2<br>3<br>4<br>5<br>6<br>7                      | Bandarban<br>Bandarban<br>Bandarban<br>Bandarban<br>Bandarban<br>Bandarban<br>Bandarban                                                                                                    | Alikadam<br>Alikadam<br>Alikadam<br>Bandarban Sadar<br>Bandarban Sadar<br>Bandarban Sadar<br>Bandarban Sadar                                       | Chokhyong<br>Chokhyong<br>Chokhyong<br>Kuhalong<br>Kuhalong<br>Kuhalong<br>Suwalak                      | 20030463852 - Tain<br>20030463852 - Tain<br>20030463852 - Tain<br>20030463852 - Tain<br>20031431559 - Kuhalong<br>20031431559 - Kuhalong<br>20031431559 - Kuhalong<br>200314363808 - Suwalak                                                     | Ba Aong Karbari Para<br>Ba Aong Karbari Para<br>Ba Aong Karbari Para<br>Mangmega<br>Mangmega<br>Mangmega<br>Faruk Upor                                             | Way 5 how are used to be a constrained of the source of contamination<br>(Acquining approval from necessary authorities (government/private)<br>(Others<br>Acquining approval from necessary authorities (government/private)<br>Arranging means of communication<br>Getting rid of the source of contamination<br>(Acquining approval from necessary authorities (government/private)                                                                                                    | Number Of Cases 1 1 1 1 1 1 1 1 1 1 1 1 1 1 1 1 1 1 |  |  |  |  |  |  |
| 1<br>2<br>3<br>4<br>5<br>6<br>7<br>8                 | Bandarban<br>Bandarban<br>Bandarban<br>Bandarban<br>Bandarban<br>Bandarban<br>Bandarban<br>Bandarban                                                                                                    | Alikadam<br>Alikadam<br>Alikadam<br>Bandarban Sadar<br>Bandarban Sadar<br>Bandarban Sadar<br>Bandarban Sadar<br>Bandarban Sadar                    | Chokhyong<br>Chokhyong<br>Chokhyong<br>Kuhalong<br>Kuhalong<br>Kuhalong<br>Suwalak<br>Suwalak           | 20030463852 - Tain<br>20030463852 - Tain<br>20030463852 - Tain<br>20031431559 - Kuhalong<br>20031431559 - Kuhalong<br>20031431559 - Kuhalong<br>20031463808 - Suwalak<br>20031463808 - Suwalak                                                   | Ba Aong Karbari Para<br>Ba Aong Karbari Para<br>Ba Aong Karbari Para<br>Mangmega<br>Mangmega<br>Faruk Upor<br>Faruk Upor<br>Faruk Upor                             | WaysToMakeUsable<br>Acquiring approval from necessary authonties (government/private)<br>Getting rid of the source of contamination<br>Others<br>Acquiring approval from necessary authonties (government/private)<br>Arranging means of communication<br>Getting rid of the source of contamination<br>Acquiring approval from necessary authonties (government/private)<br>Arranging means of communication                                                                                                    | Number Of Cases 1 1 1 1 1 1 1 1 1 1 1 1 1 1 1 1 1 1 |  |  |  |  |  |  |
| 1<br>2<br>3<br>4<br>5<br>6<br>7<br>8<br>9            | Bandarban<br>Bandarban<br>Bandarban<br>Bandarban<br>Bandarban<br>Bandarban<br>Bandarban<br>Bandarban<br>Bandarban                                                                                                    | Alikadam<br>Alikadam<br>Alikadam<br>Bandarban Sadar<br>Bandarban Sadar<br>Bandarban Sadar<br>Bandarban Sadar<br>Bandarban Sadar                    | Chokhyong<br>Chokhyong<br>Chokhyong<br>Kuhalong<br>Kuhalong<br>Suwalak<br>Suwalak<br>Suwalak            | 20030463852 - Tain<br>20030463852 - Tain<br>20030463852 - Tain<br>20031431559 - Kuhalong<br>20031431559 - Kuhalong<br>20031431559 - Kuhalong<br>20031463808 - Suwalak<br>20031463808 - Suwalak                                                   | Ba Aong Karbari Para<br>Ba Aong Karbari Para<br>Ba Aong Karbari Para<br>Mangmega<br>Mangmega<br>Mangmega<br>Faruk Upor<br>Faruk Upor<br>Faruk Upor                 | WaysToMakeUsable<br>Acquiring approval from necessary authorities (government/private)<br>Getting rid of the source of contamination<br>Others<br>Acquiring approval from necessary authorities (government/private)<br>Arranging means of communication<br>Getting rid of the source of contamination<br>Acquiring approval from necessary authorities (government/private)<br>Arranging means of communication<br>Getting rid of the source of contamination                                                                                                    | Number Of Cases 1 1 1 1 1 1 1 1 1 1 1 1 1 1 1 1 1 1 |  |  |  |  |  |  |
| 1<br>2<br>3<br>4<br>5<br>6<br>7<br>8<br>9<br>9<br>10 | Bandarban<br>Bandarban<br>Bandarban<br>Bandarban<br>Bandarban<br>Bandarban<br>Bandarban<br>Bandarban<br>Bandarban<br>Bandarban                                                                                                    | Alikadam<br>Alikadam<br>Alikadam<br>Bandarban Sadar<br>Bandarban Sadar<br>Bandarban Sadar<br>Bandarban Sadar<br>Bandarban Sadar<br>Bandarban Sadar | Chokhyong<br>Chokhyong<br>Chokhyong<br>Kuhalong<br>Kuhalong<br>Suwalak<br>Suwalak<br>Suwalak<br>Suwalak | 20030463852 - Tain<br>20030463852 - Tain<br>20030463852 - Tain<br>20031431559 - Kuhalong<br>20031431559 - Kuhalong<br>20031431559 - Kuhalong<br>20031453080 - Suwalak<br>20031463808 - Suwalak<br>20031463808 - Suwalak<br>20031463808 - Suwalak | Ba Aong Karbari Para<br>Ba Aong Karbari Para<br>Ba Aong Karbari Para<br>Mangmega<br>Mangmega<br>Faruk Upor<br>Faruk Upor<br>Faruk Upor<br>Faruk Upor<br>Nunar Ziri | Way 5 how are used to be a source of contamination<br>Acquiring approval from necessary authonties (government/private)<br>Others<br>Acquiring approval from necessary authonties (government/private)<br>Arranging means of communication<br>Getting rid of the source of contamination<br>Acquiring approval from necessary authonties (government/private)<br>Arranging means of communication<br>Getting rid of the source of contamination<br>Getting rid of the source of contamination<br>Acquiring approval from necessary authonties (government/private)<br>Acquiring approval from necessary authonties (government/private) | Number Of Cases 1 1 1 1 1 1 1 1 1 1 1 1 1 1 1 1 1 1 |  |  |  |  |  |  |

Figure 1.15 Boundary wise data listing count for each way to make the water source accessible/usable

The bottom section should now display a list of ways to revive the water source. Selecting the ways would allow the data extraction from the database to add rows for each way and show a count of the number of cases for which the corresponding way was the way specified in the form during data submission. This data would be grouped by the boundaries that were selected by the user earlier. A sample of the data is shown above on Figure 1.15.

### 1.3.11 Possibility of Usage of the Water Source

Selecting this data field keeps all three water sources in a radio button list that must have exactly one option selected before loading the data.

| Load  | Possibility of U<br>Yes<br>No<br>No Answer | Jsage     | e of the Water            | Source :             | Toggle Check All | I               |  |
|-------|--------------------------------------------|-----------|---------------------------|----------------------|------------------|-----------------|--|
| Index | District Upazila/Thana                     | Union     | Mauza                     | Para                 | PossibilityOfUse | Number Of Cases |  |
| 1     | BandarbanAlikadam                          | Chokhyong | 20030463852 - Tain        | Ba Aong Karbari Para | No               | 1               |  |
| 2     | BandarbanAlikadam                          | Chokhyong | 20030463852 - Tain        | Ba Aong Karbari Para | No Answer        | 1               |  |
| 3     | Bandarban Bandarban Sadar                  | Kuhalong  | 20031431559 - Kuhalong    | Mangmega             | No               | 1               |  |
| 4     | Bandarban Bandarban Sadar                  | Kuhalong  | 20031431559 - Kuhalong    | Mangmega             | No Answer        | 1               |  |
| 5     | Bandarban Bandarban Sadar                  | Kuhalong  | 20031431559 - Kuhalong    | Mangmega             | Yes              | 1               |  |
| 6     | Bandarban Bandarban Sadar                  | Suwalak   | 20031463808 - Suwalak     | Faruk Upor           | No               | 1               |  |
| 7     | Bandarban Bandarban Sadar                  | Suwalak   | 20031463808 - Suwalak     | Faruk Upor           | No Answer        | 1               |  |
| 8     | Bandarban Bandarban Sadar                  | Suwalak   | 20031463808 - Suwalak     | Faruk Upor           | Yes              | 1               |  |
| 9     | BandarbanLama                              | Lama      | 20035163166 - Sagalkhieya | Nunar Ziri           | No               | 1               |  |
| 10    | BandarbanLama                              | Lama      | 20035163166 - Sagalkhieya | Nunar Ziri           | No Answer        | 1               |  |
|       | <b>1</b> 2345678910                        |           |                           |                      |                  |                 |  |

Figure 1.16 Boundary wise data listing count of water sources for the categories of possibilities of water usage

The bottom section should now display a list of different categories of possibilities of water usage, including the option of "No Answer". Selecting the usages would allow the data extraction from the database to add rows for each category of possibilities and show a count of the number of cases for which the corresponding possibility was the possibility specified in the form during data submission. This data would be grouped by the boundaries that were selected by the user earlier. A sample of the data is shown above on Figure 1.16.

### 1.3.12 Landslides around the Water Source

Selecting this data field keeps only two water sources (Waterfall and Jhiri) in a radio button list that must have exactly one option selected before loading the data.

|       | Landslides around the Water Source : Toggle Check All Yes No No Answer |                 |           |                           |                      |                       |                 |  |  |  |  |
|-------|------------------------------------------------------------------------|-----------------|-----------|---------------------------|----------------------|-----------------------|-----------------|--|--|--|--|
| Load  |                                                                        |                 |           |                           |                      |                       |                 |  |  |  |  |
| Index | District                                                               | Upazila/Thana   | Union     | Mauza                     | Para                 | ExistenceOfLandslides | Number Of Cases |  |  |  |  |
| 1     | Bandarban                                                              | Alikadam        | Chokhyong | 20030463852 - Tain        | Ba Aong Karbari Para | No                    | 1               |  |  |  |  |
| 2     | Bandarban                                                              | Alikadam        | Chokhyong | 20030463852 - Tain        | Ba Aong Karbari Para | No Answer             | 1               |  |  |  |  |
| 3     | Bandarban                                                              | Bandarban Sadar | Kuhalong  | 20031431559 - Kuhalong    | Mangmega             | No                    | 1               |  |  |  |  |
| 4     | Bandarban                                                              | Bandarban Sadar | Kuhalong  | 20031431559 - Kuhalong    | Mangmega             | No Answer             | 1               |  |  |  |  |
| 5     | Bandarban                                                              | Bandarban Sadar | Kuhalong  | 20031431559 - Kuhalong    | Mangmega             | Yes                   | 1               |  |  |  |  |
| 6     | Bandarban                                                              | Bandarban Sadar | Suwalak   | 20031463808 - Suwalak     | Faruk Upor           | No                    | 1               |  |  |  |  |
| 7     | Bandarban                                                              | Bandarban Sadar | Suwalak   | 20031463808 - Suwalak     | Faruk Upor           | No Answer             | 1               |  |  |  |  |
| 8     | Bandarban                                                              | Bandarban Sadar | Suwalak   | 20031463808 - Suwalak     | Faruk Upor           | Yes                   | 1               |  |  |  |  |
| 9     | Bandarban                                                              | Lama            | Lama      | 20035163166 - Sagalkhieya | Nunar Ziri           | No                    | 1               |  |  |  |  |
| 10    | Bandarban                                                              | Lama            | Lama      | 20035163166 - Sagalkhieya | Nunar Ziri           | No Answer             | 1               |  |  |  |  |
|       | 123456789                                                              | ə10             |           |                           |                      |                       |                 |  |  |  |  |

Figure 1.17 Boundary wise data listing count of water sources around which landslides exist, don't exist or no information has been provided regarding the existence of any landslides

The bottom section should now display a list of different categories of existence of landslides around the water source, including the option of "No Answer". Selecting the options would allow the data extraction from the database to add rows for each option and show a count of the number of cases for which the corresponding option was the option specified in the form during data submission. This data would be grouped by the boundaries that were selected by the user earlier. A sample of the data is shown above on Figure 1.17.

#### 1.3.13 Reasons for Landslides

|       | Reaso     | ons for L        | andsl     | ides : 📑      | oggle Che | eck All              |                                |                 |
|-------|-----------|------------------|-----------|---------------|-----------|----------------------|--------------------------------|-----------------|
|       | Unplar    | ned deforestatio | n         |               |           |                      |                                |                 |
|       | Not ref   | oresting         |           |               |           |                      |                                |                 |
|       | Z Stone   | ovtraction       |           |               |           |                      |                                |                 |
|       | a stone   | extraction       |           |               |           |                      |                                |                 |
|       | Onplar    | nned developmen  | IT WORK   |               |           |                      |                                |                 |
|       | Z Excess  | s rainfall       |           |               |           |                      |                                |                 |
|       | Thund     | er strike        |           |               |           |                      |                                |                 |
|       | Z Earthq  | uake             |           |               |           |                      |                                |                 |
|       | Unplar    | ned Shifting Cul | tivation  |               |           |                      |                                |                 |
|       | Others    |                  |           |               |           |                      |                                |                 |
|       | -         |                  |           |               |           |                      |                                |                 |
|       |           |                  |           |               |           |                      |                                |                 |
| Load  | 1         |                  |           |               |           |                      |                                |                 |
|       |           |                  |           |               |           |                      |                                |                 |
| Index | District  | Upazila/Thana    | Union     | Mauza         |           | Para                 | ReasonsForLandslides           | Number Of Cases |
| 1     | Bandarbar | Alikadam         | Chokhyong | 20030463852 - | Tain      | Ba Aong Karbari Para | Earthquake                     | 1               |
| 2     | Bandarbar | Alikadam         | Chokhyong | 20030463852 - | Tain      | Ba Aong Karbari Para | Not reforesting                | 1               |
| 3     | Bandarbar | Alikadam         | Chokhyong | 20030463852 - | Tain      | Ba Aong Karbari Para | Stone extraction               | 1               |
| 4     | Bandarbar | Alikadam         | Chokhyong | 20030463852 - | Tain      | Ba Aong Karbari Para | Thunder strike                 | 1               |
| 5     | Bandarbar | Alikadam         | Chokhyong | 20030463852 - | Tain      | Ba Aong Karbari Para | Unplanned development work     | 1               |
| 6     | Bandarbar | Bandarban Sadar  | Kuhalong  | 20031431559 - | Kuhalong  | Mangmega             | Not reforesting                | 1               |
| 7     | Bandarbar | Bandarban Sadar  | Kuhalong  | 20031431559 - | Kuhalong  | Mangmega             | Stone extraction               | 1               |
| 8     | Bandarbar | Bandarban Sadar  | Kuhalong  | 20031431559 - | Kuhalong  | Mangmega             | Unplanned deforestation        | 1               |
| 9     | Bandarbar | Bandarban Sadar  | Kuhalong  | 20031431559 - | Kuhalong  | Mangmega             | Unplanned Shifting Cultivation | 1               |
| 10    | Bandarbar | Bandarban Sadar  | Suwalak   | 20031463808 - | Suwalak   | Faruk Upor           | Not reforesting                | 1               |
|       |           |                  |           |               |           |                      |                                |                 |

Figure 1.18 Boundary wise data listing count of cases for each reason for landslides around the water source

The bottom section should now display a list of reasons for the existence of landslides around the water source. Selecting the reasons would allow the data extraction from the database to add rows for each reason and show a count of the number of cases for which the corresponding reason was the reason specified in the form during data submission. This data would be grouped by the boundaries that were selected by the user earlier. A sample of the data is shown above on Figure 1.18.

### 1.3.14 Types of Sediment

Selecting this data field keeps only one water source (Chhara) in a radio button list that must remain selected before loading the data.

|              | Types of Sediment : Toggle Check All |               |           |                         |                         |                    |                  |  |  |  |  |
|--------------|--------------------------------------|---------------|-----------|-------------------------|-------------------------|--------------------|------------------|--|--|--|--|
|              | Sand<br>Soil<br>Mixed<br>No An:      | swer          |           |                         |                         |                    |                  |  |  |  |  |
| Loa<br>Index | District                             | Upazila/Thana | Union     | Mauza                   | Para                    | TypesOfSedimen     | tNumber Of Cases |  |  |  |  |
| 1            | Bandarban                            | Alikadam      | Alikadam  | 20030431142 - Alikadam  | Jalanto Mani Para       | Mixed              | 1                |  |  |  |  |
| 2            | Bandarban                            | Alikadam      | Alikadam  | 20030431142 - Alikadam  | Jalanto Mani Para       | No Answer<br>Mixed | 1                |  |  |  |  |
| 3            | Bandarban                            | Alikadam      | Chokhyong | 20030451994 - Taima     | Mubesh Barbari          | Mixed              | 1                |  |  |  |  |
| 5            | Bandarban                            | Alikadam      | Chokhyona | 20030463852 - Tain      | Mubesh Barbari          | No Answer          | 1                |  |  |  |  |
| 6            | Bandarban                            | Alikadam      | Nayapara  | 20030480852 - Tain (Par | Basudebpara             | Mixed              | 1                |  |  |  |  |
| 7            | Bandarban                            | Alikadam      | Nayapara  | 20030480852 - Tain (Par | Basudebpara             | No Answer          | 1                |  |  |  |  |
| 8            | Bandarban                            | Alikadam      | Nayapara  | 20030480852 - Tain (Par | ) Jogendro Karbari Para | Mixed              | 1                |  |  |  |  |
| 9            | Bandarban                            | Alikadam      | Nayapara  | 20030480852 - Tain (Par | t)Natun Basir Para      | Mixed              | 1                |  |  |  |  |
| 10           | Bandarban                            | Alikadam      | Nayapara  | 20030480852 - Tain (Par | t)Rohani Mohan          | Mixed              | 1                |  |  |  |  |
|              | 12345678                             | 910           |           |                         |                         |                    |                  |  |  |  |  |

Figure 1.19 Boundary wise data listing count of cases for each type of sediment deposited in the water source

The bottom section should now display a list of reasons for the type of sediment deposited in the water source. Selecting the reasons would allow the data extraction from the database to add rows for each reason and show a count of the number of cases for which the corresponding reason was the reason specified in the form during data submission. This data would be grouped by the boundaries that were selected by the user earlier. A sample of the data is shown above on Figure 1.19.

### 1.3.15 Situation of Sediment in the Water Source

Selecting this data field keeps only one water source (Chhara) in a radio button list that must remain selected before loading the data.

|      | Situat<br>Extrem<br>Excess<br>Norma<br>None<br>No Ans | ion of S          | edim      | ent in the V           | Vater Sou           | TCC : Toggle Ch       | eck All         |
|------|-------------------------------------------------------|-------------------|-----------|------------------------|---------------------|-----------------------|-----------------|
| Load | District                                              | l Inazila (Thanal | Inion     | Maura                  | Bara                | Cituation Of Cadimont | Number Of Cases |
| 1    | Bandarban                                             | Alikadam 4        | Alikadam  | 20030431142 - Alikadan | Jalanto Mani Para   | No Answer             | 1               |
| 2    | Bandarban                                             | Alikadam A        | Alikadam  | 20030431142 - Alikadan | n Jalanto Mani Para | None                  | 1               |
| 1    | Bandarban                                             | Alikadam A        | Alikadam  | 20030431142 - Alikadan | n Jalanto Mani Para | Normal                | 1               |
| _    | Bandarban                                             | Alikadam A        | Alikadam  | 20030431994 - Tainfa   | Kalarajari          | No Answer             | 1               |
|      | Bandarban                                             | Alikadam 🖌        | Alikadam  | 20030431994 - Tainfa   | Kalarajari          | Normal                | 1               |
|      | Bandarban                                             | Alikadam 0        | Chokhyong | 20030463852 - Tain     | Mubesh Barbari      | No Answer             | 1               |
|      | Bandarban                                             | Alikadam 0        | Chokhyong | 20030463852 - Tain     | Mubesh Barbari      | None                  | 1               |
|      | Bandarban                                             | Alikadam 0        | Chokhyong | 20030463852 - Tain     | Mubesh Barbari      | Normal                | 1               |
| 1    | Bandarban                                             | Alikadam N        | Vayapara  | 20030480852 - Tain (Pa | rt)Basudebpara      | None                  | 1               |
| 0    | Bandarban                                             | Alikadam N        | Nayapara  | 20030480852 - Tain (Pa | rt)Basudebpara      | Normal                | 1               |
|      |                                                       |                   |           |                        |                     |                       |                 |

Figure 1.20 Boundary wise data listing count of cases for each category of situation of sediment in the water source

The bottom section should now display a list of situations for the sediment deposited in the water source. Selecting the reasons would allow the data extraction from the database to add rows for each situation and show a count of the number of cases for which the corresponding situation was the situation specified in the form during data submission. This data would be grouped by the boundaries that were selected by the user earlier. A sample of the data is shown above on Figure 1.20.

### 1.3.16 Magnitude of Breakage on the edge of the Water Source

Selecting this data field keeps only one water source (Chhara) in a radio button list that must remain selected before loading the data.

| Data Type:<br>Data Field: <u>Ma</u><br>Water Source:<br>©Chhara ( ছড় | agnitude of Breakage o<br>ग )                                                         | n the edge o'                        | f the Water Source v                                                                                                    | Bounda<br>District<br>Upazila<br>Union<br>Mauza<br>Para                          | aries:           |
|-----------------------------------------------------------------------|---------------------------------------------------------------------------------------|--------------------------------------|----------------------------------------------------------------------------------------------------|----------------------------------------------------------------------------------|------------------|
| Load                                                                  |                                                                                       |                                      |                                                                                                    |                                                                                  |                  |
| ndexDistrict                                                          | Upazila/Thana                                                                         | Union                                | Mauza                                                                                                    | Para                                                                             | Data             |
| l Bandarban                                                           | Lama                                                                                  | Fasyakhali                           | 20035131442 - Fasyakhali                                                                                                | Sotosan Khola                                                                    | 1                |
| 2 Bandarban                                                           | Lama                                                                                  | Fasyakhali                           | 20035131442 - Fasyakhali                                                                                                | Sotosan Khola                                                                    | 7                |
| Bandarban                                                             | Lama                                                                                  | Fasyakhali                           | 20035131442 - Fasyakhali                                                                                                | Sotosan Khola                                                                    | 8                |
| Bandarban                                                             | Thanchi                                                                               | Thanchi                              | 20039557090 - Khowakhyong                                                                                               | Oyak Chakku Para                                                                 | 6                |
| b Bandarban                                                           | Thanchi                                                                               | Thanchi                              | 20039557090 - Khowakhyong                                                                                               | Oyak Chakku Para                                                                 | 8                |
| angamati                                                              | Kawkhali (Betbunia)                                                                   | Kalampati                            | 20842576696 - Kalampati                                                                                                 | Hatimara                                                                         | 1                |
|                                                                       |                                                                                       |                                      |                                                                                                    | 1 A A A A A A A A A A A A A A A A A A A                                          | -                |
| Rangamati                                                             | Kawkhali (Betbunia)                                                                   | Kalampati                            | 20842576696 - Kalampati                                                                                                 | Hatimara                                                                         | 2                |
| Rangamati<br>Rangamati                                                | Kawkhali (Betbunia)<br>Belai Chhari Upazi                                             | Kalampati<br>Farua                   | 20842576696 - Kalampati<br>20842947980 - Rainkhong R.F.                                                                 | Orachhari Uttar Para                                                             | 2                |
| Rangamati<br>Rangamati<br>Rangamati                                   | Kawkhali (Betbunia)<br>Belai Chhari Upazi<br>Belai Chhari Upazi                       | Kalampati<br>Farua<br>Farua          | 20842576696 - Kalampati<br>20842947980 - Rainkhong R.F.<br>20842947980 - Rainkhong R.F.                                 | Orachhari Uttar Para<br>Orachhari Uttar Para                                     | 2 1 2            |
| 7 Rangamati<br>8 Rangamati<br>9 Rangamati<br>10 Rangamati             | Kawkhali (Betbunia)<br>Belai Chhari Upazi<br>Belai Chhari Upazi<br>Belai Chhari Upazi | Kalampati<br>Farua<br>Farua<br>Farua | 20842576696 - Kalampati<br>20842947980 - Rainkhong R.F.<br>20842947980 - Rainkhong R.F.<br>20842947980 - Rainkhong R.F. | Hatimara<br>Orachhari Uttar Para<br>Orachhari Uttar Para<br>Orachhari Uttar Para | 2<br>1<br>2<br>3 |

Figure 1.21 Boundary wise data listing magnitude of breakage on the edge of the water source

There are no other options to select at this point for this option on the dropdown. Just clicking on the "Load" button would be enough to generate a table of data listing the magnitude of breakage

on the edge of the water source grouped by boundaries. A sample of the data is shown above on Figure 1.21.

### 1.3.17 Existence of Breakage on the edge of the Water Source

Selecting this data field keeps only one water source (Chhara) in a radio button list that must remain selected before loading the data.

| Exis<br>Ves<br>No  | tence of      | Break      | kage on the e             | edge of the                  | Water Sc          | ource : To      |
|--------------------|---------------|------------|---------------------------|------------------------------|-------------------|-----------------|
| Load               |               |            |                           |                              |                   |                 |
| ndex District      | opazila/ mana | Alikodom   | 20020424142 Alikadam      | Para<br>Jalanta Mani Dara    | BreakageExistence | Number of Cases |
| 2 Bandart          | anAlikadam    | Alikadam   | 20030431142 - Alikadam    | Jalanto Mani Para            | No Answer         | 1               |
| 2 Bandart          | anninaudill   | Alikadam   | 20030431142 - Alikdudiii  | Valarajari                   | No                | 1               |
| anuan<br>A Bandart | anAlikadam    | Chokbyong  | 20030431994 - Talilla     | Ndididjdil<br>Mubach Parbari | No                | 1               |
| H Daliuali         | anninaudill   | Chokhyong  | 20030403032 - Tall1       | Mubech Barbari               | No Answor         | 1               |
| 6 Bandart          | anAlikadam    | Navanara   | 20030480852 - Tain (Part) | Basudeboara                  | No                | 1               |
| 7 Bandart          | anAlikadam    | Navapara   | 20030480852 - Tain (Part) | Basudebhara                  | No Answer         | 1               |
| 8 Bandart          | anAlikadam    | Navapara   | 20030480852 Tain (Part)   | logendro Karbari Dara        | No                | 1               |
| 9 Bandart          | anAlikadam    | Navapara   | 20030480852 - Tain (Part) | Natun Basir Para             | No                | 1               |
| 10 Bandart         | anAlikadam    | Navapara   | 20030480852 - Tain (Part) | Rohani Mohan                 | No                | 1               |
| 123456             | 78910         | , ay apara | Loose loose Land (Full)   |                              |                   |                 |

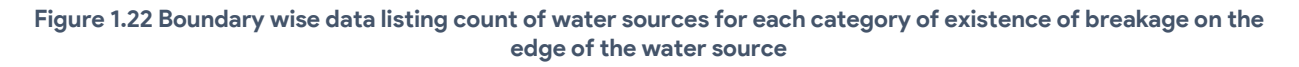

The bottom section should now display the three options "Yes", "No" and "No Answer". Selecting the options would allow the data extraction from the database to add rows for each option and show a count of the number of cases for which the corresponding option was the option specified in the form during data submission. This data would be grouped by the boundaries that were selected by the user earlier. A sample of the data is shown above on Figure 1.22.

### 1.3.18 Additional Information Regarding the Jhiri

Selecting this data field keeps only one water source (Jhiri) in a radio button list that must remain selected before loading the data.

| D<br>D:<br>W                                                              | ata Type:<br>ata Field: Additi<br>/ater Source:<br>Uhiri ( ঝিরি )                                                                        | n v                                                                                                    | Bounda District Upazila Union Mauza Para                                                                           | ries                                                                                                    |                                                                                                    |                                                                            |
|---------------------------------------------------------------------------|----------------------------------------------------------------------------------------------------|----------------------------------------------------------------------------------------------------|----------------------------------------------------------------------------------------------------|----------------------------------------------------------------------------------------------------|----------------------------------------------------------------------------------------------------|----------------------------------------------------------------------------|
| 10                                                                        | ad                                                                                                    |                                                                                                    |                                                                                                    |                                                                                                    |                                                                                                    |                                                                            |
| Inde                                                                      | xDistrict                                                                                                    | Upazila/Thana                                                                                                    | Union                                                                                                    | Мацга                                                                                                    | Para                                                                                                    | Data                                                                       |
| Inde                                                                      | xDistrict<br>Bandarban                                                                                                    | Upazila/Thana<br>Thanchi                                                                                                    | Union<br>Thanchi                                                                                                   | Mauza<br>20039557090 - Khowakhyong                                                                                                    | Para<br>Ovak Chakku Para                                                                                                    | Data<br>6                                                                  |
| nde                                                                       | xDistrict<br>Bandarban<br>Bandarban                                                                                                    | <b>Upazila/Thana</b><br>Thanchi<br>Thanchi                                                                                                    | Union<br>Thanchi<br>Thanchi                                                                                        | Mauza<br>20039557090 - Khowakhyong<br>20039557090 - Khowakhyong                                                                                                    | <b>Para</b><br>Oyak Chakku Para<br>Oyak Chakku Para                                                                                                    | Data<br>6<br>7                                                             |
| Inde<br>1<br>2<br>3                                                       | x District<br>Bandarban<br>Bandarban<br>Bandarban                                                                                        | Upazila/Thana<br>Thanchi<br>Thanchi<br>Thanchi                                                                                                    | Union<br>Thanchi<br>Thanchi<br>Thanchi                                                                             | Mauza<br>20039557090 - Khowakhyong<br>20039557090 - Khowakhyong<br>20039557090 - Khowakhyong                                                                                                    | Para<br>Oyak Chakku Para<br>Oyak Chakku Para<br>Oyak Chakku Para                                                                                                    | <b>Data</b><br>6<br>7<br>8                                                 |
| Inde<br>1<br>2<br>3                                                       | x District<br>Bandarban<br>Bandarban<br>Bandarban<br>Rangamati                                                                           | Upazila/Thana<br>Thanchi<br>Thanchi<br>Thanchi<br>Barkal Upazila                                                                                  | Union<br>Thanchi<br>Thanchi<br>Thanchi<br>Shublong                                                                 | Mauza<br>20039557090 - Khowakhyong<br>20039557090 - Khowakhyong<br>20039557090 - Khowakhyong<br>20042179106 - Baghachhola                                                                                                    | Para<br>Oyak Chakku Para<br>Oyak Chakku Para<br>Oyak Chakku Para<br>Poshim Kadamtalii                                                                                                  | Data<br>6<br>7<br>8<br>8                                                   |
| nde<br>1<br>2<br>3<br>4                                                   | x District<br>Bandarban<br>Bandarban<br>Bandarban<br>Rangamati<br>Rangamati                                                              | Upazila/Thana<br>Thanchi<br>Thanchi<br>Thanchi<br>Barkal Upazila<br>Barkal Upazila                                                                | Union<br>Thanchi<br>Thanchi<br>Thanchi<br>Shublong<br>Shublong                                                     | Mauza<br>20039557090 - Khowakhyong<br>20039557090 - Khowakhyong<br>20039557090 - Khowakhyong<br>20842179106 - Baghachhola<br>20842179106 - Baghachhola                                                                                                    | Para<br>Oyak Chakku Para<br>Oyak Chakku Para<br>Oyak Chakku Para<br>Poshim Kadamtalii<br>Poshim Kadamtalii                                                                             | Data<br>6<br>7<br>8<br>8<br>8<br>1                                         |
| nde                                                                       | x District<br>Bandarban<br>Bandarban<br>Bandarban<br>Rangamati<br>Rangamati<br>Khagrachhari                                              | Upazila/Thana<br>Thanchi<br>Thanchi<br>Thanchi<br>Barkal Upazila<br>Barkal Upazila<br>Lakshmichhari                                               | Union<br>Thanchi<br>Thanchi<br>Thanchi<br>Shublong<br>Shublong<br>Lakshmichhari                                    | Mauza<br>20039557090 - Khowakhyong<br>20039557090 - Khowakhyong<br>20039557090 - Khowakhyong<br>20842179106 - Baghachhola<br>20842179106 - Baghachhola<br>2046171868 - Mayurkhil                                                                                                    | Para<br>Oyak Chakku Para<br>Oyak Chakku Para<br>Oyak Chakku Para<br>Poshim Kadamtalii<br>Poshim Kadamtalii<br>Uttor Laskmichori                                                        | Data<br>6<br>7<br>8<br>8<br>8<br>1<br>1                                    |
| nde<br>1<br>2<br>3<br>4<br>5<br>7                                         | x District<br>Bandarban<br>Bandarban<br>Bandarban<br>Rangamati<br>Rangamati<br>Khagrachhari                                              | Upazila/Thana<br>Thanchi<br>Thanchi<br>Barkal Upazila<br>Barkal Upazila<br>Lakshmichhari<br>Lakshmichhari                                         | Union<br>Thanchi<br>Thanchi<br>Thanchi<br>Shubiong<br>Shubiong<br>Lakshmichhari<br>Lakshmichhari                   | Mauza<br>20039557090 - Khowakhyong<br>20039557090 - Khowakhyong<br>20039557090 - Khowakhyong<br>20042179106 - Baghachhola<br>20642179106 - Baghachhola<br>20466171868 - Mayurkhil<br>20466171868 - Mayurkhil                                                                                         | Para<br>Oyak Chakku Para<br>Oyak Chakku Para<br>Oyak Chakku Para<br>Poshim Kadamtalii<br>Poshim Kadamtalii<br>Uttor Laskmichori<br>Uttor Laskmichori                                   | Data<br>6<br>7<br>8<br>8<br>8<br>1<br>1<br>1<br>2                          |
| nde<br>1<br>2<br>3<br>4<br>5<br>5<br>7<br>3                               | xDistrict<br>Bandarban<br>Bandarban<br>Rangamati<br>Rangamati<br>Khagrachhari<br>Khagrachhari                                            | Upazila/Thana<br>Thanchi<br>Thanchi<br>Barkal Upazila<br>Barkal Upazila<br>Lakshmichhari<br>Lakshmichhari                                         | Union<br>Thanchi<br>Thanchi<br>Thanchi<br>Shublong<br>Lakshmichhari<br>Lakshmichhari                               | Mauza<br>20039557090 - Khowakhyong<br>20039557090 - Khowakhyong<br>2084257090 - Khowakhyong<br>20842179106 - Baghachhola<br>2046171868 - Mayurkhil<br>20466171868 - Mayurkhil<br>20466171868 - Mayurkhil                                                                                             | Para<br>Oyak Chakku Para<br>Oyak Chakku Para<br>Oyak Chakku Para<br>Poshim Kadamtalii<br>Doshim Kadamtalii<br>Uttor Laskmichori<br>Uttor Laskmichori                                   | Data<br>6<br>7<br>8<br>8<br>8<br>1<br>1<br>1<br>2<br>5                     |
| nde<br>1<br>2<br>3<br>3<br>4<br>4<br>5<br>5<br>5<br>5<br>7<br>7<br>3<br>9 | xDistrict<br>Bandarban<br>Bandarban<br>Rangamati<br>Rangamati<br>Khagrachhari<br>Khagrachhari<br>Khagrachhari                            | Upazila/Thana<br>Thanchi<br>Thanchi<br>Barkal Upazila<br>Barkal Upazila<br>Lakshmichhari<br>Lakshmichhari<br>Lakshmichhari                        | Union<br>Thanchi<br>Thanchi<br>Thanchi<br>Shublong<br>Shublong<br>Lakshmichhari<br>Lakshmichhari<br>Lakshmichhari  | Mauza<br>20039557090 - Khowakhyong<br>20039557090 - Khowakhyong<br>20842179106 - Baghachhola<br>20842179106 - Baghachhola<br>2046171866 - Mayurkhil<br>20466171868 - Mayurkhil<br>20466171868 - Mayurkhil<br>20466171868 - Mayurkhil                                                                 | Para<br>Oyak Chakku Para<br>Oyak Chakku Para<br>Oyak Chakku Para<br>Poshim Kadamtalii<br>Uttor Laskmichori<br>Uttor Laskmichori<br>Uttor Laskmichori<br>Uttor Laskmichori              | Data<br>6<br>7<br>8<br>8<br>8<br>1<br>1<br>1<br>2<br>5<br>8                |
| Inde<br>1<br>2<br>3<br>4<br>5<br>6<br>7<br>8<br>9<br>10                   | x District<br>Bandarban<br>Bandarban<br>Bandarban<br>Rangamati<br>Rangamati<br>Khagrachhari<br>Khagrachhari<br>Khagrachhari<br>Bandarban | Upazila/Thana<br>Thanchi<br>Thanchi<br>Thanchi<br>Barkai Upazila<br>Barkai Upazila<br>Lakshmichhari<br>Lakshmichhari<br>Lakshmichhari<br>Alikadam | Union<br>Thanchi<br>Thanchi<br>Thanchi<br>Shublong<br>Lakshmichhari<br>Lakshmichhari<br>Lakshmichhari<br>Chokhyong | Mauza<br>20039557090 - Khowakhyong<br>20039557090 - Khowakhyong<br>20039557090 - Khowakhyong<br>206421719106 - Baghachhola<br>206421719106 - Baghachhola<br>204661711868 - Mayurkhil<br>204661711868 - Mayurkhil<br>204661711868 - Mayurkhil<br>204661711868 - Mayurkhil<br>204661711868 - Mayurkhil | Para<br>Oyak Chakku Para<br>Oyak Chakku Para<br>Oyak Chakku Para<br>Poshim Kadamtalii<br>Poshim Kadamtalii<br>Utor Laskmichori<br>Uttor Laskmichori<br>Uttor Laskmichori<br>Mulha Para | Data<br>6<br>7<br>8<br>8<br>8<br>8<br>1<br>1<br>1<br>2<br>5<br>8<br>8<br>9 |

Figure 1.23 Boundary wise data listing count of additional information regarding the water source

There are no other options to select at this point for this option on the dropdown. Just clicking on the "Load" button would be enough to generate a table of data listing the count of additional information regarding the water source grouped by boundaries. A sample of the data is shown above on Figure 1.23.

### 1.4 S6: Area Dependent on Jhorna / Chhara / Jhiri

This page displays different kinds of data regarding the areas dependent on Jhorna, Chhara and Jhiris in each region.

The first input seen in the form is a dropdown list containing the kinds of data that the user may access using this page. The dropdown contains the following types of data:

- Profession of the People Living in the Dependent Area
- Current Usage of Land with Approximate Amount (in acres)
- Agricultural Usage with Approximate Amount of Land
- Source of Irrigation
- Types of Trees in the Area
- Name of Trees
- Total Number of Families Dependent on the Waterfall/Chhara/Jhiri

Each of these options can load different types of data from the database. The table adapts based on the selected option and modifies the columns on the table accordingly.

There are checkboxes on the right for selecting boundaries as well. These can be used to group the data produced by separate regions.

### 1.4.1 Profession of the People Living in the Dependent Area

This page displays the count of people of each profession stored in the database grouped by the selected boundaries. An example of the data produced is provided on Figure 1.24.

| Data Type:<br>Data Field:<br>Profession of the People Living in the Dependent Area | Boundaries:<br>District<br>Upazila<br>Union<br>Mauza |
|------------------------------------------------------------------------------------|------------------------------------------------------|
| Load                                                                               |                                                      |
| Index District Upazila Union Mauza Professio                                       | on Count                                             |
| 2 Bandarban Alikadam Alikadam 20030431142 - Alikadam Agricultur                    | ur 12                                                |
| 3 BandarbanAlikadamAlikadam20030431142 - AlikadamEishing ar                        | nd selling fish                                      |
| 4 BandarbanAlikadamAlikadam20030431142 - AlikadamGardening                         | 2                                                    |
| 5 Bandarban Alikadam Alikadam 20030431142 - Alikadam Gathering                     | and selling of wood/bamboo/broom grass/cane6         |
| 6 BandarbanAlikadamAlikadam20030431142 - AlikadamJob (gove                         | rnment/private) 4                                    |
| 7 Bandarban Alikadam Alikadam 20030431142 - Alikadam Medium s                      | cale business 3                                      |
| 8 Bandarban Alikadam Alikadam 20030431142 - Alikadam Shifting cu                   | ultivation 5                                         |
| 9 Bandarban Alikadam Alikadam 20030431142 - Alikadam Small sca                     | le business 6                                        |
| 10 Bandarban Alikadam Alikadam 20030431142 - Alikadam Teaching                     | 1                                                    |
| <b>1</b> 2345678910                                                                |                                                      |

Information Regarding the Area Dependent on Waterfall/Chhara/Jhiri

Figure 1.24 Boundary wise data listing count of people from each profession in each selected region

### 1.4.2 Current Usage of Land with Approximate Amount (in acres)

This page displays the approximate amount of current usage of land (in acres) separated in columns for each purpose stored in the database, and grouped by the boundaries selected by the user. An example of the data produced is provided on Figure 1.25.

| Data<br>Cun  | a Type:<br>Field:<br>rent Usage | of Land with /     | Approximate | Amount (in acres)                                    | <ul> <li>Bound</li> <li>District</li> <li>Upazila</li> <li>Union</li> <li>Mauza</li> </ul> | daries:                                |           |        |        |                  |        |
|--------------|---------------------------------|--------------------|-------------|------------------------------------------------------|--------------------------------------------------------------------------------------------|----------------------------------------|-----------|--------|--------|------------------|--------|
| Load<br>ndex | District                        | Upazila            | Union       | Mauza                                                | Agriculture<br>(excluding Joom<br>cultivation)                                             | Reserve Forest<br>Or Natural<br>forest | Residence | Garden | Jhoom  | Wood or<br>fruit | Others |
| 1            | Bandarban                       | Alikadam           | Alikadam    | 20030431142 - Alikadam                               | 143.00                                                                                     | 36.00                                  | 90.00     | 157.00 | 45.00  | 32.00            | 57.00  |
| 2            | Bandarban                       | Alikadam           | Alikadam    | 20030431994 - Tainfa                                 | 90.00                                                                                      | 25.00                                  | 18.00     | 11.00  | 1.00   | 2.00             | 76.00  |
| 3            | Bandarban                       | Alikadam           | Chokhyong   | 20030463426 -<br>Chokhyong                           | 233.00                                                                                     | 151.00                                 | 293.20    | 240.00 | 99.00  | 102.00           | 0.00   |
| 4            | Bandarban                       | Alikadam           | Chokhyong   | 20030463568 - Mango                                  | 45.00                                                                                      | 320.00                                 | 235.00    | 315.00 | 190.00 | 152.00           | 0.00   |
| 5            | Bandarban                       | Alikadam           | Chokhyong   | 20030463852 - Tain                                   | 217.40                                                                                     | 59.00                                  | 30.50     | 61.00  | 50.00  | 42.00            | 0.00   |
| 6            | Bandarban                       | Alikadam           | Kurukpata   | 20030470284 - Chaimpra<br>(Part)                     | 480.00                                                                                     | 239.00                                 | 122.00    | 726.00 | 473.00 | 80.00            | 0.00   |
| 7            | Bandarban                       | Alikadam           | Kurukpata   | 20030470700 -<br>Matamuhuri Reserve<br>Forest (Part) | 0.00                                                                                       | 0.00                                   | 0.00      | 400.00 | 0.00   | 0.00             | 0.00   |
| 3            | Bandarban                       | Alikadam           | Nayapara    | 20030480142 - Alikadam<br>(Part)                     | 0.00                                                                                       | 0.00                                   | 0.00      | 0.00   | 0.00   | 0.00             | 0.00   |
| )            | Bandarban                       | Alikadam           | Nayapara    | 20030480852 - Tain (Part)                            | 122.00                                                                                     | 50.00                                  | 115.00    | 89.00  | 82.00  | 17.00            | 0.00   |
| 10           | Bandarban                       | Bandarban<br>Sadar | Bandarban   | 20031415062 - Balaghata<br>(Part)                    | 107.00                                                                                     | 25.00                                  | 163.00    | 186.00 | 121.00 | 144.00           | 7.00   |
|              | 12345678                        | 910                |             |                                                      |                                                                                            |                                        |           |        |        |                  |        |

Information Regarding the Area Dependent on Waterfall/Chhara/Jhiri

Figure 1.25 Boundary wise data listing approximate current usage of land for seven purposes grouped by the boundaries

### 1.4.3 Agricultural Usage with Approximate Amount of Land

This page displays the approximate amount of land being used for agriculture, with each column separating the uses in terms of items being farmed, while each row is used to group the data by the boundaries selected by the user. An example of the data produced is provided on Figure 1.26.

| Inform         | information Regarding the Area Dependent on Waterfall/Chhara/Jhiri |                    |              |                                |                    |         |              |                                       |        |        |        |           |           |        |          |          |        |
|----------------|--------------------------------------------------------------------|--------------------|--------------|--------------------------------|--------------------|---------|--------------|---------------------------------------|--------|--------|--------|-----------|-----------|--------|----------|----------|--------|
| Data<br>Data F | Type:<br>Field: Agric                                              | cultural Usage v   | with Approxi | nate Amount of                 | Land 🗸             | )       | Bo<br>ø<br>ø | District<br>Upazila<br>Union<br>Mauza | arie   | es:    |        |           |           |        |          |          |        |
| Load           |                                                                    |                    |              |                                |                    |         |              |                                       |        |        |        |           |           |        |          |          |        |
| Index          | District                                                           | Upazila            | Union        | Mauza                          |                    | Jhoom   | Tobacco      | Fruit                                 | Rice   | Corn   | Cotton | Sugarcane | Vegetable | Ginge  | Turmerio | Cilantro | Others |
| 1              | Bandarban                                                          | Alikadam           | Alikadam     | 20030431142 -                  | Alikadam           | 124.00  | 32.00        | 37.00                                 | 61.00  | 6.00   | 1.00   | 1.00      | 43.00     | 2.00   | 4.00     | 0.00     | 17.00  |
| 2              | Bandarban                                                          | Alikadam           | Alikadam     | 20030431994 -                  | Tainfa             | 29.00   | 13.00        | 0.00                                  | 37.00  | 0.00   | 2.00   | 0.00      | 3.00      | 1.00   | 0.00     | 0.00     | 7.00   |
| 3              | Bandarban                                                          | Alikadam           | Chokhyong    | 20030463426 -                  | Chokhyong          | 136.00  | 155.00       | 89.00                                 | 308.00 | 2.00   | 0.00   | 4.00      | 145.00    | 21.00  | 94.00    | 2.00     | 11.00  |
| 4              | Bandarban                                                          | Alikadam           | Chokhyong    | 20030463568 -                  | Mango              | 506.00  | 10.00        | 210.00                                | 15.00  | 20.00  | 185.00 | 0.00      | 291.00    | 0.00   | 270.00   | 0.00     | 0.00   |
| 5              | Bandarban                                                          | Alikadam           | Chokhyong    | 20030463852 -                  | Tain               | 57.00   | 77.00        | 37.00                                 | 43.00  | 2.00   | 1.00   | 0.00      | 44.40     | 11.00  | 7.00     | 0.00     | 0.00   |
| 6              | Bandarban                                                          | Alikadam           | Kurukpata    | 20030470284 -                  | Chaimpra (Part)    | 2047.00 | 2.00         | 1312.00                               | 682.00 | 437.00 | 836.00 | 3.50      | 501.00    | 797.00 | 932.00   | 60.00    | 215.00 |
| 7              | Bandarban                                                          | Alikadam           | Kurukpata    | 20030470700 -<br>Forest (Part) | Matamuhuri Reserve | 200.00  | 0.00         | 100.00                                | 100.00 | 200.00 | 0.00   | 0.00      | 0.00      | 0.00   | 200.00   | 0.00     | 0.00   |
| 8              | Bandarban                                                          | Alikadam           | Nayapara     | 20030480142 -                  | Alikadam (Part)    | 380.00  | 0.00         | 180.00                                | 0.00   | 0.00   | 130.00 | 0.00      | 315.00    | 10.00  | 270.00   | 0.00     | 0.00   |
| 9              | Bandarban                                                          | Alikadam           | Nayapara     | 20030480852 -                  | Tain (Part)        | 123.00  | 65.00        | 34.00                                 | 136.00 | 4.00   | 0.00   | 0.00      | 28.00     | 25.00  | 13.00    | 0.00     | 0.00   |
| 10             | Bandarban                                                          | Bandarban<br>Sadar | Bandarban    | 20031415062 -                  | Balaghata (Part)   | 132.00  | 2.00         | 169.00                                | 453.00 | 21.50  | 9.00   | 3.00      | 52.00     | 18.50  | 81.00    | 2.00     | 35.74  |
|                | 12345678                                                           | 910                |              |                                |                    |         |              |                                       |        |        |        |           |           |        |          |          |        |

Figure 1.26 Boundary wise data listing amount of agricultural usage of land for items farmed

### 1.4.4 Source of Irrigation

This page displays the number of irrigation sources in each region separated by the boundaries selected by the user. An example of the data produced is provided on Figure 1.27.

Information Regarding the Area Dependent on Waterfall/Chhara/Jhiri

| D                                                 | ata Type:<br>ata Field:<br><sup>iource of Irriga</sup>                                                                                      | ition                                                                                                   |                                                                                                    |                                                                                                    | <ul> <li>District</li> <li>Upazila</li> <li>Union</li> <li>Mauza</li> </ul>                                                                                |                                                                             |
|---------------------------------------------------|----------------------------------------------------------------------------------------------------|----------------------------------------------------------------------------------------------------|----------------------------------------------------------------------------------------------------|----------------------------------------------------------------------------------------------------|----------------------------------------------------------------------------------------------------|-----------------------------------------------------------------------------|
| Lo                                                | ad                                                                                                    |                                                                                                    |                                                                                                    |                                                                                                    |                                                                                                    |                                                                             |
| Inde                                              | x District                                                                                                    | Upazila                                                                                                 | Union                                                                                                 | Mauza                                                                                                    | Irrigation Source                                                                                                    | Count                                                                       |
| Inde<br>1                                         | x District<br>Bandarban                                                                                                    | Upazila<br>Alikadam                                                                                     | Union<br>Alikadam                                                                                     | Mauza<br>20030431142 - Alikadam                                                                                                    | Irrigation Source<br>Canal                                                                                                    | Count<br>4                                                                  |
| Inde<br>1<br>2                                    | x District<br>Bandarban<br>Bandarban                                                                                                    | <b>Upazila</b><br>Alikadam<br>Alikadam                                                                  | <b>Union</b><br>Alikadam<br>Alikadam                                                                  | Mauza<br>20030431142 - Alikadam<br>20030431142 - Alikadam                                                                                                    | Irrigation Source<br>Canal<br>Chhara                                                                                                    | Count<br>4<br>1                                                             |
| Inde<br>1<br>2<br>3                               | x District<br>Bandarban<br>Bandarban<br>Bandarban                                                                                           | <b>Upazila</b><br>Alikadam<br>Alikadam<br>Alikadam                                                      | <b>Union</b><br>Alikadam<br>Alikadam<br>Alikadam                                                      | Mauza<br>20030431142 - Alikadam<br>20030431142 - Alikadam<br>20030431142 - Alikadam                                                                                                    | Irrigation Source<br>Canal<br>Chhara<br>Jhiri                                                                                                    | Count<br>4<br>1<br>7                                                        |
| Inde<br>1<br>2<br>3<br>4                          | x District<br>Bandarban<br>Bandarban<br>Bandarban<br>Bandarban                                                                              | <b>Upazila</b><br>Alikadam<br>Alikadam<br>Alikadam<br>Alikadam                                          | Union<br>Alikadam<br>Alikadam<br>Alikadam<br>Alikadam                                                 | Mauza<br>20030431142 - Alikadam<br>20030431142 - Alikadam<br>20030431142 - Alikadam<br>20030431142 - Alikadam                                                                                                    | Irrigation Source<br>Canal<br>Chhara<br>Jhiri<br>Pond                                                                                                    | Count 4 1 7 3                                                               |
| Inde<br>1<br>2<br>3<br>4<br>5                     | x District<br>Bandarban<br>Bandarban<br>Bandarban<br>Bandarban<br>Bandarban                                                                 | <b>Upazila</b><br>Alikadam<br>Alikadam<br>Alikadam<br>Alikadam<br>Alikadam                              | Union<br>Alikadam<br>Alikadam<br>Alikadam<br>Alikadam<br>Alikadam                                     | Mauza<br>20030431142 - Alikadam<br>20030431142 - Alikadam<br>20030431142 - Alikadam<br>20030431142 - Alikadam<br>20030431142 - Alikadam                                                                                                    | Irrigation Source<br>Canal<br>Chhara<br>Jhiri<br>Pond<br>River                                                                                             | Count<br>4<br>1<br>7<br>3<br>1                                              |
| Inde<br>1<br>2<br>3<br>4<br>5<br>6                | x District<br>Bandarban<br>Bandarban<br>Bandarban<br>Bandarban<br>Bandarban<br>Bandarban                                                    | Upazila<br>Alikadam<br>Alikadam<br>Alikadam<br>Alikadam<br>Alikadam                                     | Union<br>Alikadam<br>Alikadam<br>Alikadam<br>Alikadam<br>Alikadam                                     | Mauza<br>20030431142 - Alikadam<br>20030431142 - Alikadam<br>20030431142 - Alikadam<br>20030431142 - Alikadam<br>20030431142 - Alikadam<br>20030431142 - Alikadam                                                                             | Irrigation Source<br>Canal<br>Chhara<br>Jhiri<br>Pond<br>River<br>Seasonal rain water                                                                      | Count<br>4<br>1<br>7<br>3<br>1<br>1                                         |
| Inde<br>1<br>2<br>3<br>4<br>5<br>6<br>7           | xDistrict<br>Bandarban<br>Bandarban<br>Bandarban<br>Bandarban<br>Bandarban<br>Bandarban<br>Bandarban<br>Bandarban                           | Upazila<br>Alikadam<br>Alikadam<br>Alikadam<br>Alikadam<br>Alikadam<br>Alikadam                         | Union<br>Alikadam<br>Alikadam<br>Alikadam<br>Alikadam<br>Alikadam<br>Alikadam<br>Alikadam             | Mauza<br>20030431142 - Alikadam<br>20030431142 - Alikadam<br>20030431142 - Alikadam<br>20030431142 - Alikadam<br>20030431142 - Alikadam<br>20030431142 - Alikadam                                                                             | Irrigation Source<br>Canal<br>Chhara<br>Jhiri<br>Pond<br>River<br>Seasonal rain water<br>Water from chhara/jhiri stored in dams                            | Count<br>4<br>1<br>7<br>3<br>1<br>1<br>3                                    |
| Inde<br>1<br>2<br>3<br>4<br>5<br>6<br>7<br>8      | x District<br>Bandarban<br>Bandarban<br>Bandarban<br>Bandarban<br>Bandarban<br>Bandarban<br>Bandarban<br>Bandarban                          | Upazila<br>Alikadam<br>Alikadam<br>Alikadam<br>Alikadam<br>Alikadam<br>Alikadam<br>Alikadam             | Union<br>Alikadam<br>Alikadam<br>Alikadam<br>Alikadam<br>Alikadam<br>Alikadam<br>Alikadam             | Mauza<br>20030431142 - Alikadam<br>20030431142 - Alikadam<br>20030431142 - Alikadam<br>20030431142 - Alikadam<br>20030431142 - Alikadam<br>20030431142 - Alikadam                                                                             | Irrigation Source<br>Canal<br>Chhara<br>Jhiri<br>Pond<br>River<br>Seasonal rain water<br>Water from chhara/jhiri stored in dams<br>Well                    | Count<br>4<br>1<br>7<br>3<br>1<br>1<br>1<br>3<br>1                          |
| Inde<br>1<br>2<br>3<br>4<br>5<br>6<br>7<br>8<br>9 | x District<br>Bandarban<br>Bandarban<br>Bandarban<br>Bandarban<br>Bandarban<br>Bandarban<br>Bandarban<br>Bandarban<br>Bandarban             | Upazila<br>Alikadam<br>Alikadam<br>Alikadam<br>Alikadam<br>Alikadam<br>Alikadam<br>Alikadam<br>Alikadam | Union<br>Alikadam<br>Alikadam<br>Alikadam<br>Alikadam<br>Alikadam<br>Alikadam<br>Alikadam<br>Alikadam | Mauza<br>20030431142 - Alikadam<br>20030431142 - Alikadam<br>20030431142 - Alikadam<br>20030431142 - Alikadam<br>20030431142 - Alikadam<br>20030431142 - Alikadam<br>20030431142 - Alikadam                                                   | Irrigation Source<br>Canal<br>Chhara<br>Jhiri<br>Pond<br>River<br>Seasonal rain water<br>Water from chhara/jhiri stored in dams<br>Well<br>Chhara          | Count<br>4<br>7<br>3<br>1<br>1<br>3<br>1<br>1<br>1                          |
| Inde 1 2 3 4 5 6 7 8 9 10                         | xDistrict<br>Bandarban<br>Bandarban<br>Bandarban<br>Bandarban<br>Bandarban<br>Bandarban<br>Bandarban<br>Bandarban<br>Bandarban<br>Bandarban | Upazila<br>Alikadam<br>Alikadam<br>Alikadam<br>Alikadam<br>Alikadam<br>Alikadam<br>Alikadam<br>Alikadam | Union<br>Alikadam<br>Alikadam<br>Alikadam<br>Alikadam<br>Alikadam<br>Alikadam<br>Alikadam<br>Alikadam | Mauza<br>20030431142 - Alikadam<br>20030431142 - Alikadam<br>20030431142 - Alikadam<br>20030431142 - Alikadam<br>20030431142 - Alikadam<br>20030431142 - Alikadam<br>20030431142 - Alikadam<br>20030431142 - Alikadam<br>20030431994 - Tainfa | Irrigation Source<br>Canal<br>Chhara<br>Jhiri<br>Pond<br>River<br>Seasonal rain water<br>Water from chhara/jhiri stored in dams<br>Well<br>Chhara<br>Jhiri | Count<br>4<br>1<br>7<br>3<br>1<br>1<br>3<br>3<br>1<br>1<br>1<br>3<br>3<br>3 |

Figure 1.27 Boundary wise list of the number of irrigation sources in each region

### 1.4.5 Types of Trees in the Area

The page displays the number of each type of trees (from the types stored in the database), grouped by the boundaries selected by the user. An example of the data produced is provided on Figure 1.28.

| D                                                | ata Type:                                                                                                    |                                                                                                    |                                                                                                    |                                                                                                    |                                                                                                    | Dound                          | orioo                                               |
|--------------------------------------------------|----------------------------------------------------------------------------------------------------|----------------------------------------------------------------------------------------------------|----------------------------------------------------------------------------------------------------|----------------------------------------------------------------------------------------------------|----------------------------------------------------------------------------------------------------|--------------------------------|-----------------------------------------------------|
| Da                                               | ata Field: Typ                                                                                                    | es of Trees                                                                                             | in the Area                                                                                            |                                                                                                    | ~                                                                                                    | Bound                          | anes                                                |
|                                                  |                                                                                                    |                                                                                                    |                                                                                                    |                                                                                                    |                                                                                                    | District                       |                                                     |
|                                                  |                                                                                                    |                                                                                                    |                                                                                                    |                                                                                                    |                                                                                                    | District                       |                                                     |
|                                                  |                                                                                                    |                                                                                                    |                                                                                                    |                                                                                                    | l l                                                                                                    | 2 Upazila                      |                                                     |
|                                                  |                                                                                                    |                                                                                                    |                                                                                                    |                                                                                                    |                                                                                                    | Union                          |                                                     |
|                                                  |                                                                                                    |                                                                                                    |                                                                                                    |                                                                                                    |                                                                                                    |                                |                                                     |
|                                                  |                                                                                                    |                                                                                                    |                                                                                                    |                                                                                                    |                                                                                                    |                                |                                                     |
| Loa                                              | ad                                                                                                    |                                                                                                    |                                                                                                    |                                                                                                    |                                                                                                    |                                |                                                     |
| Loa<br>Inde                                      | ad<br>xDistrict                                                                                                    | Upazila                                                                                                 | Union                                                                                                  | Mauza                                                                                                    | Tree Type                                                                                                    |                                | Count                                               |
| Loa<br>Inde<br>1                                 | ad<br>x District<br>Bandarban                                                                                                    | Upazila<br>Alikadam                                                                                     | Union<br>Alikadam                                                                                      | <b>Mauza</b><br>20030431142 - Alikadam                                                                                                    | <b>Tree Type</b><br>Alpine plants                                                                                                    | _                              | Count<br>9                                          |
| Loa<br>Inde:<br>1<br>2                           | x District<br>Bandarban<br>Bandarban                                                                                                | <b>Upazila</b><br>Alikadam<br>Alikadam                                                                  | <b>Union</b><br>Alikadam<br>Alikadam                                                                   | Mauza<br>20030431142 - Alikadam<br>20030431142 - Alikadam                                                                                                    | Tree Type<br>Alpine plants<br>Bamboo bushe                                                                                                 | 6                              | Count<br>9<br>9                                     |
| Loa<br>Inde:<br>1<br>2<br>3                      | x District<br>Bandarban<br>Bandarban<br>Bandarban<br>Bandarban                                                                      | Upazila<br>Alikadam<br>Alikadam<br>Alikadam                                                             | <b>Union</b><br>Alikadam<br>Alikadam<br>Alikadam                                                       | Mauza<br>20030431142 - Alikadam<br>20030431142 - Alikadam<br>20030431142 - Alikadam                                                                                                    | Tree Type<br>Alpine plants<br>Bamboo bushe<br>Commercial gal                                                                               | s<br>rden bed                  | Count<br>9<br>9<br>5                                |
| Loa<br>Index<br>1<br>2<br>3<br>4                 | Ad Bandarban<br>Bandarban<br>Bandarban<br>Bandarban<br>Bandarban<br>Bandarban                                                       | <b>Upazila</b><br>Alikadam<br>Alikadam<br>Alikadam<br>Alikadam                                          | Union<br>Alikadam<br>Alikadam<br>Alikadam<br>Alikadam                                                  | Mauza<br>20030431142 - Alikadam<br>20030431142 - Alikadam<br>20030431142 - Alikadam<br>20030431142 - Alikadam                                                                                                 | Tree Type<br>Alpine plants<br>Bamboo bushe<br>Commercial gai<br>Fruit tree                                                                 | s<br>rden bed                  | Count<br>9<br>9<br>5<br>5                           |
| Loa<br>Inde:<br>1<br>2<br>3<br>4<br>5            | x District<br>Bandarban<br>Bandarban<br>Bandarban<br>Bandarban<br>Bandarban<br>Bandarban                                            | <b>Upazila</b><br>Alikadam<br>Alikadam<br>Alikadam<br>Alikadam<br>Alikadam                              | Union<br>Alikadam<br>Alikadam<br>Alikadam<br>Alikadam<br>Alikadam                                      | Matiza<br>20030431142 - Alikadam<br>20030431142 - Alikadam<br>20030431142 - Alikadam<br>20030431142 - Alikadam<br>20030431194 - Tainfa                                                                        | Tree Type<br>Alpine plants<br>Bamboo bushe<br>Commercial ga<br>Fruit tree<br>Alpine plants                                                 | s<br>rden bed                  | Count<br>9<br>9<br>5<br>5<br>5<br>4                 |
| Loa<br>Inde:<br>1<br>2<br>3<br>4<br>5<br>6       | ad<br>District<br>Bandarban<br>Bandarban<br>Bandarban<br>Bandarban<br>Bandarban<br>Bandarban                                        | <b>Upazila</b><br>Alikadam<br>Alikadam<br>Alikadam<br>Alikadam<br>Alikadam<br>Alikadam                  | Union<br>Alikadam<br>Alikadam<br>Alikadam<br>Alikadam<br>Alikadam                                      | Matrza<br>20030431142 - Alikadam<br>20030431142 - Alikadam<br>20030431142 - Alikadam<br>20030431142 - Alikadam<br>2003043194 - Tainfa<br>20030431994 - Tainfa                                                 | Tree Type<br>Alpine plants<br>Bamboo bushe<br>Commercial ga<br>Fruit tree<br>Alpine plants<br>Bamboo bushe                                 | s<br>rden bed                  | Count<br>9<br>9<br>5<br>5<br>5<br>4<br>4            |
| Loa<br>1<br>2<br>3<br>4<br>5<br>6<br>7           | ad<br>Bandarban<br>Bandarban<br>Bandarban<br>Bandarban<br>Bandarban<br>Bandarban<br>Bandarban<br>Bandarban                          | Upazila<br>Alikadam<br>Alikadam<br>Alikadam<br>Alikadam<br>Alikadam<br>Alikadam                         | Union<br>Alikadam<br>Alikadam<br>Alikadam<br>Alikadam<br>Alikadam<br>Alikadam<br>Alikadam              | Mauza<br>20030431142 - Alikadam<br>20030431142 - Alikadam<br>20030431142 - Alikadam<br>20030431142 - Alikadam<br>2003043194 - Tainfa<br>20030431994 - Tainfa                                                  | Tree Type<br>Alpine plants<br>Bamboo bushe<br>Commercial ga<br>Fruit tree<br>Alpine plants<br>Bamboo bushe<br>Commercial ga                | s<br>rden bed<br>s<br>rden bed | Count<br>9<br>9<br>5<br>5<br>5<br>4<br>4<br>4<br>2  |
| Loa<br>1<br>2<br>3<br>4<br>5<br>6<br>7<br>8      | A<br>CDistrict<br>Bandarban<br>Bandarban<br>Bandarban<br>Bandarban<br>Bandarban<br>Bandarban<br>Bandarban                           | Upazila<br>Alikadam<br>Alikadam<br>Alikadam<br>Alikadam<br>Alikadam<br>Alikadam<br>Alikadam             | Union<br>Ailkadam<br>Ailkadam<br>Ailkadam<br>Ailkadam<br>Alikadam<br>Ailkadam<br>Ailkadam              | Mauza<br>20030431142 - Alikadam<br>20030431142 - Alikadam<br>20030431142 - Alikadam<br>20030431142 - Alikadam<br>20030431994 - Tainfa<br>20030431994 - Tainfa<br>20030431994 - Tainfa                         | Tree Type<br>Alpine plants<br>Bamboo bushe<br>Commercial ga<br>Fruit tree<br>Alpine plants<br>Bamboo bushe<br>Commercial ga<br>Fruit tree  | s<br>rden bed<br>s<br>rden bed | Count<br>9<br>9<br>5<br>5<br>4<br>4<br>4<br>2<br>3  |
| Loa<br>1<br>2<br>3<br>4<br>5<br>6<br>7<br>8<br>9 | A<br>CDistrict<br>Bandarban<br>Bandarban<br>Bandarban<br>Bandarban<br>Bandarban<br>Bandarban<br>Bandarban<br>Bandarban<br>Bandarban | Upazila<br>Alikadam<br>Alikadam<br>Alikadam<br>Alikadam<br>Alikadam<br>Alikadam<br>Alikadam<br>Alikadam | Union<br>Alikadam<br>Alikadam<br>Alikadam<br>Alikadam<br>Alikadam<br>Alikadam<br>Alikadam<br>Chokhyong | Matiza<br>20030431142 - Alikadam<br>20030431142 - Alikadam<br>20030431142 - Alikadam<br>20030431142 - Alikadam<br>2003043194 - Tainfa<br>20030431994 - Tainfa<br>20030431994 - Tainfa<br>20030431994 - Tainfa | Tree Type<br>Alpine plants<br>Bamboo bushe<br>Commercial gal<br>Fruit tree<br>Bamboo bushe<br>Commercial ga<br>Fruit tree<br>Alpine plants | s<br>rden bed<br>s<br>rden bed | Count<br>9<br>5<br>5<br>4<br>4<br>2<br>2<br>3<br>16 |

Information Regarding the Area Dependent on Waterfall/Chhara/Jhiri

Figure 1.28 Boundary wise list of count of each type of trees

### 1.4.6 Name of Trees

This page displays the number of each tree (from the tree names stored in the database), grouped by the boundaries selected by the user. An example of the data produced is provided on Figure 1.29.

Information Regarding the Area Dependent on Waterfall/Chhara/Jhiri

| D    | oata Type:<br>ata Field: Nan | ne of Trees | <b>&gt;</b> | Bo                      | District<br>Upazila<br>Union<br>Mauza | aries |       |       |
|------|------------------------------|-------------|-------------|-------------------------|---------------------------------------|-------|-------|-------|
| Lo   | ad                           |             |             |                         |                                       |       |       |       |
| Inde | xDistrict                    | Upazila     | Union       |                         | Iree Nam                              | es    |       | Count |
| 1    | Bandarban                    | Alikadam    | Alikadam    | 20030431142 - Alikadam  | Elephant A                            | \ppl  | е     | 2     |
| 2    | Bandarban                    | Alikadam    | Alikadam    | 20030431142 - Alikadam  | Lychee                                |       |       | 5     |
| 3    | Bandarban                    | Alikadam    | Alikadam    | 20030431142 - Alikadam  | Pani Kuma                             | ari   |       | 1     |
| 4    | Bandarban                    | Alikadam    | Alikadam    | 20030431994 - Tainta    | Fig                                   |       |       | 1     |
| 5    | Bandarban                    | Alikadam    | Alikadam    | 20030431994 - Tainfa    | Indian Goo                            | sel   | perry | 1     |
| 6    | Bandarban                    | Alikadam    | Chokhyong   | 20030463426 - Chokhyong | Bael                                  |       |       | 6     |
| 7    | Bandarban                    | Alikadam    | Chokhyong   | 20030463568 - Mango     | Cashmere                              |       |       | 1     |
| 8    | Bandarban                    | Alikadam    | Chokhyong   | 20030463568 - Mango     | Coconut                               |       |       | 4     |
| 9    | Bandarban                    | Alikadam    | Chokhyong   | 20030463568 - Mango     | Jackfruit                             |       |       | 5     |
| 10   | Bandarban                    | Alikadam    | Chokhyong   | 20030463568 - Mango     | Olive                                 |       |       | 3     |
|      | <b>1</b> 234567891           | 0           |             |                         |                                       |       |       |       |

Figure 1.29 Boundary wise data list of number of trees in each region grouped by tree names

### 1.4.7 Total Number of Families Dependent on the Waterfall/Chhara/Jhiri

This page displays the number of families and the number of members from the families that are dependent on the water source in each boundary. An example of the data produced is provided on Figure 1.30.

| Data<br>Data | a Type:<br>Field: Tota | Number of Fam      | illies Depend | dent on the Waterfall/Chhara/Jhiri 🗸              | 8<br>9<br>9<br>9 | OUND<br>District<br>Upazila<br>Union<br>Mauza | arie        | s:          |             |             |             |             |             |             |
|--------------|------------------------|--------------------|---------------|---------------------------------------------------|------------------|-----------------------------------------------|-------------|-------------|-------------|-------------|-------------|-------------|-------------|-------------|
| Load         | I                      |                    |               |                                                   |                  |                                               |             |             |             |             |             |             |             |             |
| Index        | District               | Upazila            | Union         | Mauza                                             | Family<br>1      | Member<br>1                                   | Family<br>2 | Member<br>2 | Family<br>3 | Member<br>3 | Family<br>4 | Member<br>4 | Family<br>5 | Member<br>5 |
| 1            | Bandarban              | Alikadam           | Alikadam      | 20030431142 - Alikadam                            | 637              | 2904                                          | 78          | 389         | 46          | 244         | 18          | 0           | 0           | 0           |
| 2            | Bandarban              | Alikadam           | Alikadam      | 20030431994 - Tainfa                              | 178              | 1020                                          | 5           | 21          | 22          | 133         | 0           | 0           | 0           | 0           |
| 3            | Bandarban              | Alikadam           | Chokhyong     | 20030463426 - Chokhyong                           | 956              | 4657                                          | 0           | 0           | 0           | 0           | 0           | 0           | 0           | 0           |
| 4            | Bandarban              | Alikadam           | Chokhyong     | 20030463568 - Mango                               | 185              | 1091                                          | 33          | 189         | 9           | 87          | 0           | 0           | 0           | 0           |
| 5            | Bandarban              | Alikadam           | Chokhyong     | 20030463852 - Tain                                | 346              | 1769                                          | 117         | 529         | 0           | 0           | 0           | 0           | 0           | 0           |
| 6            | Bandarban              | Alikadam           | Kurukpata     | 20030470284 - Chaimpra (Part)                     | 511              | 2542                                          | 288         | 873         | 146         | 644         | 148         | 454         | 0           | 48          |
| 7            | Bandarban              | Alikadam           | Kurukpata     | 20030470700 - Matamuhuri Reserve<br>Forest (Part) | 35               | 98                                            | 0           | 0           | 0           | 0           | 0           | 0           | 0           | 0           |
| 8            | Bandarban              | Alikadam           | Nayapara      | 20030480142 - Alikadam (Part)                     | 199              | 753                                           | 0           | 0           | 0           | 0           | 0           | 0           | 0           | 0           |
| 9            | Bandarban              | Alikadam           | Nayapara      | 20030480852 - Tain (Part)                         | 683              | 3264                                          | 223         | 1549        | 21          | 224         | 30          | 162         | 22          | 136         |
| 10           | Bandarban              | Bandarban<br>Sadar | Bandarban     | 20031415062 - Balaghata (Part)                    | 570              | 2221                                          | 0           | 0           | 0           | 0           | 0           | 0           | 0           | 0           |
|              | 12345678               | <br>910            |               |                                                   |                  |                                               |             |             |             |             |             |             |             |             |

Information Regarding the Area Dependent on Waterfall/Chhara/Jhiri

Figure 1.30 Boundary wise list of number of families dependent on the water source

### 1.5 S7: Project Information

This page displays project related information.

The first input seen in the form is a dropdown list containing the kinds of data that the user may access using this page. The dropdown contains the following types of data:

- Has there been any project undertaken to develop the Waterfall/Chhara/Jhiri?
- Type of project if undertaken to develop the Waterfall/Chhara/Jhiri
- Is there any future plan to improve the Waterfall/Chhara/Jhiri?
- Type of project if there is any future plan to improve the Waterfall/Chhara/Jhiri
- Project Information

Each of these options can load different types of data from the database. The table adapts based on the selected option and modifies the columns on the table accordingly.

There are checkboxes below the dropdown for selecting boundaries as well. These can be used to group the data produced by separate regions.

Other checkboxes appear on the right based on the option selected from the dropdown menu. These variations are specified in the sections 1.5.1 to 1.5.5.

### 1.5.1 Has there been any project undertaken to develop the Waterfall/Chhara/Jhiri?

This section displays the number of water sources for which projects have been undertaken to develop, have not been undertaken to develop, and for which no information regarding undertaken projects were submitted during data submission. A sample for the data produced on this section is provided below on Figure 1.31.

| Det                                |                                                                                                    |                                                                                                    |                                                                                                    |                                                                                                    |                                                                                                    |                                                                                                    |                                                                  |                                                                                           |                                       |
|------------------------------------|----------------------------------------------------------------------------------------------------|----------------------------------------------------------------------------------------------------|----------------------------------------------------------------------------------------------------|----------------------------------------------------------------------------------------------------|----------------------------------------------------------------------------------------------------|----------------------------------------------------------------------------------------------------|------------------------------------------------------------------|-------------------------------------------------------------------------------------------|---------------------------------------|
| Ha                                 | a Field:<br>is there beer                                                                                                    | n any project u                                                                                                    | ndertaken                                                                                                    | to develop water                                                                                                    | fall/chha                                                                                                 | ra/jhiri? 🗸                                                                                                    | Ha<br>wa                                                         | s there been any<br>terfall/chhara/jhir                                                   | project undertaken to develop<br>i? : |
| Bou                                | undaries:                                                                                                    |                                                                                                    |                                                                                                    |                                                                                                    |                                                                                                    |                                                                                                    |                                                                  | oggie Check All                                                                           |                                       |
| <b>~</b>                           | District                                                                                                    |                                                                                                    |                                                                                                    |                                                                                                    |                                                                                                    |                                                                                                    | <b>~</b>                                                         | Yes                                                                                       |                                       |
| <b>~</b>                           | Upazila                                                                                                    |                                                                                                    |                                                                                                    |                                                                                                    |                                                                                                    |                                                                                                    | <b>~</b>                                                         | No                                                                                        |                                       |
| <b>~</b>                           | Union                                                                                                    |                                                                                                    |                                                                                                    |                                                                                                    |                                                                                                    |                                                                                                    | <b>~</b>                                                         | No Answer                                                                                 |                                       |
|                                    | Mauza                                                                                                    |                                                                                                    |                                                                                                    |                                                                                                    |                                                                                                    |                                                                                                    |                                                                  |                                                                                           |                                       |
|                                    | Para                                                                                                    |                                                                                                    |                                                                                                    |                                                                                                    |                                                                                                    |                                                                                                    |                                                                  |                                                                                           |                                       |
|                                    | - ara                                                                                                    |                                                                                                    |                                                                                                    |                                                                                                    |                                                                                                    |                                                                                                    |                                                                  |                                                                                           |                                       |
|                                    |                                                                                                    |                                                                                                    |                                                                                                    |                                                                                                    |                                                                                                    |                                                                                                    |                                                                  |                                                                                           |                                       |
| ndex                               | District I                                                                                                    | Inazila/Thana                                                                                                    | Union                                                                                                    | Mauza                                                                                                    | F                                                                                                    | Para                                                                                                    | ProjectUnd                                                       | ertaken Number Of C                                                                       | :ases                                 |
| ndex                               | District U<br>Bandarban                                                                                                    | <b>Jpazila/Thana</b><br>Alikadam                                                                                          | Union<br>Alikadam                                                                                                 | Mauza<br>20030431142 - Al                                                                                                    | likadam E                                                                                                 | Para<br>Battali Para                                                                                                    | ProjectUnd<br>No                                                 | ertaken Number Of C                                                                       | ases                                  |
| ndex                               | District U<br>Bandarban/<br>Bandarban/                                                                                                    | <b>Jpazila/Thana</b><br>Alikadam<br>Alikadam                                                                              | <b>Union</b><br>Alikadam<br>Alikadam                                                                              | <mark>Mauza</mark><br>20030431142 - Al<br>20030431142 - Al                                                                                                    | likadam E<br>likadam E                                                                                    | Para<br>Battali Para<br>Buluka Para                                                                                                    | ProjectUnd<br>No<br>No                                           | ertaken Number Of C<br>1<br>1                                                             | ases                                  |
| ndex                               | District<br>Bandarban/<br>Bandarban/<br>Bandarban/                                                                                                    | <b>Jpazila/Thana</b><br>Alikadam<br>Alikadam<br>Alikadam                                                                  | <b>Union</b><br>Alikadam<br>Alikadam<br>Alikadam                                                                  | Mauza<br>20030431142 - Al<br>20030431142 - Al<br>20030431142 - Al                                                                                                    | likadam E<br>likadam E<br>likadam E                                                                       | Para<br>Battali Para<br>Buluka Para<br>Danu Sarder Para                                                                                                    | ProjectUnd<br>No<br>No<br>No                                     | ertaken Number Of C<br>1<br>1<br>1                                                        | iases                                 |
| ndex                               | District (<br>Bandarban)<br>Bandarban)<br>Bandarban)<br>Bandarban)                                                                                     | <b>Jpazila/Thana</b><br>Alikadam<br>Alikadam<br>Alikadam<br>Alikadam                                                      | Union<br>Alikadam<br>Alikadam<br>Alikadam<br>Alikadam                                                             | Mauza<br>20030431142 - Al<br>20030431142 - Al<br>20030431142 - Al<br>20030431142 - Al                                                                                                    | F<br>likadam<br>likadam<br>likadam<br>likadam                                                             | Para<br>Battali Para<br>Buluka Para<br>Danu Sarder Para<br>Moqbul Hosen Para                                                                                                  | ProjectUndo<br>No<br>No<br>No<br>No                              | ertaken Number Of C<br>1<br>1<br>1<br>1<br>1                                              | 6109                                  |
| ndex                               | District (<br>Bandarban/<br>Bandarban/<br>Bandarban/<br>Bandarban/<br>Bandarban/                                                                       | <b>Jpazila/Thana</b><br>Alikadam<br>Alikadam<br>Alikadam<br>Alikadam<br>Alikadam                                          | <b>Union</b><br>Alikadam<br>Alikadam<br>Alikadam<br>Alikadam<br>Alikadam                                          | Mauza<br>20030431142 - Al<br>20030431142 - Al<br>20030431142 - Al<br>20030431142 - Al<br>20030431142 - Al                                                                                 | F<br>likadam E<br>likadam E<br>likadam I<br>likadam I                                                     | Para<br>Battali Para<br>Buluka Para<br>Danu Sarder Para<br>Moqbul Hosen Para<br>Moştaq Ahmed Para                                                                             | ProjectUndo<br>No<br>No<br>No<br>No<br>No                        | ertaken Number Of C<br>1<br>1<br>1<br>1<br>1<br>1<br>1                                    | 3565                                  |
| ndex<br>1<br>2<br>3<br>1<br>5<br>5 | District (<br>Bandarban/<br>Bandarban/<br>Bandarban/<br>Bandarban/<br>Bandarban/<br>Bandarban/                                                         | <b>Jpazila/Thana</b><br>Alikadam<br>Alikadam<br>Alikadam<br>Alikadam<br>Alikadam<br>Alikadam                              | Union<br>Alikadam<br>Alikadam<br>Alikadam<br>Alikadam<br>Alikadam<br>Alikadam                                     | Mauza<br>20030431142 - Al<br>20030431142 - Al<br>20030431142 - Al<br>20030431142 - Al<br>20030431142 - Al<br>20030431142 - Al                                                             | likadam E<br>likadam E<br>likadam C<br>likadam I<br>likadam I<br>likadam F                                | Para<br>Battali Para<br>Buluka Para<br>Danu Sarder Para<br>Moqbul Hosen Para<br>Mostaq Ahmed Para<br>Pan Bazar Para                                                           | ProjectUndo<br>No<br>No<br>No<br>No<br>No<br>No                  | ertaken Number Of C<br>1<br>1<br>1<br>1<br>1<br>1<br>1                                    | 7505                                  |
| ndex 1 2 3 1 5 5 7                 | District I<br>Bandarban/<br>Bandarban/<br>Bandarban/<br>Bandarban/<br>Bandarban/<br>Bandarban/<br>Bandarban/                                           | <b>Jpazila/Thana</b><br>Alikadam<br>Alikadam<br>Alikadam<br>Alikadam<br>Alikadam<br>Alikadam<br>Alikadam                  | Union<br>Alikadam<br>Alikadam<br>Alikadam<br>Alikadam<br>Alikadam<br>Alikadam                                     | Mauza<br>20030431142 - Al<br>20030431142 - Al<br>20030431142 - Al<br>20030431142 - Al<br>20030431142 - Al<br>20030431142 - Al<br>20030431142 - Al                                         | likadam E<br>likadam E<br>likadam C<br>likadam N<br>likadam F<br>likadam F                                | Para<br>Jattali Para<br>Juluka Para<br>Joanu Sarder Para<br>Joogbul Hosen Para<br>Jostaq Ahmed Para<br>Pan Bazar Para<br>Pravat Para                                          | ProjectUndo<br>No<br>No<br>No<br>No<br>No<br>No<br>No            | ertaken Number Of C<br>1<br>1<br>1<br>1<br>1<br>1<br>1<br>1<br>1<br>1                     |                                       |
| ndex                               | District D<br>Bandarban/<br>Bandarban/<br>Bandarban/<br>Bandarban/<br>Bandarban/<br>Bandarban/<br>Bandarban/<br>Bandarban/<br>Bandarban/               | <b>Jpazila/Thana</b><br>Alikadam<br>Alikadam<br>Alikadam<br>Alikadam<br>Alikadam<br>Alikadam<br>Alikadam                  | Union<br>Alikadam<br>Alikadam<br>Alikadam<br>Alikadam<br>Alikadam<br>Alikadam<br>Alikadam                         | Mauza<br>20030431142 - Al<br>20030431142 - Al<br>20030431142 - Al<br>20030431142 - Al<br>20030431142 - Al<br>20030431142 - Al<br>20030431142 - Al                                         | F<br>likadam E<br>likadam I<br>likadam I<br>likadam F<br>likadam F<br>likadam S                           | Para<br>Battali Para<br>Juluka Para<br>Juluka Para<br>Juluka Para<br>Juluka Para<br>Mostag Ahmed Para<br>Mostag Ahmed Para<br>Pan Bazar Para<br>Pana Para<br>Shanti Moni Para | ProjectUndo<br>No<br>No<br>No<br>No<br>No<br>No<br>No<br>No      | ertakenNumber Of C<br>1<br>1<br>1<br>1<br>1<br>1<br>1<br>1<br>1                           |                                       |
| ndex                               | District D<br>Bandarban/<br>Bandarban/<br>Bandarban/<br>Bandarban/<br>Bandarban/<br>Bandarban/<br>Bandarban/<br>Bandarban/<br>Bandarban/<br>Bandarban/ | Jpazila/Thana<br>Alikadam<br>Alikadam<br>Alikadam<br>Alikadam<br>Alikadam<br>Alikadam<br>Alikadam<br>Alikadam             | Union<br>Alikadam<br>Alikadam<br>Alikadam<br>Alikadam<br>Alikadam<br>Alikadam<br>Alikadam<br>Alikadam             | Mauza<br>20030431142 - Al<br>20030431142 - Al<br>20030431142 - Al<br>20030431142 - Al<br>20030431142 - Al<br>20030431142 - Al<br>20030431142 - Al<br>20030431142 - Al                     | F<br>likadam E<br>likadam C<br>likadam C<br>likadam S<br>likadam F<br>likadam S<br>likadam S              | Para<br>Battali Para<br>Buluka Para<br>Janu Sarder Para<br>Mogbul Hosen Para<br>Mostaq Ahmed Para<br>Pan Bazar Para<br>Pravat Para<br>Shanti Moni Para<br>Teo Ghona Para      | ProjectUnd<br>No<br>No<br>No<br>No<br>No<br>No<br>No<br>No       | ertakenNumber Of C<br>1<br>1<br>1<br>1<br>1<br>1<br>1<br>1<br>1<br>1<br>1<br>1            |                                       |
| ndex                               | District U<br>Bandarban<br>Bandarban<br>Bandarban<br>Bandarban<br>Bandarban<br>Bandarban<br>Bandarban<br>Bandarban<br>Bandarban                        | Jpazila/Thana<br>Alikadam<br>Alikadam<br>Alikadam<br>Alikadam<br>Alikadam<br>Alikadam<br>Alikadam<br>Alikadam<br>Alikadam | Union<br>Alikadam<br>Alikadam<br>Alikadam<br>Alikadam<br>Alikadam<br>Alikadam<br>Alikadam<br>Alikadam<br>Alikadam | Mauza<br>20030431142 - Al<br>20030431142 - Al<br>20030431142 - Al<br>20030431142 - Al<br>20030431142 - Al<br>20030431142 - Al<br>20030431142 - Al<br>20030431142 - Al<br>20030431142 - Al | F<br>likadam E<br>likadam I<br>likadam I<br>likadam I<br>likadam F<br>likadam S<br>likadam I<br>likadam I | Para<br>Battali Para<br>Suluka Para<br>Danu Sarder Para<br>Mostaq Ahmed Para<br>Yan Bazar Para<br>Pravat Para<br>Shanti Moni Para<br>Jitor Palong                             | ProjectUnd<br>No<br>No<br>No<br>No<br>No<br>No<br>No<br>No<br>No | ertaken Number Of C<br>1<br>1<br>1<br>1<br>1<br>1<br>1<br>1<br>1<br>1<br>1<br>1<br>1<br>1 |                                       |

Figure 1.31 Data displaying count of water sources with unknown project information, undertaken projects, and no undertaken projects for its development

### 1.5.2 Type of project if undertaken to develop the Waterfall/Chhara/Jhiri

This section displays the number of cases of each type of project for each water source that have been undertaken to develop the water source. A sample for the data produced on this section is provided below on Figure 1.32.

| Proj        | ect Infor       | mation        |            |                    |             |                       |           |                                                           |                    |          |
|-------------|-----------------|---------------|------------|--------------------|-------------|-----------------------|-----------|-----------------------------------------------------------|--------------------|----------|
| Data<br>Typ | e of project if | undertaken to | develop wa | iterfall/chhara/jh | iri         | ~                     | Тур<br>То | e of project if undertaken to develop w<br>ggle Check All | /aterfall/chhara/  | 'jhiri : |
| Bou         | ndaries:        |               |            |                    |             |                       | ~         | Keeping water flow normal                                 |                    |          |
|             | District        |               |            |                    |             |                       |           |                                                           |                    |          |
|             | Upazila         |               |            |                    |             |                       |           | Developing inigation process                              |                    |          |
|             | Union           |               |            |                    |             |                       | ×         | Preventing collapse of chnara                             |                    |          |
|             |                 |               |            |                    |             |                       | ~         | Arranging drinking water supply                           |                    |          |
| <u> </u>    | mauza           |               |            |                    |             |                       | ✓         | Storing water for household usage                         |                    |          |
|             | Para            |               |            |                    |             |                       | ✓         | Implementing natural/local area forestation p             | orogram            |          |
|             |                 |               |            |                    |             |                       | ✓         | Saving waterfall/chhara/jhiri from collapse               |                    |          |
|             |                 |               |            |                    |             |                       | ~         | Removing silt from Chhara                                 |                    |          |
|             |                 |               |            |                    |             |                       | ~         | Removing soil/silt from Chhara/Jhiri originat             | ing from landslide |          |
|             |                 |               |            |                    |             |                       |           | Others                                                    |                    |          |
|             |                 |               |            |                    |             |                       |           | otiers                                                    |                    |          |
| Load        |                 |               |            |                    |             | _                     |           |                                                           |                    |          |
| Index       | District L      | Jpazila/Thana | Union      | Mauza              | Obeldeese   | Para                  | тур       | eOfProjectUndertaken                                      | Number Of Cases    |          |
| 1           | Bandarban       | Alikadam      | Chokhyong  | 20030463426 -      | Chokhyong   | Muinia Para           | Imp       | iementing natural/local area forestation program          | 1                  |          |
| 2           | Bandarban       | Alikadam      | Chokhyong  | 20030463426 -      | Chokhyong   | Shahar Ali Para       | Dev       | eloning irrigation process                                | 2                  |          |
| 4           | Bandarban       | Alikadam      | Chokhyong  | 20030463426 -      | Chokhyong   | Shahar Ali Para       | Kee       | ping water flow normal                                    | 2                  |          |
| 5           | Bandarban       | Alikadam      | Chokhvona  | 20030463426 -      | Chokhvona   | Sonaichari Marma Para | Kee       | ping water flow normal                                    | 1                  |          |
| 6           | Bandarban       | Alikadam      | Chokhyong  | 20030463852 -      | Tain        | Shibatala Marma       | Arra      | anging drinking water supply                              | 1                  |          |
| 7           | Bandarban       | Alikadam      | Chokhyong  | 20030463852 -      | Tain        | Shibatala Marma       | Ren       | noving silt from Chhara                                   | 1                  |          |
| 8           | Bandarban       | Alikadam      | Chokhyong  | 20030463852 -      | Tain        | Shibatala Marma       | Stor      | ing water for household usage                             | 1                  |          |
| 9           | BandarbanA      | Alikadam      | Nayapara   | 20030480852 -      | Tain (Part) | Jogendro Karbari Para | Arra      | inging drinking water supply                              | 1                  |          |
| 10          | BandarbanA      | Alikadam      | Nayapara   | 20030480852 -      | Tain (Part) | Jogendro Karbari Para | Kee       | ping water flow normal                                    | 1                  |          |
|             | 1 22456700      | 10            |            |                    |             |                       |           |                                                           |                    |          |

Figure 1.32 Data displaying count of each type of project undertaken to develop the water sources

### 1.5.3 Is there any future plan to improve the Waterfall/Chhara/Jhiri?

This section displays the number of cases of water sources for which a future plan for improvement exists, doesn't exist or the existence is unknown or unconfirmed. The data is grouped by boundaries. A sample of the data produced on this page is provided below on Figure 1.33.

| Pro      | ject Inf                  | ormation          |           |                     |          |                   |        |            |                                    |                                           |
|----------|---------------------------|-------------------|-----------|---------------------|----------|-------------------|--------|------------|------------------------------------|-------------------------------------------|
| Da<br>Is | ta Field:<br>there any fu | uture plan to imp | prove wat | erfall/chhara/jhiri | 1?       | ~                 |        | ls t<br>To | here any future<br>oggle Check All | plan to improve waterfall/chhara/jhiri? : |
| Bo       | undaries:                 |                   |           |                     |          |                   |        |            | Yes                                |                                           |
|          | District                  |                   |           |                     |          |                   |        |            | No                                 |                                           |
|          | Upazila                   |                   |           |                     |          |                   |        |            | No Answer                          |                                           |
|          | Union                     |                   |           |                     |          |                   |        |            | No Anoter                          |                                           |
|          | Mauza                     |                   |           |                     |          |                   |        |            |                                    |                                           |
|          | Para                      |                   |           |                     |          |                   |        |            |                                    |                                           |
| -        | T and                     |                   |           |                     |          |                   |        |            |                                    |                                           |
| Loa      | District                  | Upazila/Thana     | Union     | Mauza               |          | Para              | Future | ePlan      | Number Of Cases                    |                                           |
| 1        | Bandarban                 | Alikadam          | Alikadan  | 20030431142 -       | Alikadam | Battali Para      | No     |            | 1                                  |                                           |
| 2        | Bandarban                 | Alikadam          | Alikadam  | 20030431142 -       | Alikadam | Buluka Para       | No     |            | 1                                  |                                           |
| 3        | Bandarban                 | Alikadam          | Alikadan  | 20030431142 -       | Alikadam | Danu Sarder Para  | No     |            | 1                                  |                                           |
| 4        | Bandarban                 | Alikadam          | Alikadan  | 20030431142 -       | Alikadam | Moqbul Hosen Para | No     |            | 1                                  |                                           |
| 5        | Bandarban                 | Alikadam          | Alikadan  | 20030431142 -       | Alikadam | Mostaq Ahmed Para | No     |            | 1                                  |                                           |
| 6        | Bandarban                 | Alikadam          | Alikadam  | 20030431142 -       | Alikadam | Pan Bazar Para    | No     |            | 1                                  |                                           |
| 7        | Bandarban                 | Alikadam          | Alikadan  | 20030431142 -       | Alikadam | Pravat Para       | No     |            | 1                                  |                                           |
| 8        | Bandarban                 | Alikadam          | Alikadan  | 20030431142 -       | Alikadam | Shanti Moni Para  | No     |            | 1                                  |                                           |
| 9        | Bandarban                 | Alikadam          | Alikadam  | 20030431142 -       | Alikadam | Teo Ghona Para    | No     |            | 1                                  |                                           |
| 10       | Bandarban                 | Alikadam          | Alikadan  | 20030431142 -       | Alikadam | Uttor Palong      | No     | _          | 1                                  |                                           |
|          | 12345678                  | 910               |           |                     |          |                   |        |            |                                    |                                           |

Figure 1.33 Data displaying count of water sources with, without or unknown future plans of improvement

### 1.5.4 Type of project if there is any future plan to improve the Waterfall/Chhara/Jhiri

This section displays the number of cases of each type of future plans of improvement for each water source. A sample for the data produced on this section is provided below on Figure 1.34.

| Proje                | ect Information                                   |               |               |                |                       |                                                                                                    |                                                                                                    |                    |  |  |
|----------------------|---------------------------------------------------|---------------|---------------|----------------|-----------------------|----------------------------------------------------------------------------------------------------|----------------------------------------------------------------------------------------------------|--------------------|--|--|
| Data<br>Type<br>Bour | Field:<br>e of project if there is any fundaries: | iture plan to | improve water | 'all/chhara/jh | iri? ▼                | Type of project if there is any future plan to improve<br>waterfall/chhara/jhiri? :<br>Toggle Check All |                                                                                                    |                    |  |  |
|                      | District                                          |               |               |                |                       | ~                                                                                                    | Keeping water flow normal                                                                                                    |                    |  |  |
|                      | Unazila                                           |               |               |                |                       | ~                                                                                                    | Developing irrigation process                                                                                                    |                    |  |  |
|                      | Upazita                                           |               |               |                |                       |                                                                                                    | Browenting collapse of obhara                                                                                                    |                    |  |  |
|                      | Union                                             |               |               |                |                       |                                                                                                    | A second provide a second provide a seco |                    |  |  |
|                      | Mauza                                             |               |               |                |                       | <u> </u>                                                                                                | Arranging drinking water supply                                                                                                    |                    |  |  |
|                      | Para                                              |               |               |                |                       | ~                                                                                                    | Storing water for household usage                                                                                                    |                    |  |  |
|                      |                                                   |               |               |                |                       | ~                                                                                                    | Implementing natural/local area forestation p                                                                                                    | orogram            |  |  |
|                      |                                                   |               |               |                |                       | ✓                                                                                                    | Saving waterfall/chhara/jhiri from collapse                                                                                                    |                    |  |  |
|                      |                                                   |               |               |                | 1                     | <b>~</b>                                                                                                | Removing silt from Chhara                                                                                                    |                    |  |  |
|                      |                                                   |               |               |                |                       | ~                                                                                                    | Removing soil/silt from Chhara/Jhiri originat                                                                                                    | ing from landslide |  |  |
|                      |                                                   |               |               |                |                       | ~                                                                                                    | Others                                                                                                    |                    |  |  |
|                      |                                                   |               |               |                |                       |                                                                                                    |                                                                                                    |                    |  |  |
| Load<br>Index        | District Upazila/Thana                            | Union         | Mauza         |                | Para                  | Тур                                                                                                    | eOfProjectWithFuturePlan                                                                                                    | Number Of Cases    |  |  |
| 1                    | BandarbanAlikadam                                 | Chokhyong     | 20030463426 - | Chokhyong      | Muihla Para           | Imp                                                                                                    | lementing natural/local area forestation program                                                                                                    | 1                  |  |  |
| 2                    | BandarbanAlikadam                                 | Chokhyong     | 20030463426 - | Chokhyong      | Muihla Para           | Kee                                                                                                    | ping water flow normal                                                                                                    | 1                  |  |  |
| 3                    | BandarbanAlikadam                                 | Chokhyong     | 20030463426 - | Chokhyong      | Shahar Ali Para       | Dev                                                                                                    | eloping irrigation process                                                                                                    | 2                  |  |  |
| 4                    | BandarbanAlikadam                                 | Chokhyong     | 20030463426 - | Chokhyong      | Shahar Ali Para       | Kee                                                                                                    | ping water flow normal                                                                                                    | 2                  |  |  |
| 5                    | BandarbanAlikadam                                 | Chokhyong     | 20030463426 - | Chokhyong      | Sonaichari Marma Para | aKee                                                                                                    | ping water flow normal                                                                                                    | 1                  |  |  |
| 6                    | BandarbanAlikadam                                 | Chokhyong     | 20030463852 - | Tain           | Shibatala Marma       | Arra                                                                                                    | inging drinking water supply                                                                                                    | 1                  |  |  |
| 7                    | BandarbanAlikadam                                 | Chokhyong     | 20030463852 - | Tain           | Shibatala Marma       | Rer                                                                                                    | noving silt from Chhara                                                                                                    | 1                  |  |  |
| 8                    | BandarbanAlikadam                                 | Chokhyong     | 20030463852 - | Tain           | Shibatala Marma       | Sto                                                                                                    | ing water for household usage                                                                                                    | 1                  |  |  |
| 9                    | BandarbanAlikadam                                 | Nayapara      | 20030480852 - | Tain (Part)    | Jogendro Karbari Para | Arra                                                                                                    | inging drinking water supply                                                                                                    | 1                  |  |  |
| 10                   | BandarbanAlikadam                                 | Nayapara      | 20030480852 - | Tain (Part)    | Jogendro Karbari Para | Kee                                                                                                    | ping water flow normal                                                                                                    | 1                  |  |  |
|                      | 12345678910                                       |               |               |                |                       |                                                                                                    |                                                                                                    |                    |  |  |

Figure 1.34 Data displaying count of each type of future plans of improvement for the water sources

### 1.5.5 Project Information

This section displays project information for water sources such as the goal of the project, project description, name of para, number of family members and other additional information. A sample of the data produced on this page is provided below on Figure 1.35.

| Data Fields         Project Information       Image: Second Second Se                                                                                                    | Proje        | ect Infor                 | mation              |          |                           |                                 |                                                                                                    |                                                         |                                    |        |                                                                                                    |
|----------------------------------------------------------------------------------------------------|--------------|---------------------------|---------------------|----------|---------------------------|---------------------------------|----------------------------------------------------------------------------------------------------|---------------------------------------------------------|------------------------------------|--------|----------------------------------------------------------------------------------------------------|
| Boundaries       District         2       District       Uppazia         2       Union       Simular         3       Mauza       Para       Coal of the project       Project       Para       Additional Info         1       Bandarban-Alikadam       Alikadam       Alikadam       Alikadam       Anital       Para       Para       Para       Additional Info         1       Bandarban-Alikadam       Alikadam       Alikadam       Alikadam       Alikadam       Para       NiA       NiA       NiA       Au Maji       Para       Alikadam       Alikadam       Alikadam       Alikadam       Alikadam       Para       Anitikadam       NiA       NiA       NiA       Au Maji       Para       Anitikadam       Alikadam       Alikadam       Para       Anitikadam       Alikadam       Para       Anitikadam       Para       Anitikadam       Para       Anitikadam       Alikadam       Para       Anitikadam       Alikadam       Para       Anitikadam       Para       Anitikadam       Para       Anitikadam       Para       Para       Para       Para       Para       Para       Para       Para       Para       Para       Para       Para       Para       Para       Para                                                                                                    | Data<br>Proj | Field:<br>ect Information | on                  |          |                           |                                 | ~                                                                                                    |                                                         |                                    |        |                                                                                                    |
| District       Upszile         Upszile       Upszile         Union       Mauza         Para       Control (Control (Contro) (Control (Control (Control (Control (Con                                                                                                    | Boun         | idaries:                  |                     |          |                           |                                 |                                                                                                    |                                                         |                                    |        |                                                                                                    |
| Guszila       Upzala         Guszila       Upzala         Guszila       Upzala         Guszila       Uszala         Guszila       Para         Load         Load         Load         Load         Singer Sama       Additional Info<br>Description       Para Name       Family<br>Rumber       Additional Info<br>Number         Index       District       Upzala/Thane Union       Mauza       Para       South Majl<br>Para       N/A       N/A       Au Mail       Additional Info<br>Description       Additional Info<br>Additional Info         1       Bandarban Alikadam       Alikadam       Alikadam       Abu Majl<br>Alikadam       N/A       N/A       N/A       Abu Majl<br>Para       Alikadam       Alikadam       Alikadam       Alikadam       Alikadam       Alikadam       Alikadam       Alikadam       Antali       Deep ring velis are needed       AMTALL       33       Os ring velis are needed.         3       Bandarban/Alikadam       Alikadam       Alikadam       N/A       N/A       Not avaiable       Batal Para       Os ring velis are needed.         4       Bandarban/Alikadam       Alikadam       Alikadam       Alikadam       N/A       N/A       Not avaiable       Batala Para <t< th=""><th><b>~</b></th><th>District</th><th></th><th></th><th></th><th></th><th></th><th></th><th></th><th></th><th></th></t<>                                                                                                    | <b>~</b>     | District                  |                     |          |                           |                                 |                                                                                                    |                                                         |                                    |        |                                                                                                    |
| Control vision     Control vision     Control                                                                                                    | <b>~</b>     | Upazila                   |                     |          |                           |                                 |                                                                                                    |                                                         |                                    |        |                                                                                                    |
| Mauza         Para           Para         Color           Index         District         Upazila/Than-Union         Mauza         Para         Color the project         Project         Para Name         Fimily<br>Number         Additional Info           1         Bandarban/Alikadam         Alikadam         Alikadam         Para         Sociol of the project         Project         Para Name         Fimily<br>Number         Additional Info           2         Bandarban/Alikadam         Alikadam         Alikadam         Para         N/A         N/A         Abu Maj         N/A         Abu Maj         Additional Info           2         Bandarban/Alikadam         Alikadam         Zoood0431142 -<br>Alikadam         Abu Maj         N/A         N/A         Abu Maj         Sociol of the project         Para Name         Fimily<br>NAtion needs to construct a di<br>acros sthe phin.         Sociol of the project         Para Name         Fimily<br>Alika dam across the phin.         Sociol of the project on construct a di<br>am across the phin.         Sociol of the para Name         Additional Info         Additional Nation needs to construct a di<br>across the phin.         Sociol of the para Name         Additional Nation needs to construct a di<br>macross the phin.         Sociol of the para NA         Additional Nation needs to construct a di<br>macross the phin.         Socio neg urelis and a likadam         Sociol of the para N                                                                                                    |              | Union                     |                     |          |                           |                                 |                                                                                                    |                                                         |                                    |        |                                                                                                    |
| Description         Para           Index         District         Upszila/Than         Union         Marza         Para         Could           1         Bandarban Alikadam         Alikadam         Alikadam         Para         Could         Para         Project         Para         Para         Additional Info           2         Bandarban Alikadam         Alikadam         Alikadam         2030431142 - Abu Maj         Para         N/A         Alu Maj         N/A         Abu Maj         Para         Additional Info           2         Bandarban Alikadam         Alikadam         2030431142 - Abu Maj         Para         N/A         Alu Maj         N/A         Abu Maj         Alu         N/A         Abu Maj         Alu         Alu         Para         Alu         Alu         N/A         Abu Maj         Alu         Macross the film in film one ring across the film in film one ring ac                                                                                                    | -            | Mauza                     |                     |          |                           |                                 |                                                                                                    |                                                         |                                    |        |                                                                                                    |
| Load           Index         Diatrict         Upazila/Thana/Union         Mauza         Para         Goal of the project<br>Description         Project<br>Description         Para Name         Finility<br>Number         Additional Info           1         Bandarban/Ailkadam         Alikadam         Alikadam <th></th> <th>Para</th> <th></th> <th></th> <th></th> <th></th> <th></th> <th></th> <th></th> <th></th> <th></th>                                                                                                    |              | Para                      |                     |          |                           |                                 |                                                                                                    |                                                         |                                    |        |                                                                                                    |
| Index         Description         Pail Main         Number         Number                                                                                                    | Load         | District                  | lla a sila (Tha a s | U-i      |                           | 0                               | C 1 -6 44i4                                                                                                  | Project                                                 | Deve Name                          | Family | a ddii1 -6-                                                                                                    |
| 1         Bandarban Alikadam         Alikadam         Alikadam         Alikadam         Para         V/A         Au Maj         Para         V/A         Au Maj         Para         Para         Para         V/A         Au Maj         Para         Para         Para         V/A         Au Maj         Para         Para         Para         V/A         Au Maj         Para         V/A         Au Maj         Para         Au Maj         Para         Au Maj         Para         Au Maj         Para         Au Maj         Para         Au Maj         Para         Para                                                                                                    | ndex         | District                  | Upazila/Thana       | Union    | Mauza                     | Para                            | Goal of the project                                                                                          | Description                                             | Para Name                          | Number | Additional Into                                                                                                    |
| 2         BandarbanAilkadam         Alikadam         20030431142-<br>Alikadam         Abu Mia<br>Para         Needs to excavate the flowing<br>phri. Alko needs to construct a<br>an excess the phri. Alko needs to construct a<br>macross the phri. Alko needs to construct a<br>macross the phri. Alko needs to construct a<br>macross the phri. Alko needs to construct a<br>macross the phri. Alko needs to construct a<br>macross the phri. Alko needs to construct a<br>macross the phri. Alko needs to construct a<br>macross the phri. Alko needs to construct a<br>macross the phri. Alko needs to construct a<br>macross the phri. Alko needs to construct a<br>macross the phri. Alko needs to construct a<br>macross the phri. Alko needs to construct a<br>macross the phri. Alko needs to<br>across the phri. Alko needs to construct a<br>macross the phri. Alko needs to construct a<br>macross the phri. Alko needs to construct a<br>macross the phri. Alko needs to construct a<br>macross the phri. Alko needs to construct a<br>macross the phri. Alko needs to construct a dam<br>macross the phri. To improve the<br>macross the phri. To improve the implanon improve the implanon improve the implant to alkon                                                                                                    | 1            | Bandarban                 | Alikadam            | Alikadam | 20030431142 -<br>Alikadam | Abu Maji<br>Para                | N/A                                                                                                    | N/A                                                     | Abu Maji Para                      | 62     |                                                                                                    |
| 3         Bandarban Alikadam         Alikadam         Amtalia         Deep ring wells are needed         AMTALL         03         03 ring wells and o hon or<br>hube wells are needed           4         Bandarban Alikadam         Aikadam         2030431142 -<br>Alikadam         Ashu<br>2030431142 -<br>Alikadam         Ashu<br>Tripurg Para         Ashu<br>Tripurg Para         Ashu<br>Tripurg Para         Ashu<br>Tripurg Para         Ashu<br>2030431142 -<br>Alikadam         Ashu<br>Tripurg Para         Ashu<br>Tripurg Para         Ashu<br>Para         Ashu<br>Para         Ashu                                                                                                    | 2            | Bandarban                 | Alikadam            | Alikadam | 20030431142 -<br>Alikadam | Abu Mia<br>Para                 | Needs to excavate the flowing<br>jhiri. Also needs to construct a<br>dam across the jhiri.                   |                                                         | ABU MIA<br>SARDAR<br>PARA          | 93     | Needs to excavate the flowing jhiri<br>Also needs to construct a dam<br>across the jhiri. 04 more ring wells<br>are needed.               |
| 4         Bandarban Alikadam         Alikadam         2000431142 - Ashbu Tripu Para         Ashbu Tripu Para                                                                                                    | 3            | Bandarban                 | Alikadam            | Alikadam | 20030431142 -<br>Alikadam | Amtali                          | Deep ring wells are needed.                                                                                  |                                                         | AMTALI                             | 83     | 03 ring wells and 04 nos of deep<br>tube wells are needed.                                                                                |
| S         Bandarban Alikadam         Alikadam         Baltali Para<br>Alikadam         V/A         Not avaiable         Battali Para         S5         Inclusion           6         Bandarban Alikadam         Alikadam         2009451142-<br>Alikadam         Buluka Para         Not         available         Battali Para         55         Inclusion           7         Bandarban Alikadam         Alikadam         2009451142-<br>Alikadam         Chandra<br>Alikadam         Chandra<br>Alikadam         Chandra<br>Alikadam         Chandra<br>Alikadam         Chandra<br>Alikadam         Chandra<br>Alikadam         Chandra<br>Alikadam         Chandra<br>Alikadam         Chandra<br>Alikadam         Chandra<br>Alikadam         Chandra<br>Chandra Para         Chandra<br>Mingovels tare needed for<br>ord para         Chandra<br>Mingovels tare needed for<br>Ord para         Chandra<br>Para         Alikadam         Chandra<br>Alikadam         Not extra para         S6         meeds to construct a dam to<br>mprove the inglaton system.<br>Ord para         Chandra Mingovels tare needed for<br>ord para         Chandra Mingovels tare needed for<br>Ord para         Para         S6         mprove the inglaton system.<br>Needs to excavate the pint.         S6         mprove the inglaton system by<br>alikadam         Not drawn location Cheuni para         S6         mprove the inglaton system by<br>alikadam         Not excavate the pint.         Para         S6         mprove the para         S6         mpreset by buiding Dam a<br>meeds to inorstructing a dam                                                                                                    | 4            | Bandarban                 | Alikadam            | Alikadam | 20030431142 -<br>Alikadam | Asthu<br>Tripura Para           |                                                                                                    |                                                         | ASTHU<br>TRIPURA<br>PARA           | 48     | 02 nos. of ring wells and a IGF are<br>needed.                                                                                            |
| S         Bandarban Alikadam         Alikadam         Baluka Para         Buluka Para         Chandra         Chandra         46         Image of the pin solution of the pin solution of the p                                                                                                    | 5            | Bandarban                 | Alikadam            | Alikadam | 20030431142 -<br>Alikadam | Battali Para                    | N/A                                                                                                    | Not avaiable                                            | Battali Para                       | 55     |                                                                                                    |
| 7         8 andarban Alikadam         Alikadam         20093431142<br>Mohan Paria         Charlor<br>Mohan Paria         Needs to construct a dam<br>(Mohan Paria)         Charlor<br>Mohan Paria         6           8         Bandurban Alikadam         Alikadam         Alikadam         Charlor<br>Mohan Paria         Charlor<br>Mohan Paria         <                                                                                                    | 6            | Bandarban                 | Alikadam            | Alikadam | 20030431142 -<br>Alikadam | Buluka Para                     |                                                                                                    |                                                         |                                    | 0      |                                                                                                    |
| 8         Bandarban Alikadam         Alikadam         2030431142-<br>Alikadam         Chalor<br>Ghona Para<br>Alikadam         Chalor<br>Ghona Para<br>Alikadam         Chalor<br>Ghona Para<br>Alikadam         Chalor<br>Ghona Para<br>Alikadam         Chalor<br>Ghona Para<br>Alikadam         Chalor<br>Ghona Para<br>Alikadam         Chalor<br>Ghona Para<br>Alikadam         Chalor<br>Ghona Para<br>Alikadam         Chalor<br>Ghona Para<br>Alikadam         Chalor<br>Ghona Para<br>Alikadam         Chalor<br>Ghona Para<br>Alikadam         Chalor<br>Ghona Para<br>Alikadam         Chalor<br>Ghona Para<br>Alikadam         Chalor<br>Chalor<br>Chalor<br>Alikadam         Chalor<br>Chalor<br>Chalor<br>Alikadam         Chalor<br>Chalor<br>Chalor<br>Alikadam         Chalor<br>Chalor<br>C | 7            | Bandarban                 | Alikadam            | Alikadam | 20030431142 -<br>Alikadam | Chandra<br>Mohan Para           | Needs to construct a dam<br>across the jhiri to improve the<br>irrigational system.                          |                                                         | Chandra<br>Mohan para              | 46     |                                                                                                    |
| 9         Bandarban Alikadam         Alikada         20030431142 -<br>Alikadam         meeds to improve the<br>Alikadam         Information in the<br>constructing a dam.         production vegetable can be<br>nand drawn in construction of the<br>sketch map         production vegetable can be<br>possible public<br>sketch map         production vegetable can be<br>possible public<br>sketch map         production vegetable can be<br>possible public<br>pack a dam.         production vegetable can be<br>possible public<br>sketch map         production vegetable can be<br>possible public<br>pack a dam.         production vegetable can be<br>possible public<br>pack a dam.         production vegetable can be<br>possible public<br>pack a dam.         production vegetable can be<br>possible public<br>pack a dam.         production vegetable can be<br>possible public<br>pack a dam.         production vegetable can be<br>possible public<br>pack a dam.         production vegetable can be<br>pack a dam.         production vegetable public<br>pack a dam.         production vegetable public<br>pack a dam.         production veg                                                                                                    | 8            | Bandarban                 | Alikadam            | Alikadam | 20030431142 -<br>Alikadam | Chator<br>Ghona Para            | needs to construct a dam to<br>improve the irrigation system.<br>Ring wells are needed for<br>drinking water |                                                         | Chator ghona<br>Para               | 65     | needs to construct a dam to<br>improve the irrigation system. 04<br>nos. of wells is needed for drinking<br>water                         |
| 10         BandarbanAlikadam         Alikadam         20030431142 -<br>Purbo         Dakkhin<br>dam across the jhiri also need<br>Palong Para to be constructed.         Deads to excavate the jhiri. A<br>PURBO<br>PALONG         Deads to excavate the jhiri. A<br>Purbo         Deads to excavate the jhiri. A<br>Purbo         Purbo         dam across the jhiri also need<br>PALONG         Purbo         dam across the jhiri also need<br>PALONG         Purbo         dam across the jhiri also need<br>PALONG         Purbo         dam across the jhiri also need to<br>palong Para to be constructed.         Purbo         dam across the jhiri also need to<br>palong Para to be constructed.         Purbo         dam across the jhiri also need to<br>palong Para to be constructed.         Purbo         dam across the jhiri also need to<br>palong Para to be constructed.         Purbo         dam across the jhiri also need to<br>palong Para to be constructed.         Purbo         purbo         dam across the jhiri also need to<br>palong Para to be constructed.         purbo         purbo         pur                                                                                                    | Ð            | Bandarban                 | Alikadam            | Alikadam | 20030431142 -<br>Alikadam | Cheuni Para                     | needs to improve the<br>cultivation system by<br>constructing a dam.                                         | Information in the<br>hand drawn location<br>sketch map | Cheuni para                        | 99     | production vegetable can be<br>increased by building Dam across<br>the jhiri                                                              |
|                                                                                                    | 10           | Bandarban                 | Alikadam            | Alikadam | 20030431142 -<br>Alikadam | Dakkhin<br>Purbo<br>Palong Para | Needs to excavate the jhiri. A<br>dam across the jhiri also need<br>to be constructed.                       |                                                         | DAKKHIN<br>PURBO<br>PALONG<br>PARA | 84     | Needs to excavate the jhiri. A dam<br>across the jhiri also need to be<br>constructed. Water purification is<br>also necessary in future. |

Figure 1.35 Project Information for Water Sources

### 1.6 S8: Alternate Water Sources

This page displays information related to alternate water sources and their connection with the locals.

The first input seen in the form is a dropdown list containing the kinds of data that the user may access using this page. The dropdown contains the following types of data:

- Total Number of Alternate Water Sources
- Total Number of Benefitted Families
- Count of Alternate Water Sources grouped by Season Type
- Distance between Locality and Any Source of Water (in guz)
- Land Currently Involved in Agriculture (in acres)

Each of these options can load different types of data from the database. The table adapts based on the selected option and modifies the columns on the table accordingly.

There are checkboxes to the right of the dropdown menu for selecting boundaries as well. These can be used to group the data produced by separate regions.

#### **Total Number of Alternate Water Sources** 1.6.1

This section displays the number of alternate water sources of several kinds along with their names, grouped by the selected boundaries. A sample of the data produced on this page is provided below on Figure 1.36.

| Alte | Alternate Water Sources other than Waterfall/Chhara/Jhiri (Only Active Sources) |               |                  |                      |                                             |   |  |  |  |
|------|---------------------------------------------------------------------------------|---------------|------------------|----------------------|---------------------------------------------|---|--|--|--|
| Da   | ata Type:<br>ata Field: Total                                                   | Number of Alt | ternate Water So | urces 💌              | Boundaries:<br>District<br>Upazila<br>Union |   |  |  |  |
| Loa  | ad<br>xDistrict                                                                 | Upazila       | Union            | Name of Water Source | Total Water Sources                         |   |  |  |  |
| 1    | Bandarban                                                                       | Alikadam      | Alikadam         | Canal                | 5                                           | 1 |  |  |  |
| 2    | Bandarban                                                                       | Alikadam      | Alikadam         | Deep Tubewell        | 8                                           |   |  |  |  |
| 3    | Bandarban                                                                       | Alikadam      | Alikadam         | GFS                  | 3                                           |   |  |  |  |
| 4    | Bandarban                                                                       | Alikadam      | Alikadam         | Pond                 | 32                                          | 1 |  |  |  |
| 5    | Bandarban                                                                       | Alikadam      | Alikadam         | Ring Well            | 46                                          |   |  |  |  |
| 6    | Bandarban                                                                       | Alikadam      | Alikadam         | River                | 4                                           |   |  |  |  |
| 7    | Bandarban                                                                       | Alikadam      | Alikadam         | Shallow Tubewell     | 5                                           |   |  |  |  |
| 8    | Bandarban                                                                       | Alikadam      | Alikadam         | Water Reservoir      | 4                                           |   |  |  |  |
| 9    | Bandarban                                                                       | Alikadam      | Alikadam         | Well                 | 12                                          |   |  |  |  |
| 10   | Bandarban                                                                       | Alikadam      | Chokhyong        | Canal                | 10                                          |   |  |  |  |
|      | 12345678910                                                                     |               |                  |                      |                                             |   |  |  |  |

Figure 1.36 Number of water sources grouped by boundaries

#### Total Number of Benefitted Families 1.6.2

This section displays the number of families that are benefitted by the different kinds of alternate water sources on each boundary. A sample of the data produced is provided below on Figure 1.37.

| Alternate Water Sources other than Waterfall/Chhara/Jhiri (Only Active Sources) |                                           |              |                    |                      |                                             |  |  |  |  |  |  |
|---------------------------------------------------------------------------------|-------------------------------------------|--------------|--------------------|----------------------|---------------------------------------------|--|--|--|--|--|--|
| D                                                                               | ata Type:<br>Ita Field: Total             | Number of Be | enefitted Families | · · ·                | Boundaries:<br>District<br>Upazila<br>Union |  |  |  |  |  |  |
| Loa                                                                             | ad<br>¢District                           | Upazila      | Union              | Name of Water Source | Total Benifited Family                      |  |  |  |  |  |  |
| 1                                                                               | Bandarban                                 | Alikadam     | Alikadam           | Canal                | 308                                         |  |  |  |  |  |  |
| 2                                                                               | Bandarban                                 | Alikadam     | Alikadam           | Deep Tubewell        | 321                                         |  |  |  |  |  |  |
| 3                                                                               | Bandarban                                 | Alikadam     | Alikadam           | GFS                  | 154                                         |  |  |  |  |  |  |
| 4                                                                               | Bandarban                                 | Alikadam     | Alikadam           | Pond                 | 1664                                        |  |  |  |  |  |  |
| 5                                                                               | Bandarban                                 | Alikadam     | Alikadam           | Ring Well            | 2448                                        |  |  |  |  |  |  |
| 6                                                                               | Bandarban                                 | Alikadam     | Alikadam           | River                | 271                                         |  |  |  |  |  |  |
| 7                                                                               | Bandarban                                 | Alikadam     | Alikadam           | Shallow Tubewell     | 146                                         |  |  |  |  |  |  |
| 8                                                                               | 85                                        |              |                    |                      |                                             |  |  |  |  |  |  |
| 9                                                                               | Bandarban Alikadam Alikadam Well 586      |              |                    |                      |                                             |  |  |  |  |  |  |
| 10                                                                              | 10 Bandarban Alikadam Chokhyong Canal 422 |              |                    |                      |                                             |  |  |  |  |  |  |
|                                                                                 | 1 00 45070040                             |              |                    |                      |                                             |  |  |  |  |  |  |

Figure 1.37 Number of families that are benefitted by different water sources grouped by boundaries

### 1.6.3 Count of Alternate Water Sources grouped by Season Type

This section displays the number of alternate water sources grouped by boundary and season type. A sample of the data produced is provided below on Figure 1.38.

| Alternate | Water Sources | other than | Waterfall/Chhara/Ihiri | (Only | V Active Sources | ١ |
|-----------|---------------|------------|------------------------|-------|------------------|---|
| Allemale  | water Sources | other than | wateriall/Crinara/Jrin |       | y Active Sources | ) |

| D    | Data Type:<br>Data Field: Count of Alternate Water Sources grouped by Season Type |          |          |                      |           | Boundaries:<br>District<br>Upazila<br>Union |
|------|-----------------------------------------------------------------------------------|----------|----------|----------------------|-----------|---------------------------------------------|
| Lo   | ad                                                                                |          |          |                      |           |                                             |
| Inde | xDistrict                                                                         | Upazila  | Union    | Name of Water Source | Season    | Season Count                                |
| 1    | Bandarban                                                                         | Alikadam | Alikadam | Canal                | Perennial | 5                                           |
| 2    | Bandarban                                                                         | Alikadam | Alikadam | Deep Tubewell        | Perennial | 8                                           |
| 3    | Bandarban                                                                         | Alikadam | Alikadam | GFS                  | Perennial | 3                                           |
| 4    | Bandarban                                                                         | Alikadam | Alikadam | Pond                 | Perennial | 24                                          |
| 5    | Bandarban                                                                         | Alikadam | Alikadam | Pond                 | Seasonal  | 8                                           |
| 6    | Bandarban                                                                         | Alikadam | Alikadam | Ring Well            | Perennial | 34                                          |
| 7    | Bandarban                                                                         | Alikadam | Alikadam | Ring Well            | Seasonal  | 12                                          |
| 8    | Bandarban                                                                         | Alikadam | Alikadam | River                | Perennial | 4                                           |
| 9    | Bandarban                                                                         | Alikadam | Alikadam | Shallow Tubewell     | Perennial | 3                                           |
| 10   | Bandarban                                                                         | Alikadam | Alikadam | Shallow Tubewell     | Seasonal  | 2                                           |
|      | 12345678910                                                                       | )        |          |                      |           | 1                                           |

Figure 1.38 Number of Alternate Water Sources grouped by Boundaries and Season Type

### 1.6.4 Distance between Locality and Any Source of Water (in guz)

Alternate Mater Courses other than Materfall/Chinere/Ibiri (Only Active Courses)

This section displays the distance (in guz) between nearby locality and any alternate source of water grouped by boundaries. A sample of the data produced is provided below on Figure 1.39.

| D                                                  | ata Type:<br>ata Field: Dis                                                                                                    | tance betwee                                                                                            | en Locality and                                                                                       | Any Source of Water (in guz)                                                                                                    | <b>v</b>                                                                                                    | Bou<br>2<br>2 | INDARIES:<br>District<br>Upazila<br>Union |   |  |
|----------------------------------------------------|----------------------------------------------------------------------------------------------------|----------------------------------------------------------------------------------------------------|----------------------------------------------------------------------------------------------------|----------------------------------------------------------------------------------------------------|----------------------------------------------------------------------------------------------------|---------------|-------------------------------------------|---|--|
| Loa                                                | ad                                                                                                    |                                                                                                    |                                                                                                    |                                                                                                    |                                                                                                    |               |                                           |   |  |
| nde                                                | District                                                                                                    | Upazila                                                                                                 | Union                                                                                                 | Name of Water Source                                                                                                    | Distance from                                                                                                    | Locali        | ity in Gaz                                | ] |  |
| inde:<br>1                                         | xDistrict<br>Bandarban                                                                                                    | Upazila<br>Alikadam                                                                                     | Union<br>Alikadam                                                                                     | Name of Water Source<br>Canal                                                                                                    | Distance from<br>65.200000                                                                                                    | Locali        | ity in Gaz                                |   |  |
| inde:<br>1<br>2<br>3                               | x District<br>Bandarban<br>Bandarban<br>Bandarban                                                                                            | Upazila<br>Alikadam<br>Alikadam<br>Alikadam                                                             | Union<br>Alikadam<br>Alikadam<br>Alikadam                                                             | Name of Water Source<br>Canal<br>Deep Tubewell<br>GES                                                                              | Distance from<br>65.200000<br>18.375000<br>118.666666                                                                                 | Locali        | ity in Gaz                                |   |  |
| inde:<br>1<br>2<br>3<br>4                          | x District<br>Bandarban<br>Bandarban<br>Bandarban<br>Bandarban                                                                               | Upazila<br>Alikadam<br>Alikadam<br>Alikadam<br>Alikadam                                                 | Union<br>Alikadam<br>Alikadam<br>Alikadam<br>Alikadam                                                 | Name of Water Source<br>Canal<br>Deep Tubewell<br>GFS<br>Pond                                                                      | Distance from<br>65.200000<br>18.375000<br>118.666666<br>44.604062                                                                    | Locali        | ity in Gaz                                |   |  |
| inde:<br>1<br>2<br>3<br>4<br>5                     | x District<br>Bandarban<br>Bandarban<br>Bandarban<br>Bandarban<br>Bandarban                                                                  | Upazila<br>Alikadam<br>Alikadam<br>Alikadam<br>Alikadam<br>Alikadam                                     | Union<br>Alikadam<br>Alikadam<br>Alikadam<br>Alikadam<br>Alikadam                                     | Name of Water Source<br>Canal<br>Deep Tubewell<br>GFS<br>Pond<br>Ring Well                                                         | Distance from<br>65.200000<br>18.375000<br>118.666666<br>44.604062<br>100.032608                                                      | Locali        | ity in Gaz                                |   |  |
| inde:<br>1<br>2<br>3<br>4<br>5<br>5                | x District<br>Bandarban<br>Bandarban<br>Bandarban<br>Bandarban<br>Bandarban<br>Bandarban                                                     | Upazila<br>Alikadam<br>Alikadam<br>Alikadam<br>Alikadam<br>Alikadam<br>Alikadam                         | Union<br>Alikadam<br>Alikadam<br>Alikadam<br>Alikadam<br>Alikadam<br>Alikadam                         | Name of Water Source<br>Canal<br>Deep Tubewell<br>GFS<br>Pond<br>Ring Well<br>River                                                | Distance from<br>65.200000<br>18.375000<br>118.666666<br>44.604062<br>100.032608<br>49.250000                                         | Locali        | ity in Gaz                                |   |  |
| inde<br>1<br>2<br>3<br>4<br>5<br>5<br>7            | District<br>Bandarban<br>Bandarban<br>Bandarban<br>Bandarban<br>Bandarban<br>Bandarban<br>Bandarban                                          | Upazila<br>Alikadam<br>Alikadam<br>Alikadam<br>Alikadam<br>Alikadam<br>Alikadam<br>Alikadam             | Union<br>Alikadam<br>Alikadam<br>Alikadam<br>Alikadam<br>Alikadam<br>Alikadam                         | Name of Water Source<br>Canal<br>Deep Tubewell<br>GFS<br>Pond<br>Ring Well<br>River<br>Shallow Tubewell                            | Distance from<br>65.20000<br>18.375000<br>118.666666<br>44.604062<br>100.032608<br>49.250000<br>30.066000                             | Locali        | ity in Gaz                                |   |  |
| 1<br>2<br>3<br>4<br>5<br>5<br>7<br>8               | x District<br>Bandarban<br>Bandarban<br>Bandarban<br>Bandarban<br>Bandarban<br>Bandarban<br>Bandarban<br>Bandarban                           | Upazila<br>Alikadam<br>Alikadam<br>Alikadam<br>Alikadam<br>Alikadam<br>Alikadam<br>Alikadam             | Union<br>Alikadam<br>Alikadam<br>Alikadam<br>Alikadam<br>Alikadam<br>Alikadam<br>Alikadam             | Name of Water Source<br>Canal<br>Deep Tubewell<br>GFS<br>Pond<br>Ring Well<br>River<br>Shallow Tubewell<br>Water Reservoir         | Distance from<br>65.20000<br>18.375000<br>118.666666<br>44.604062<br>100.032608<br>49.250000<br>30.066000<br>84.000000                | Locali        | ity in Gaz                                |   |  |
| inde:<br>1<br>2<br>3<br>4<br>5<br>5<br>7<br>8<br>9 | x District<br>Bandarban<br>Bandarban<br>Bandarban<br>Bandarban<br>Bandarban<br>Bandarban<br>Bandarban<br>Bandarban<br>Bandarban<br>Bandarban | Upazila<br>Alikadam<br>Alikadam<br>Alikadam<br>Alikadam<br>Alikadam<br>Alikadam<br>Alikadam<br>Alikadam | Union<br>Alikadam<br>Alikadam<br>Alikadam<br>Alikadam<br>Alikadam<br>Alikadam<br>Alikadam<br>Alikadam | Name of Water Source<br>Canal<br>Deep Tubewell<br>GFS<br>Pond<br>Ring Well<br>River<br>Shallow Tubewell<br>Water Reservoir<br>Well | Distance from<br>65.200000<br>18.375000<br>118.666666<br>44.604062<br>100.032608<br>49.250000<br>30.066000<br>84.000000<br>108.708333 | Locali        | ity in Gaz                                |   |  |

Figure 1.39 Distances between localities and any alternate source of water sources grouped by boundaries

### 1.6.5 Land Currently Involved in Agriculture (in acres)

This section displays the area (in acres) of lands that are involved in agriculture around the alternate water sources grouped by boundaries. A sample of the data produced is provided below on Figure 1.40.

Alternate Water Sources other than Waterfall/Chhara/Jhiri (Only Active Sources)

| D           | Data Type:<br>Data Field: Land Currently Involved in Agriculture (in acres) |          |           | B<br>2<br>2           | oundaries:<br>District<br>Upazila<br>Union |             |
|-------------|-----------------------------------------------------------------------------|----------|-----------|-----------------------|--------------------------------------------|-------------|
| Lo          | ad                                                                          | Ilectio  | 11=:      | News of Biotes Course | Total Londia                               |             |
| 1           | Bandarhan                                                                   | Alikadam | Alikadam  | Canal                 | 18 00                                      | Agriculture |
| 2           | Bandarban                                                                   | Alikadam | Alikadam  | Deep Tubewell         | 10.00                                      |             |
| 3           | Bandarban                                                                   | Alikadam | Alikadam  | GFS                   | 0.00                                       |             |
| 4           | Bandarban                                                                   | Alikadam | Alikadam  | Pond                  | 12.00                                      |             |
| 5           | Bandarban                                                                   | Alikadam | Alikadam  | Ring Well             | 394.90                                     |             |
| 6           | Bandarban                                                                   | Alikadam | Alikadam  | River                 | 23.00                                      |             |
| 7           | Bandarban                                                                   | Alikadam | Alikadam  | Shallow Tubewell      | 0.00                                       |             |
| 8           | Bandarban                                                                   | Alikadam | Alikadam  | Water Reservoir       | 0.00                                       |             |
| 9           | Bandarban                                                                   | Alikadam | Alikadam  | Well                  | 13.00                                      |             |
| 10          | Bandarban                                                                   | Alikadam | Chokhyong | Canal                 | 112.00                                     |             |
| 12345678910 |                                                                             |          |           |                       |                                            |             |

Figure 1.40 Area of lands in acres involved in agriculture around the alternate water sources